# **CA Workload Automation iXp**

User Guide Release 7.2

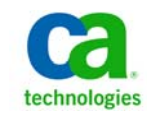

This Documentation, which includes embedded help systems and electronically distributed materials, (hereinafter referred to as the "Documentation") is for your informational purposes only and is subject to change or withdrawal by CA at any time.

This Documentation may not be copied, transferred, reproduced, disclosed, modified or duplicated, in whole or in part, without the prior written consent of CA. This Documentation is confidential and proprietary information of CA and may not be disclosed by you or used for any purpose other than as may be permitted in (i) a separate agreement between you and CA governing your use of the CA software to which the Documentation relates; or (ii) a separate confidentiality agreement between you and CA.

Notwithstanding the foregoing, if you are a licensed user of the software product(s) addressed in the Documentation, you may print or otherwise make available a reasonable number of copies of the Documentation for internal use by you and your employees in connection with that software, provided that all CA copyright notices and legends are affixed to each reproduced copy.

The right to print or otherwise make available copies of the Documentation is limited to the period during which the applicable license for such software remains in full force and effect. Should the license terminate for any reason, it is your responsibility to certify in writing to CA that all copies and partial copies of the Documentation have been returned to CA or destroyed.

TO THE EXTENT PERMITTED BY APPLICABLE LAW, CA PROVIDES THIS DOCUMENTATION "AS IS" WITHOUT WARRANTY OF ANY KIND, INCLUDING WITHOUT LIMITATION, ANY IMPLIED WARRANTIES OF MERCHANTABILITY, FITNESS FOR A PARTICULAR PURPOSE, OR NONINFRINGEMENT. IN NO EVENT WILL CA BE LIABLE TO YOU OR ANY THIRD PARTY FOR ANY LOSS OR DAMAGE, DIRECT OR INDIRECT, FROM THE USE OF THIS DOCUMENTATION, INCLUDING WITHOUT LIMITATION, LOST PROFITS, LOST INVESTMENT, BUSINESS INTERRUPTION, GOODWILL, OR LOST DATA, EVEN IF CA IS EXPRESSLY ADVISED IN ADVANCE OF THE POSSIBILITY OF SUCH LOSS OR DAMAGE.

The use of any software product referenced in the Documentation is governed by the applicable license agreement and such license agreement is not modified in any way by the terms of this notice.

The manufacturer of this Documentation is CA.

Provided with "Restricted Rights." Use, duplication or disclosure by the United States Government is subject to the restrictions set forth in FAR Sections 12.212, 52.227-14, and 52.227-19(c)(1) - (2) and DFARS Section 252.227-7014(b)(3), as applicable, or their successors.

Copyright © 2012 CA. All rights reserved. All trademarks, trade names, service marks, and logos referenced herein belong to their respective companies.

### TABLE OF CONTENTS

| 1 IN7 | TRODUCTION                            | 7  |
|-------|---------------------------------------|----|
| 2 AR  | CHITECTURE                            | 8  |
| 2.1 P | rocessing Example                     | 10 |
| 2.1.1 | Data Refresh Cycle                    | 10 |
| 2.1.2 | On-Demand Activity Example            | 10 |
| 2.1.3 | Log File Retrieval                    | 10 |
| 2.2 S | ecurity                               | 11 |
| 3 VII | EWING JOBS                            | 12 |
| 3.1 C | Sustomizing the GUI                   | 12 |
| 3.2 G | raphical Views                        | 13 |
| 3.2.1 | The Console View                      | 14 |
| 3.2.1 | .1 Sort Order in Console View         | 17 |
| 3.2.2 | Time View                             | 18 |
| 3.2.2 | 2.1 Setting Chart Duration            | 19 |
| 3.2.2 | 2.2 Retrieve Run Data                 | 20 |
| 3.2.3 | Job Flow View                         |    |
| 3.2.3 | .1 Zoom                               | 22 |
| 3.2.3 | 2 Job Flow View Order                 | 23 |
| 3.2.3 | .3 Names in Job Flow View             | 24 |
| 3.2.3 | .4 Global Variable Symbol             | 25 |
| 3.2.4 | The Job Detail View                   | 27 |
| 3.2.5 | The Tree View                         | 31 |
| 3.3 S | electing Multiple Jobs                | 33 |
| 4 iXp | MENU BAR                              | 34 |
| 4.1 F | ile Menu:                             | 34 |
| 4.1.1 | File ► User Command                   | 34 |
| 4.1.1 | .1 File ► User Command ► Job          | 36 |
| 4.1.1 | .2 File ► User Command ► Alarm        |    |
| 4.1.1 | .3 File ► User Command ► Context Free | 37 |
| 4.1.2 | File▶CLI                              | 38 |
| 4.1.3 | File ▶ Print                          | 40 |
| 4.1.3 | .1 Print Tiling                       | 41 |
| 4.1.4 | File ► Save Session Settings          | 41 |
| 4.1.5 | File ► Save View as JIL               | 41 |
| 4.1.6 | File▶ Set Time Zone                   | 41 |
| 4.1.7 | File▶Go Offline                       | 42 |
| 4.1.8 | File ► Change Password                | 42 |
| 4.1.9 | File ► Sendevent                      | 43 |
| 4.1.9 | 0.1 Sendevent ► Standard              | 44 |
| 4.1.9 | 2.2 Sendevent ► Multi-Select          | 45 |
| 4.1.9 | 0.3 Sendevent ► CHANGE_STATUS         | 46 |
| 4.1.9 | 9.4 Sendevent ► ALARM                 | 47 |
| 4.1.9 | 0.5 Sendevent ► COMMENT               | 48 |

| 4.1.9.0 | 5 Sendevent ► SET_GLOBAL                  | . 49 |
|---------|-------------------------------------------|------|
| 4.1.9.  | 7 Sendevent ► CHANGE_PRIORITY             | . 50 |
| 4.1.9.8 | 3 Sendevent►SEND SIGNAL                   | . 51 |
| 4.1.9.9 | 9 Sendevent ► MACHINE                     | . 52 |
| 4.1.10  | File►Retrieve Run Data                    | . 52 |
| 4.1.11  | File►Retrieve Alarm Data                  | . 52 |
| 4.2 Ed  | it Menu                                   | . 53 |
| 4.2.1   | Edit ► Undo:                              | . 53 |
| 4.2.2   | Edit ► Edit Filters                       | . 53 |
| 4.2.3   | Edit ► Edit Preferences                   | . 53 |
| 4.2.3.  | l Color Editor                            | . 57 |
| 4.2.3.2 | 2 Filter Editor                           | . 58 |
| 4.3 Vie | ew Menu                                   | . 59 |
| 4.3.1   | View ► Find Job By Name                   | . 59 |
| 4.3.2   | View ► Find Job By                        | . 60 |
| 4.3.3   | View ► Find Admin Filter                  | . 62 |
| 4.3.4   | View ► Find Personal Filter               | . 62 |
| 4.3.5   | View ► Find Group Filter                  | . 63 |
| 4.3.6   | View Global Variables                     | . 63 |
| 4.3.7   | View ► Job Overrides                      | . 64 |
| 4.3.8   | View Expand                               | . 65 |
| 4.3.9   | View Expand All                           | . 65 |
| 4.3.10  | View Transitive Closure                   | . 66 |
| 4.3.11  | View ► Display Alarm Button               | . 66 |
| 4.3.12  | View ► Alarm Manager on Top               | . 66 |
| 4.3.13  | View ► Lock Job Name Column               | . 66 |
| 4.4 Vie | ew▶Flow View                              | . 67 |
| 4.4.1   | View ► Flow View ► Display Flow View      | . 67 |
| 4.4.2   | View ► Flow View ► Show Print Grid        | . 67 |
| 4.4.3   | View ► Flow View ► Stream Jobs            | . 67 |
| 4.4.4   | View ► Flow View ► Show Job Names         | . 67 |
| 4.4.5   | View ► Flow View ► Truncate Job Names     | . 69 |
| 4.4.6   | View ► Flow View ► Keep First 8 Letters   | . 69 |
| 4.4.7   | View ► Flow View ► Hide Job Names         | . 69 |
| 4.4.8   | View ► Flow View ► Show Arrows            | . 69 |
| 4.4.9   | View ► Flow View ► Hide Out of Box Arrows | . 69 |
| 4.4.10  | View ► Flow View ► Hide All Arrows        | . 70 |
| 4.4.11  | View ► Flow View ► Hide Icons             | . 70 |
| 4.4.12  | View ► Flow View ► Enable Arrow Routing   | . 70 |
| 4.5 Re  | port Menu                                 | . 72 |
| 4.5.1   | Report Editor                             | . 72 |
| 4.5.1.  | l Report Management                       | . 72 |
| 4.6 De  | finition Menu                             | . 76 |
| 4.6.1   | Edit Calendars                            | . 76 |
| 4.6.1.  | Menu options                              | . 77 |
| 4.6.1.2 | 2 Manage Standard Calendars               | . 79 |
| 4.6.1.  | 3 Manage Cycles                           | . 79 |

| 4.6.1.4 Managing Extended Calendars            |     |
|------------------------------------------------|-----|
| 4.6.2 Edit Jobs                                |     |
| 4.6.2.1 Menu icons                             |     |
| 4.6.2.2 Basic page                             |     |
| 4.6.2.3 Date/Time page                         |     |
| 4.6.2.4 Alarm page                             |     |
| 4.6.2.5 Execution page                         |     |
| 4.6.2.6 Runtime page                           |     |
| 4.6.2.7 Resource page                          |     |
| 4.6.2.8 Permission page                        |     |
| 4.6.2.9 Box page                               |     |
| 4.6.2.10 File Watcher page                     |     |
| 4.7 Help Menu                                  |     |
| 4.7.1 Graphics Help                            |     |
| 4.8 Quick Find                                 |     |
| 5 iXp TOOL BAR                                 |     |
| 5.1 Instance Monitor                           |     |
| 5.2 Alarm Manager                              |     |
| 5.2.1 Job Control Pop-up menu in Alarm Manager |     |
| 5.2.2 Sort Order in Alarm Manager              |     |
| 5.3 Current Filter                             |     |
| 5.4 Flow View Buttons                          |     |
| 6 JOB FILTERS                                  |     |
| 6.1 Filters Defined                            |     |
| 6.1.1 Attribute Filters                        |     |
| 6.1.2 Job Dependency Filters                   |     |
| 6.2 How Filters Work                           |     |
| 6.2.1 Filter Logic Sequence                    |     |
| 6.2.2 Example Filtration Sequence              |     |
| 6.3 Filter Editor                              |     |
| 6.3.1 Filter Editor File Menu                  | 101 |
| 7 JOB TOOLS POPUP                              | 103 |
| 7.1 Expand, Collapse, and Hide                 |     |
| 7.2 Job Control                                |     |
| 7.2.1 Update Job                               |     |
| 7.2.2 Override Job                             |     |
| 7.2.3 Change Status.                           |     |
| 7.3 New Filter and Update Filter               |     |
| 7.3.1 Job Dependency Filters definitions       |     |
| 7.4 User Command                               |     |
| /.5 Job Information                            | 110 |
| 7.5.1 JOD DETINITION                           | 110 |
| 7.5.2 Detailed Keport                          |     |
| 7.5.3 Kun Data                                 |     |
| 7.5.3.1 View Detail                            |     |
| 7.5.3.2 Create Report                          |     |
| /.5.4 Log Files                                | 113 |

| 7.5   | .4.1 STDOUT, STDERR, STDIN       | 113 |
|-------|----------------------------------|-----|
| 7.5   | .4.2 Job Profile                 | 114 |
| 7.5   | .4.3 Remote Agent Log            | 115 |
| 7.5.5 | Calendars                        | 116 |
| 7.6   | View Statistics                  | 118 |
| 8 i)  | Kp CLIENT CLI                    | 120 |
| 8.1   | Installation                     | 120 |
| 8.2   | Commands                         | 122 |
| 8.2.1 | ixautorep                        | 122 |
| 8.2.2 | ixsendevent                      | 123 |
| 8.2.3 | ixjil                            | 124 |
| 8.2.4 | ixautostatus                     | 126 |
| 8.2.5 | ixjob_depends                    | 127 |
| 8.2.6 | ixautocal_asc                    | 128 |
| 8.2.7 | ixflags                          | 129 |
| 9 It  | ITERACTIVE FORECASTING           | 130 |
| 9.1   | Go Offline                       | 130 |
| 9.1.1 | Rewind, Play, Pause              | 131 |
| 9.2   | Forecast Configuration           | 132 |
| 9.2.1 | Time Settings                    | 134 |
| 9.2.2 | EP Latencies                     | 135 |
| 9.2.3 | Log Files                        | 136 |
| 9.2.4 | Run Times                        | 137 |
| 9.2.5 | End Statuses                     | 139 |
| 9.2.6 | Sendevents                       | 140 |
| 9.2.7 | Return iXp to Online Mode        | 141 |
| 9.3   | View Forecast Run Data           | 142 |
| 9.4   | Errors and Warnings              | 142 |
| 9.4.1 | Warning for old data             | 142 |
| 9.4.2 | No Activity Warning              | 143 |
| 9.4.3 | iXp Client is "Out Of Memory"    | 143 |
| 9.4.4 | iXp Client gets "EOF" Exceptions | 144 |
| 10 G  | LOSSARY                          | 146 |
| 10.1  | iXp Related Terms                | 146 |
| 10.2  | CA Workload Automation AE Terms  | 147 |
| 10.3  | Symbols in this Guide            | 148 |
| 10.4  | Related Documents                | 149 |

# **1 INTRODUCTION**

iXp is a Java based graphical interface than can be launched from Java Web Start or directly from a browser. With iXp, you can monitor, control, create, update, forecast, simulate, report on, and print CA Workload Automation AE job streams across multiple instances from a single window. An additional administrative tool lets administrators manage privileges for users by defining authorization roles.

The iXp Command Line Interface lets you view, report, control, create, update, and delete CA Workload Automation AE jobs. The commands interface with the iXp Security model and do not require a local installation of the CA Workload Automation AE software.

This guide assumes familiarity with CA Workload Automation AE. Companion to this <u>CA Workload Automation</u> <u>iXp User Guide</u> is the <u>CA Workload</u> <u>Automation</u> <u>iXp Administration Guide</u>.

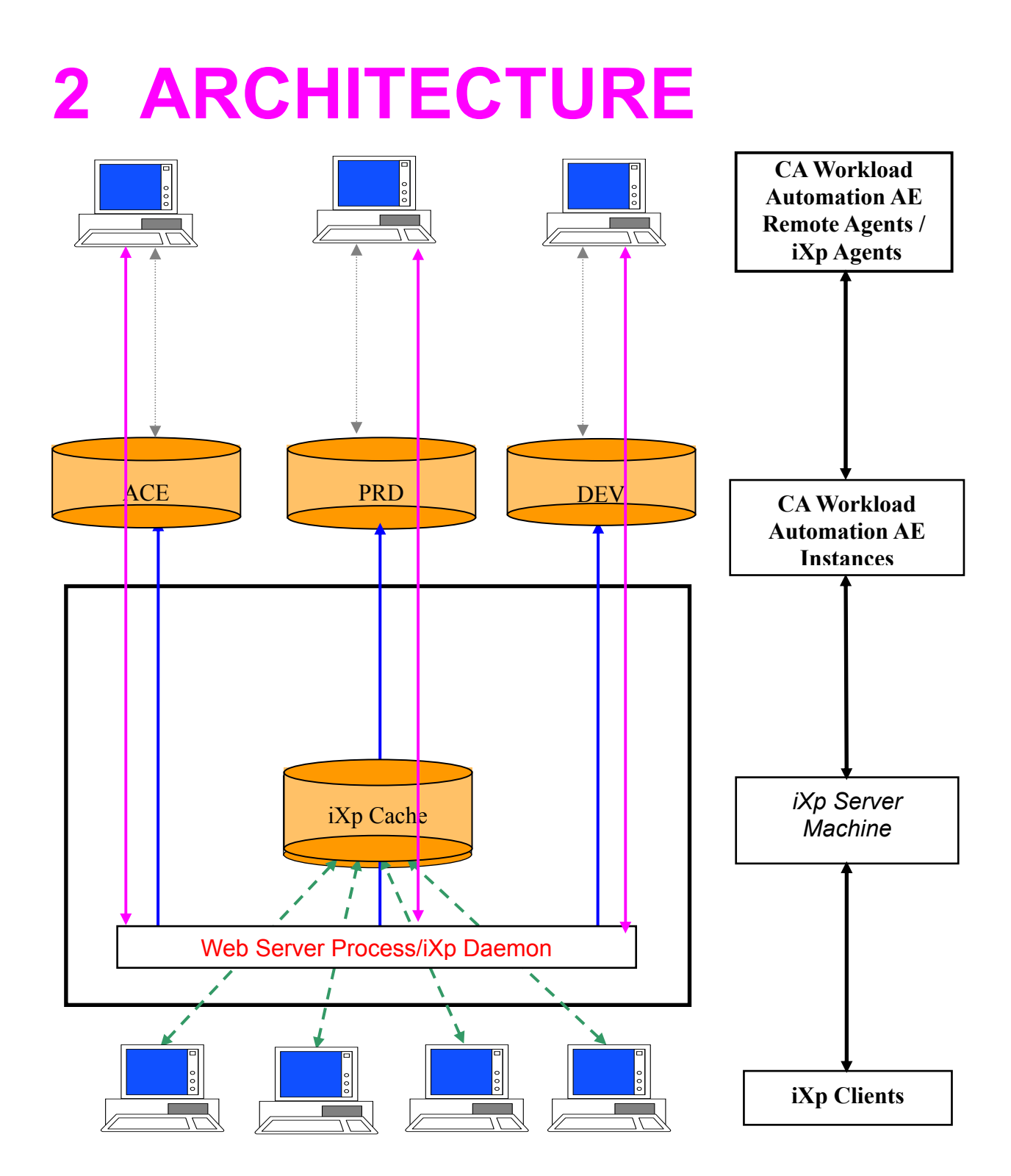

| ARCHITECTURE | DESCRIPTION                                                        |
|--------------|--------------------------------------------------------------------|
| ELEMENT      |                                                                    |
| iXp Daemon   | This process runs on the iXp Server machine and is the             |
| -            | only process that runs constantly. The iXp Daemon is a             |
|              | multi-threaded Java process that does the following:               |
|              |                                                                    |
|              | <ul> <li>Collects all the relevant job data from the CA</li> </ul> |
|              | Workload Automation AE instances                                   |
|              | Maintains the iXp Cache                                            |
|              | <ul> <li>Supplies the data to all the iXp clients</li> </ul>       |
|              |                                                                    |
|              | The iXp Daemon runs as a servlet within a Web                      |
|              | Application Server (for example, Tomcat).                          |
| iXp Cache    | These highly compressed data files in proprietary binary           |
|              | format include all the CA Workload Automation AE data              |
|              | needed by the iXp Daemon and the iXp clients.                      |
| iXp Client   | The iXp Client is the Java-based GUI that can be                   |
|              | launched on any Java supported system, and the CLI                 |
|              | that can be launched on supported systems.                         |
|              |                                                                    |
|              | The GUI provides the capability to monitor, report,                |
|              | forecast, control and update job processing across the             |
|              | CA Workload Automation AE instances. Because the                   |
|              | GUI is a Java applet, there is no software installation            |
|              | required on the machine that will launch the client.               |
|              | The CLL provides the capability to run CA Workload                 |
|              | Automation AF commands like sendevent autoren iil                  |
|              | ioh depends from any machine without installing the CA             |
|              | Workload Automation AE client software                             |
| iXp Agent    | The iXp Agent is a Java program that runs on a CA                  |
|              | Workload Automation AE Remote Agent. The iXp Agent                 |
|              | lets iXp Clients retrieve the output files that CA Workload        |
|              | Automation AE jobs create.                                         |
|              |                                                                    |
|              | iXp also provides a PERL-based agent that has been                 |
|              | deprecated. The iXp Daemon can start this program                  |
|              | automatically when needed, or it can be started as a job           |
|              | from CA Workload Automation AE. The iXP Server can                 |
|              | install this program automatically, or the iXp                     |
|              | Administrator can install it manually.                             |
|              |                                                                    |
|              | Note: The IXp Agent is not required with CA Workload               |
|              | Automation AE r11.3 and higher.                                    |

# 2.1 Processing Example

## 2.1.1 Data Refresh Cycle

Following is a detailed description of the processing of each component of the architecture and the interaction between them during a normal data refresh cycle for the iXp Daemon and the Client.

- 1) The iXp Daemon reads data from the CA Workload Automation AE database(s) for each instance.
- 2) It updates the iXp Cache with the newly fetched data.
- 3) The iXp Client contacts the web application server during its refresh cycle, and reads the iXp Cache for the data refresh. Since the iXp application is a multi-threaded software, it can service multiple client requests simultaneously, if needed.

## 2.1.2 On-Demand Activity Example

Following is a detailed description of the processing of each component and the interaction between them when an iXp Client performs an on-demand activity such as putting a job on-hold.

- 1) The iXp Client contacts the web application server.
- 2) The web application server associates the request with a thread and asks it to perform the action to put the job on-hold.
- 3) The thread uses the JDBC connection to the database to perform the action and reports the status back to the web application server.
- 4) The web application server then reports the status back to the iXp Client and the thread exits.

## 2.1.3 Log File Retrieval

Following is a detailed description of the processing of each component and the interaction between them when an iXp Client requests retrieval of a log file (e.g. STDOUT) created by a job running in Unicenter AutoSys JM r11 or older.

- 1) The iXp Client contacts the iXp Daemon via the web application server.
- 2) The iXp Daemon then requests the iXp Agent on the CA Workload Automation AE Agent machine (where the job ran) to read the desired log file and send the contents back to the iXp Server. If the iXp Agent is not running, then the iXp Daemon sends a message back to the Client indicating that the Agent is not running.

 Once it receives the contents, the iXp Server sends the contents back to the requesting iXp Client. The iXp Client displays the contents in a browser window.

# 2.2 Security

There are two security methods available for controlling access to iXp.

- 1) Native iXp security
- 2) Single-Sign On (SSO)

iXp provides a native multi-layered security model that encompasses data encryption, user authorization, and optional user authentication. The same security model is applied to both the iXp GUI and the iXp CLI.

In the first model, user access to iXp requires validation of the user identity and password. All user identities and passwords are managed within iXp and have no relation to system/domain IDs and passwords.

In the second model, iXp leverages the user ID already authenticated to the Active Directory Domain or the local machine. This requires no user/password maintenance in iXp.

In either case, iXp security includes the following features.

- Data transmission between the server and client machines can be secured and encrypted through current secure HTTP technology. Also, the sensitive data stored by iXp is encrypted.
- Roles can be assigned to the iXp user identities that provide read, update and control privileges on the desired CA Workload Automation AE objects.
- The security model is very dynamic and user policies can be changed on the fly. Changes immediately take effect and a user logout is not required.
- The iXp Administrator can easily manage the security role policies through the iXp Admin Tool.

# **3 VIEWING JOBS**

# 3.1 Customizing the GUI

Contact your iXp administrator for the URL of the iXp server and logon information. After logging in, you should see the iXp application as shown below.

You can verify that you are running iXp 7.2 by using the Help ► About command.

On the main GUI, shown below, drag the window size adjusters with your mouse to view all four iXp windows. A left click of the mouse on the arrow indentation on any size adjuster will move the panel all the way to the edge of the GUI window, collapsing any views in that direction. For example, a left click on the down arrow indentation on the size adjuster between the Console View and the Job Flow View will completely hide the Job Flow View and enlarge the Console View.

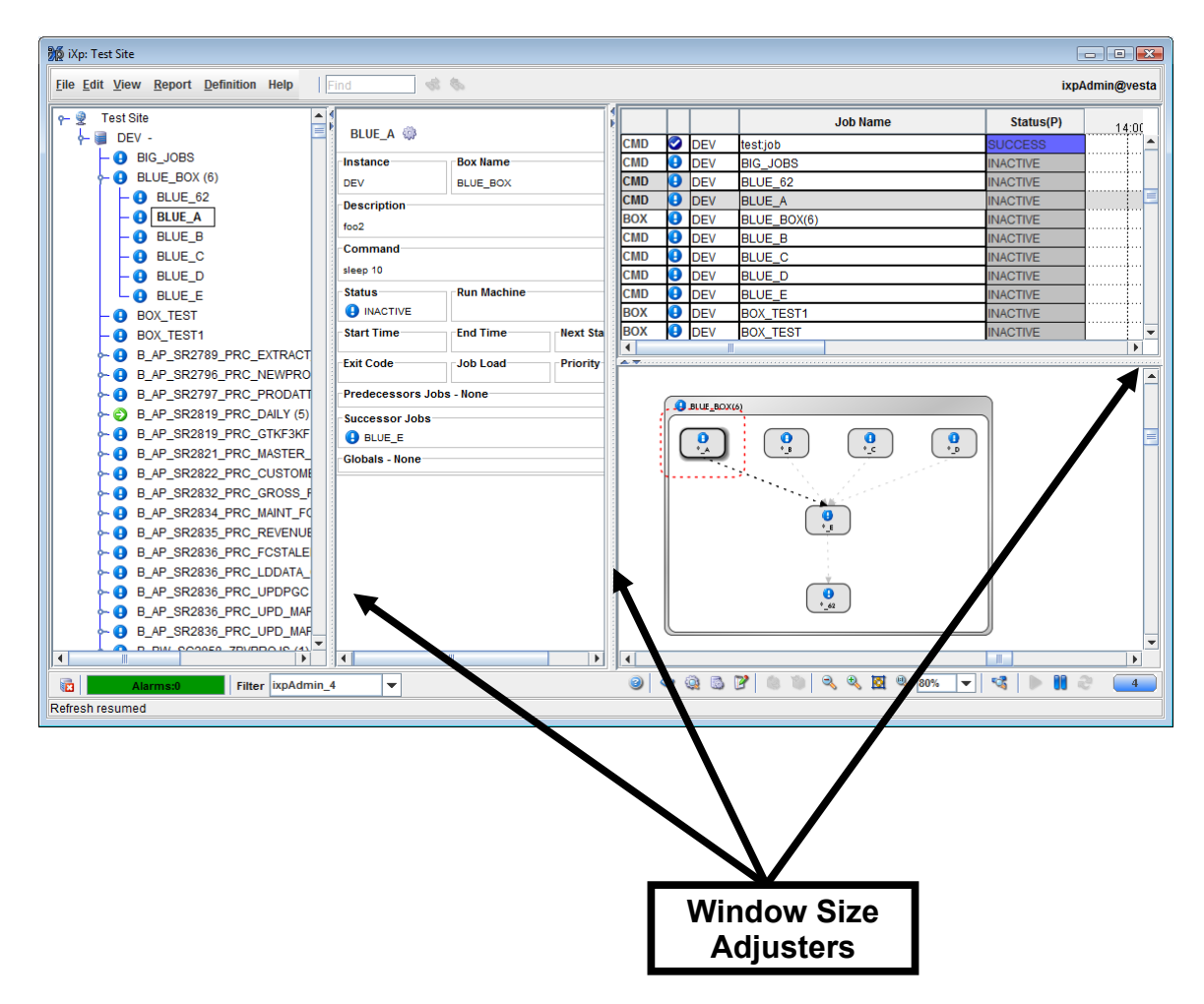

# 3.2 Graphical Views

There are five graphical views in iXp. Each view shares context with all the other views. All the views show the same data. The five views are as follows:

- 1. Tree View
- 2. Job Detail View
- 3. Console View
- 4. Time View
- 5. Job Flow View

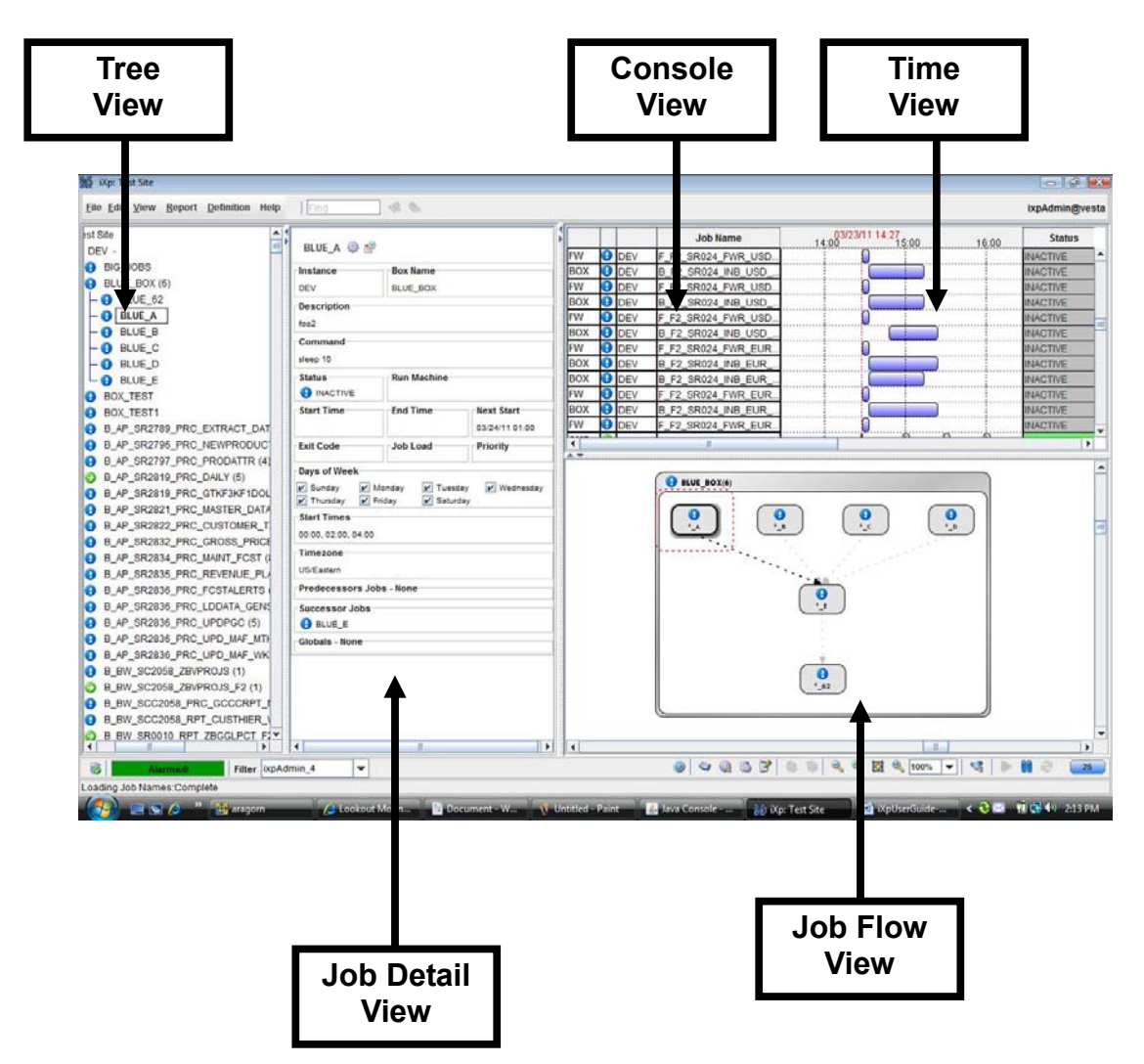

## 3.2.1 The Console View

The **Console View** provides an ordered list of jobs and their vital details.

| COLUMN NAME           | DESCRIPTION                                                                                                    |
|-----------------------|----------------------------------------------------------------------------------------------------|
| (Job Type)            | Job Type: CMD, BOX, FW, or new r11.3 job type                                                                                                    |
| (lcon)                | Shows the type of job or its state.                                                                                                    |
| (Instance)            | The 3 letter CA Workload Automation AE instance that contains the displayed job.                                                                                                    |
| Job Name              | The job name, a CA Workload Automation AE attribute.                                                                                                    |
| Status                | Displays the most current job status with its defined color,                                                                                                    |
| Time View             | A Gantt chart that shows past and future job runs based<br>on the Past Hours and Future Hours settings for the user.<br>The future job runs are based on the real-time forecast<br>performed by the iXp Server. |
| Run Machine           | The name of the physical machine that the job last ran on or is currently running on.                                                                                                    |
| Start Time            | The time the job last started.                                                                                                    |
| End Time              | The time the job last ended.                                                                                                    |
| Duration              | Duration is (End Time – Start Time), accurate to seconds.                                                                                                    |
| Next Start            | This column displays the next start date/time for jobs that are defined with date conditions.                                                                                                    |
| Estimated End<br>Time | For currently running jobs, this column displays the forecasted end time as calculated by the iXp Server                                                                                                    |

The column widths in the Console View may be adjusted, for example to read the entire start time, by dragging the <u>edges</u> of the column heading labels (e.g. "Start Time") with the left mouse button.

The order of the columns can be modified by dragging them individually to the desired positions. The order of the first four columns that show the job type, job icon, instance and job name respectively, cannot be changed. These columns are locked in size and position. They can be unlocked, only for resizing, from the *Lock Job Name Column* check box on the View menu.

Each job row has an icon that indicates the status of the job. The icon meanings are shown in the following image (use the Graphics Help selection on the Help menu in the iXp GUI):

| 🎊 Status Icons |                                                                                                    | × |
|----------------|----------------------------------------------------------------------------------------------------|---|
| Status Ic      | ons                                                                                                    |   |
|                | A job with a status of <b>ACTIVATED</b>                                                                                                    |   |
| ×              | A job with a status of FAILURE                                                                                                    |   |
|                | A job with a status of TERMINATED                                                                                                    |   |
| θ              | A job with a status of <b>INACTIVE</b>                                                                                                    | = |
| -              | A job with a status of <b>ON_HOLD</b>                                                                                                    |   |
|                | A job with a status of <b>ON_ICE</b>                                                                                                    |   |
| 6              | A job with a status of <b>RUNNING</b>                                                                                                    |   |
|                | A job with a status of <b>STARTING</b>                                                                                                    |   |
| 2              | A job with a status of <b>RESTART</b>                                                                                                    |   |
|                | A job with a status of <b>SUCCESS</b>                                                                                                    |   |
| 2              | A job with a status of WAIT_REPLY                                                                                                    |   |
|                | A job with a status of QUE_WAIT                                                                                                    |   |
|                | A job with a status of <b>PEND_MACH</b>                                                                                                    |   |
|                | A job with a status of <b>RESWAIT</b>                                                                                                    |   |
| 9              | The job has an out-of-box predecessor or successor                                                                                                    |   |
| 9              | The job has an one-time override defined                                                                                                    |   |
| 3              | The job references a global variable in its condition<br>or its command calls sendevent with -E SET_GLOBAL                                                                          |   |
| 8              | The job has predecessors or successors that are not in the current view                                                                                                    |   |
|                | A "success" dependency that has been satisfied, that is, the predecessor job has a status of <b>SUCCESS</b> .                                                                       |   |
| •              | A "success" dependency that has not been satisfied, that is,<br>the predecessor job has not gone to <b>SUCCESS</b> status.                                                          |   |
|                | A "failure" or "terminated" dependency that has been satisfied, that is,<br>the predecessor job has a status of FAILURE or TERMINATED.                                              |   |
| •              | A "failure" or "terminated" dependency that has not been satisfied, that is,<br>the predecessor job does not have a status of FAILURE or TERMINATED.                                |   |
|                | A dependency of any other type ( <b>NOTRUNNING</b> , <b>DONE</b> ,<br><b>EXITCODE</b> ) which has been satisfied. That is,<br>the predecessor job is currently in one those states. |   |
| •              | A dependency of any other type ( <b>NOTRUNNING, DONE</b> ,<br><b>EXITCODE</b> ) which has not been satisfied. That is,<br>the predecessor job is not currently in one those states. |   |
|                | A red dashed line is used to outline a selected job.                                                                                                    |   |
|                | ОК                                                                                                    | ▼ |

#### 3.2.1.1 Sort Order in Console View

Rearrange the listing order in the Console View by selecting on a column heading with the <u>right mouse button</u>. The <u>sort order selection (box) popup</u> will appear:

| Job Name                |
|-------------------------|
| Primary Sort            |
| Primary Sort(Reverse)   |
| Secondary Sort          |
| Secondary Sort(Reverse) |
| Default Order           |

If no sort order is selected, and if there are no open ALARMS for any of the jobs in the Console View, then the jobs will be displayed in the **Default Order**, which is a hierarchical sort order, very similar to the Tree View.

If any of the jobs in the Console View has even one Open Alarm, then that job would be listed at the top of the view. If multiple jobs have Open Alarms, then those jobs will be sorted by the time the Alarm was generated, with the job with the most recent Alarm at the top. As soon as all the Open Alarms for such a job have been Acknowledged or Closed, the job would move to its default position.

The Console View lets you specify primary and secondary sort criteria. For example, jobs could be sorted first by Job names and then by Start Times.

Sorting by Status gives the following order:

- FAILURE/TERMINATED
- RESTART
- QUE\_WAIT
- PEND\_MACH
- RESWAIT
- WAIT REPLY
- STARTING
- RUNNING
- ACTIVATED
- ON HOLD
- ON ICE
- SUCCESS
- INACTIVE

## 3.2.2 Time View

The Time View displays the past and forecasted job runs for all jobs listed in the Console View.

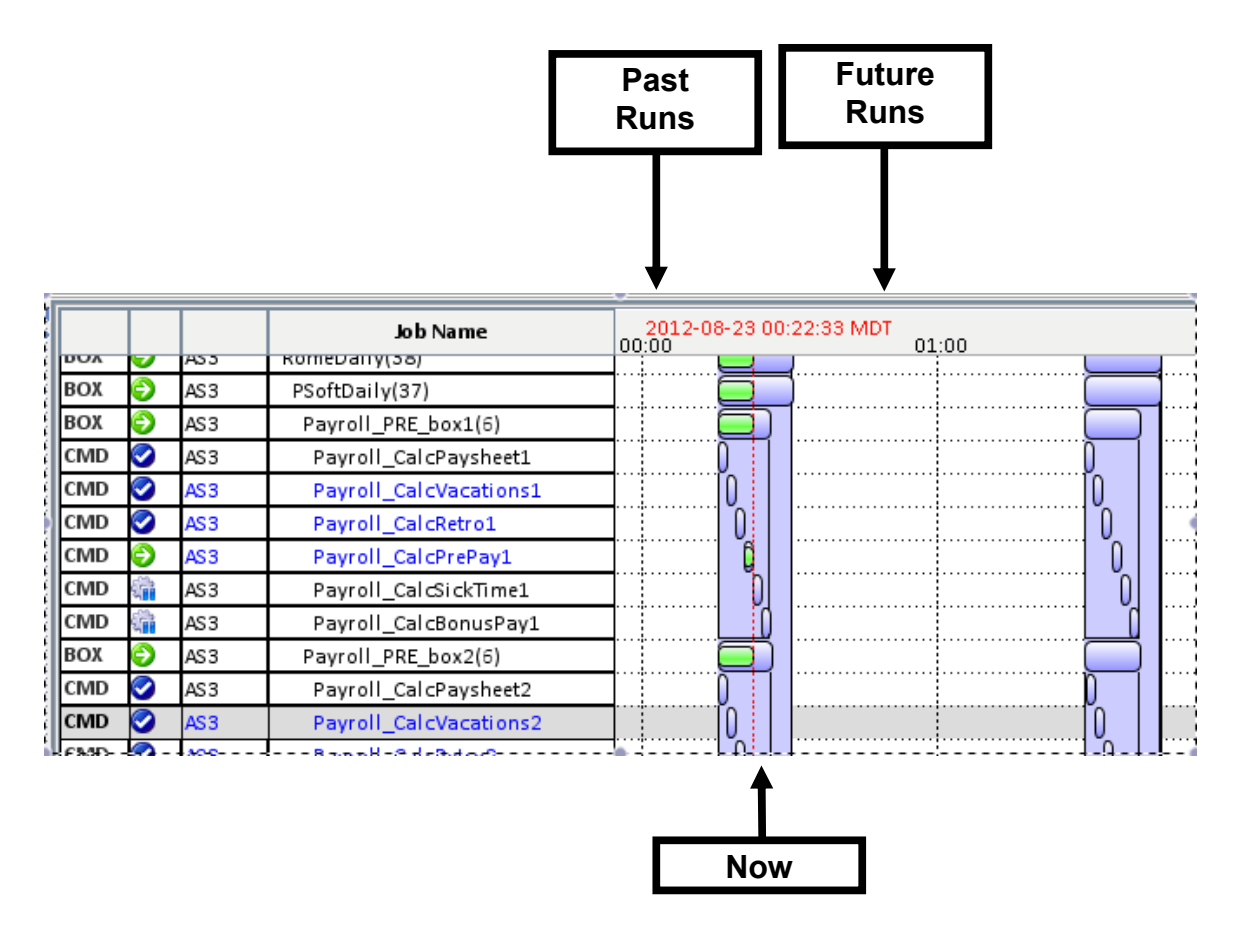

The job runs are displayed as colored rectangular bars, where the boundaries of the bars are based on start and end times of that run. The color of the bar indicates the completion status of the run. For forecasted runs, this would always match the color for a successful run. The colors can be edited by accessing the *Preference Editor* dialog. A smaller solid bar within the boundaries of the job run shows the progress of currently running jobs. The color of that bar matches the color of the RUNNING status. If the job has been running much longer than average, the color of that bar turns red. If the job has not run beyond its average duration, the distance between the end of the solid bar and the end of the job run boundary shows the estimated time left for the completion of the job.

The Time View has vertical line markings by the hour and the current time is displayed in red with a vertical red line going down the view. All job runs shown to the right of the red line of the current time are the forecasted runs.

The iXp Server generates a real-time forecast for all the configured CA Workload Automation AE instances. To generate an accurate forecast, the iXp Server takes

into account the current statuses of all the jobs, all of the job dependencies, date/time conditions and the average job durations as stored in the CA Workload Automation AE database. The iXp Server performs a forecast of each CA Workload Automation AE instance as per their forecasting properties listed in the *AdminTool*. The iXp Server also accounts for all the major CA Workload Automation AE latencies and hence the duration for forecasted runs may be greater than the average job duration which does not account for any latencies. If a past job run lasted much longer than the average duration for that job, the job run is marked with a red 'X' in the Time View. This provides a visual alert on all job runs that lasted longer than average.

Jobs that run much longer than scheduled, or are predicted to run much longer than scheduled, are also marked with a red X.

#### 3.2.2.1 Setting Chart Duration

Use the "Past Hours" and "Future Hours" settings in the *Preference Editor* to set the duration of the Time View chart. For example, by setting the Past Hours and Future Hours to 2 Hours, the Time View would depict any runs within the last two hours for the jobs in the Console View and also show all forecasted runs for the next two hours for the same jobs.

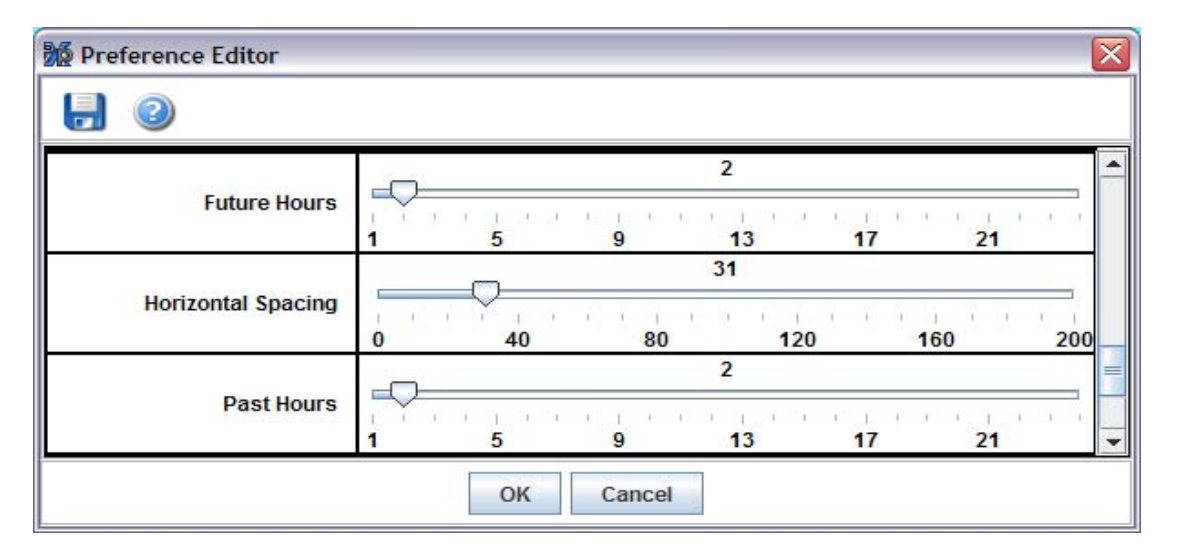

Use the "Time Window" tab in the *Filter Editor* to select jobs to be displayed according to their past and future run times. For example, adjusting "Past Hours" to 2 and "Future Hours" to 10, *in the Filter Editor*, and then applying the resulting filter, will contain jobs that have run in the past 2 hours, are currently running, or are forecasted to run in the next 10 hours. Adjusting the Time Window in the Filter Editor does not affect the Time View Chart duration set in the Preference Editor.

#### 3.2.2.2 Retrieve Run Data

If the "**Retrieve Run Data**" box is not checked, no job run data will be displayed and hence the Time View would not show any runs. In order for the client to display past and forecasted job runs, the "Retrieve Run Data" box MUST be checked.

| <u>F</u> ile | <u>E</u> dit   | <u>V</u> iew   | <u>R</u> eport | <u>D</u> efinition |
|--------------|----------------|----------------|----------------|--------------------|
| ι υ          | lser C         | Comma          | nd             | •                  |
| <u> </u>     | <u>Print</u>   |                |                |                    |
| <u>s</u>     | ave S          | Session        | Settings       |                    |
| S            | ave \          | /iew as        | i <u>J</u> IL  |                    |
| S            | Set Tir        | ne <u>Z</u> on | e (Americ      | a/Denver)          |
| G            | <u>i</u> o Off | line           |                |                    |
| C            | hang           | e Pass         | word           |                    |
| <u>s</u>     | <u>ende</u>    | vent           |                |                    |
| R            | <u>l</u> eload | l Origin       | al:ERP         |                    |
| 12 R         | letrie         | ve Run         | Data           |                    |
|              | Retrie         | ve Alari       | m Data         |                    |
| E            | xit            |                |                |                    |

## 3.2.3 Job Flow View

The **Job Flow View** shows the predecessor and successor job relationships for each job as well as the box hierarchy.

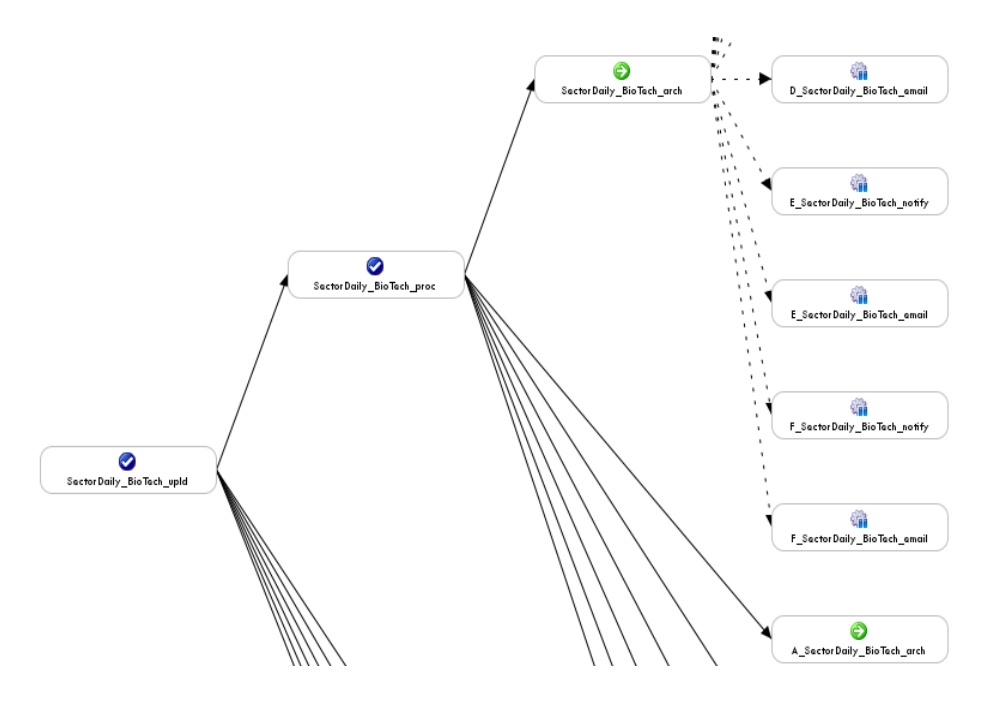

Left mouse-click on a job in the Job Flow View to highlight that job in black, and highlight its predecessor and successor relationship arrows. All other jobs and arrows will be grayed out. Once a job is selected, any right-click actions will affect that job.

#### Graphical Views

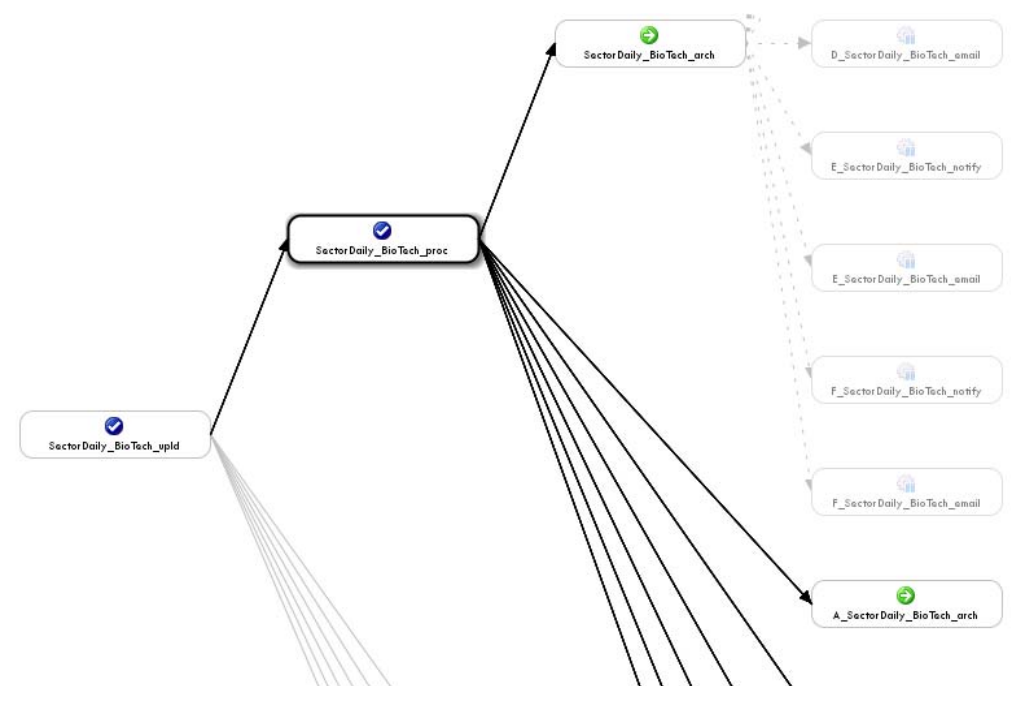

#### 3.2.3.1 Zoom

Use the **Zoom** buttons on the iXp toolbar to adjust the size of the Job Flow View. **Fit** Sizes the Job Flow View to show the entire structure. Zoom value of 100% gives a font size for the Job Flow View about equal to the other view fonts.

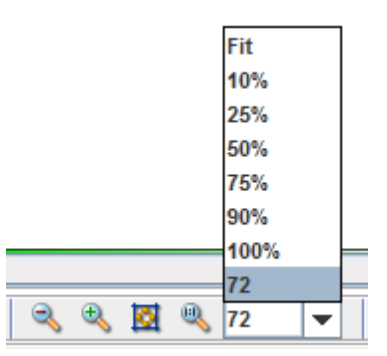

The default sizing layout in the Job Flow View (Zoom 100%) is derived from the job name font, horizontal spacing, and vertical spacing as set in the preferences (see the *Edit Preferences* Section of this document).

Other sizing options are the  $\leq$  and  $\leq$  icons on the Flow View Toolbar, as well as the "rubber-band" function—use the mouse to select an area that you want to view in more detail (this works best when refresh is paused). Finally, it is possible to simply type numbers into the zoom pull-down area.

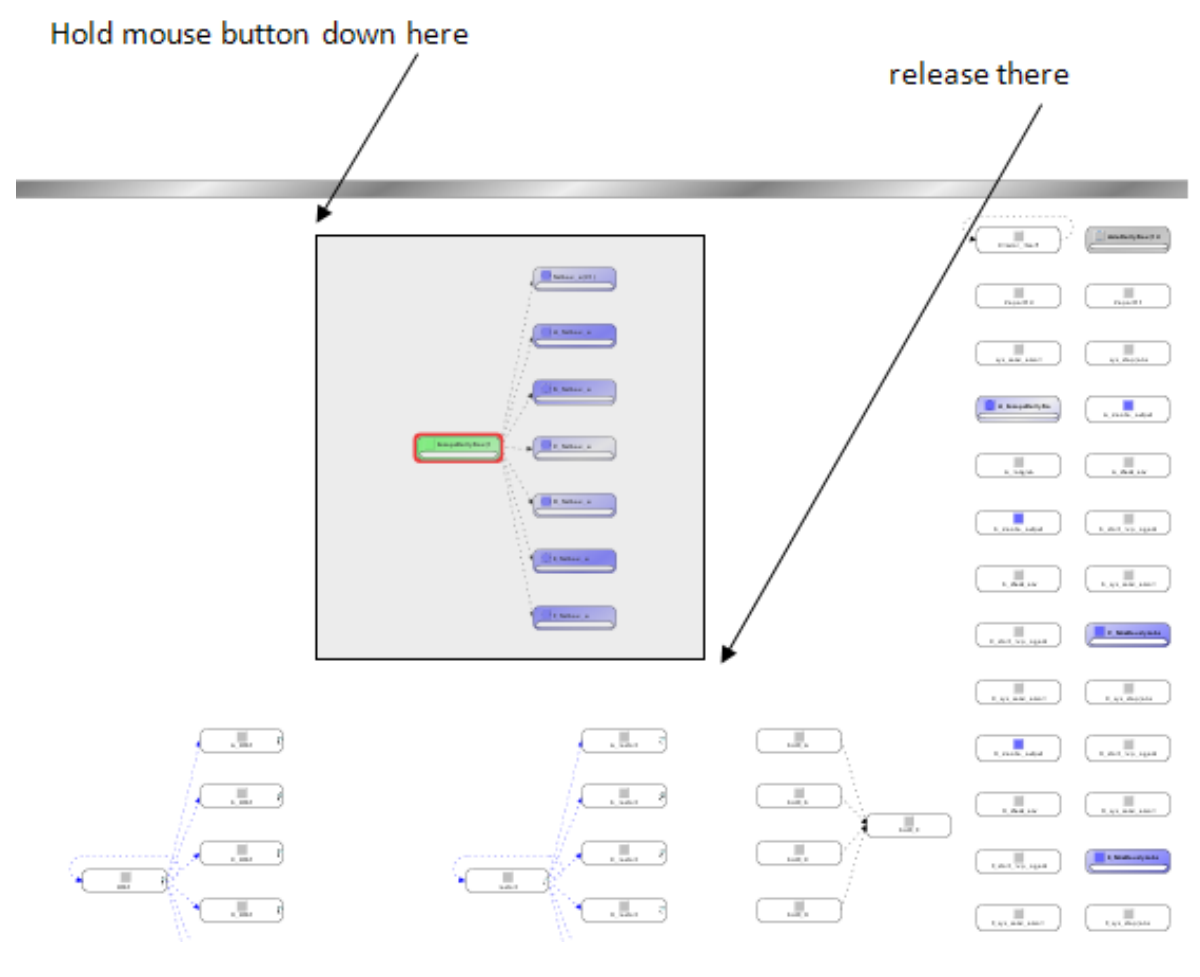

#### 3.2.3.2 Job Flow View Order

In the Job Flow View, the jobs are arranged in the following ways:

- 1. Largest jobstreams (set of related jobs—jobs in boxes and jobs that depend on each other) at top left.
- 2. Smaller jobstreams are spaced across the top (or side if streaming top to bottom). Additional jobstreams are centered under each jobstream in the top row.
- 3. All jobs with no dependencies are grouped together
- 4. All other things being equal (size, number and position of predecessors, number and position of successors, how many joids occur between the two compared joids), jobs with a higher JOID (i.e. jobs that were defined later) will be below or to the right of jobs with lower JOIDs.

Jobs that are contained in the same box or Level-0 jobs, once they have been grouped, are positioned using the following criteria:

- size of job or box
- number and position of predecessors

VIEWING JOBS 23

- number and position of successors
- the presence of out-of-box predecessors or successors
- the presence of circular dependency logic

If all the listed criteria are equivalent for two jobs in the same box, a job with a higher JOID (i.e. jobs that were defined later) will be below or to the right of a job with a lower JOID.

The *Stream Jobs* option on the View menu can be used to toggle between a left to right job flow and a top to bottom job flow.

#### 3.2.3.3 Names in Job Flow View

In the Job Flow View, job names can be abbreviated in several ways. This preserves View space in the event of commonly used naming practices. The abbreviation functions are as follows:

- Truncate Job Names, based on shared prefixes of sibling jobs existing on the iXp Client. Example: jobs named abc101 and abc102 are abbreviated to \*1 and \*2. The three characters (., \_ and –) are special delimiter characters, and are kept in the abbreviated job names. Example: abc.101 and abc.102 are abbreviated as \*.101 and \*.102.
- 2) Keep First 8 letters, which is a simple numerical cut of everything from character 9 on.
- 3) Hide Job Names, which reduces each job to an icon.
- 4) Show Job Names displays the entire job name for each job.

| <u>F</u> ile <u>E</u> dit | <u>View</u> <u>Report</u> <u>Definition</u> | Help   Find 🐟 🇞           |
|---------------------------|---------------------------------------------|---------------------------|
| -<br>₽ ∰ ₽                | <u>F</u> ind Job By Name<br>Find Job By     | Selected Job              |
|                           | Find Admin Filter                           | Instance                  |
|                           | Find Group Filter                           |                           |
|                           | Find Personal Filter                        | Status                    |
|                           | <u>G</u> lobal Variables                    | - Start Time              |
|                           | J <u>o</u> b Overrides                      |                           |
|                           | <u>E</u> xpand                              |                           |
|                           | Expand All                                  |                           |
|                           | Transitive Closure                          |                           |
|                           | Display Alarm Button                        |                           |
|                           | Alarm Manager on Top                        |                           |
|                           | Lock Job Name Column                        |                           |
|                           | Flow View                                   | Display Flow View         |
|                           |                                             | Show Print Grid           |
|                           |                                             | Stream Jobs Left to Right |
|                           |                                             | Stream Jobs Top to Bottom |
|                           |                                             | Show Job Names            |
|                           |                                             | Truncate Job Names        |
|                           |                                             | Keep First 8 Letters      |
|                           |                                             | Hide Job Names            |
|                           |                                             | Show Arrows               |
|                           |                                             | Hide Out-of-box Arrows    |
|                           |                                             | Hide All Arrows           |
|                           |                                             | Hide Icons                |
|                           |                                             | Enable Arrow Routing      |

These options are accessed on the View menu, using the Flow View sub-menu.

3.2.3.4 Global Variable Symbol

Jobs that have dependency relationship on a *Global Variable* show a white "map pin" in the upper-right corner. This indication is shown for two kinds of jobs.

1) Jobs that have an explicit dependency on one or more global variables, as defined in their starting conditions.

2) Jobs that set the value of one or more global variables. The appropriate sendevent syntax for setting global variables must be defined in the command field.

|             | Testbox       | <b>a_1</b>            | ox_a_4       | ThisIs A Test |    |
|-------------|---------------|-----------------------|--------------|---------------|----|
| Basic       |               |                       |              |               |    |
| AS1 💌       | Job Name      | Testbox_a_4           |              |               | 0  |
|             | Box Name      | Testbox_a             |              |               | Ø, |
|             | Owner         | autosys@aragorn       |              |               | 0  |
| Job Typ     | e             | O Command             | 🔘 Вох        | File Watch    | er |
| Description | filewatcher j | ob for a file         |              |               | 2  |
| Condition   | v(RESTART)    | =Y                    |              |               | 2  |
| Watch File  | /install/CA/U | nicenterAutoSysJM/aut | osys/bin/zql |               | 2  |
| Machine     | aragorn       |                       |              |               | Ø  |

## 3.2.4 The Job Detail View

The Job Detail View shows details of the selected job:

| STD                                                                                                    | Box Name                                                                  |                   |
|----------------------------------------------------------------------------------------------------|---------------------------------------------------------------------------|-------------------|
| Description<br>This box job contains t<br>Condition                                                      | he daily processes for                                                    | the European Regi |
| s(AsiaDailyBox) and v(C<br>Status<br>SUCCESS                                                             | Run Machine                                                               |                   |
| Start Time<br>2010-03-30 03:30:32<br>MDT                                                                 | End Time Next Start<br>2010-03-30 2010-03-30<br>03:45:07 MDT 04:15:00 MDT |                   |
| ✓ Sunday     ✓ Mo       ✓ Sunday     ✓ Mo       ✓ Thursday     ✓ Fric       Start Times     04:15, 10:30 | nday 🔽 Tuesday<br>day 🖌 Saturda                                           | y 🖌 Wednesda<br>y |
| Predecessor Jobs                                                                                         | AsiaDailyBox                                                              |                   |
| Successor Jobs                                                                                           |                                                                           |                   |
| Globals                                                                                                  |                                                                           |                   |

| Detail View Item | Description                                                                                                    |
|------------------|----------------------------------------------------------------------------------------------------|
| Selected Jobs    | Lists the jobs that have been selected in the Console<br>View, the Job Flow View, or the Tree View. If more<br>than one job is selected, only the selected job names<br>will appear; the remaining fields in the Detail View<br>will be blank. |

| Instance/icons                                              | The name of the CA Workload Automation AE<br>Instance where this job is defined, and icons that<br>provide detail about the job. In the example above,<br>the icons show that this is a Command (rather than<br>Box or Filewatcher) job, that it has date/time<br>conditions, that it has a dependency, and that it uses<br>a Global Variable.                                                      |  |
|-------------------------------------------------------------|----------------------------------------------------------------------------------------------------|--|
| Box Name                                                    | The name of the Box Job that contains the selected job. Jobs that are not in boxes will show N/A.                                                                                                    |  |
| Description                                                 | The contents of the CA Workload Automation AE JIL description attribute.                                                                                                    |  |
| Command / Watch<br>File                                     | The contents of the CA Workload Automation AE JIL<br>command attribute to be executed for command jobs,<br>and may be the name of any command, executable,<br>UNIX shell script or batch file, and its arguments. If<br>the job is a Box Job, this field is not shown. If the job<br>is a File Watcher, then the contents of the CA<br>Workload Automation AE JIL watch_file attribute<br>is shown. |  |
| Condition                                                   | The contents of the CA Workload Automation AE JIL<br>condition attribute which specifies when the job<br>can or cannot run relative to other jobs. If this<br>attribute is blank, then this field is not shown.                                                                                                    |  |
| Status, Machine,<br>Start Time, End<br>Time, and Next Start | The same attributes as described for the Console View.                                                                                                    |  |
| Exit Code                                                   | The exit code returned by the operating system for the most recent run of the job.                                                                                                    |  |
| Job Load                                                    | The CA Workload Automation AE JIL job_load<br>attribute data; default value is 0 if not defined. This<br>field is not shown for Box jobs.                                                                                                    |  |
| Priority                                                    | The CA Workload Automation AE JIL priority<br>attribute data; default value is 0 if not defined. This<br>field is not shown for Box jobs.                                                                                                    |  |
| Days of Week/Run<br>Calendar                                | The CA Workload Automation AE JIL<br>days_of_week or run_calendar attribute of the<br>selected job. If this attribute is not defined, then this<br>field is not shown.                                                                                                    |  |

| Exclude Calendar            | The CA Workload Automation AE JIL exclude_calendar attribute of the selected job.                                                                                                    |  |  |
|-----------------------------|----------------------------------------------------------------------------------------------------|--|--|
| Start Times / Start<br>Mins | The CA Workload Automation AE JIL start_times<br>or start_mins attribute of the selected job. If this<br>attribute is not defined, then this field is not shown.                                                            |  |  |
| Timezone                    | Displays the CA Workload Automation AE JIL<br>timezone attribute of the selected job. If this attribute<br>is not defined, then this field is not shown.                                                                    |  |  |
| Run Window                  | The CA Workload Automation AE JIL run_window attribute of the selected job. If this attribute is not defined, then this field is not shown.                                                                                 |  |  |
| Predecessor Jobs            | The predecessors to the selected jobs, as seen in<br>the Job Flow View. A checkbox in front of the<br>predecessor job name indicates whether the<br>condition between that job and the selected job has<br>been met or not. |  |  |
|                             | Selecting a job in the Predecessor Jobs list will<br>highlight that job in all the views, including the Job<br>Detail View. This is one way to easily trace through<br>job dependency relationships.                        |  |  |
| Successor Jobs              | The successors to the selected job, as seen in the Job Flow View. Each successor job is listed with an icon that shows its current status.                                                                                  |  |  |
|                             | Selecting a job in the Successor Jobs list will<br>highlight that job in all the views, including the Job<br>Detail View. This is one way to easily trace through<br>job dependency relationships.                          |  |  |
| Global Variables            | If the selected job is dependent upon <i>Global</i><br><i>Variables</i> , or is setting the value for any, then the<br>current value of the global variable(s) will be<br>displayed here.                                   |  |  |

If any of the following attributes are displayed, you can click on the values shown to perform the associated actions.

| Attribute        | Associated Action                                                                                                    |
|------------------|----------------------------------------------------------------------------------------------------|
| Run Calendar     | View the calendar dates in the graphical Calendar dialog.                                                                                            |
| Exclude Calendar | View the calendar dates in the graphical Calendar dialog.                                                                                            |
| Predecessor Job  | Change the selection to the job that was clicked.                                                                                                    |
| Successor Job    | Change the selection to the job that was clicked.                                                                                                    |
| Global Variable  | Launch the Global Variable dialog to view the list of jobs associated with the clicked Global variable, set the value or delete the Global variable. |

The following screen shows the atomic conditions being displayed in the Detail View. If a dependency has been met, then the Predecessor jobs field shows a checkmark for that job.

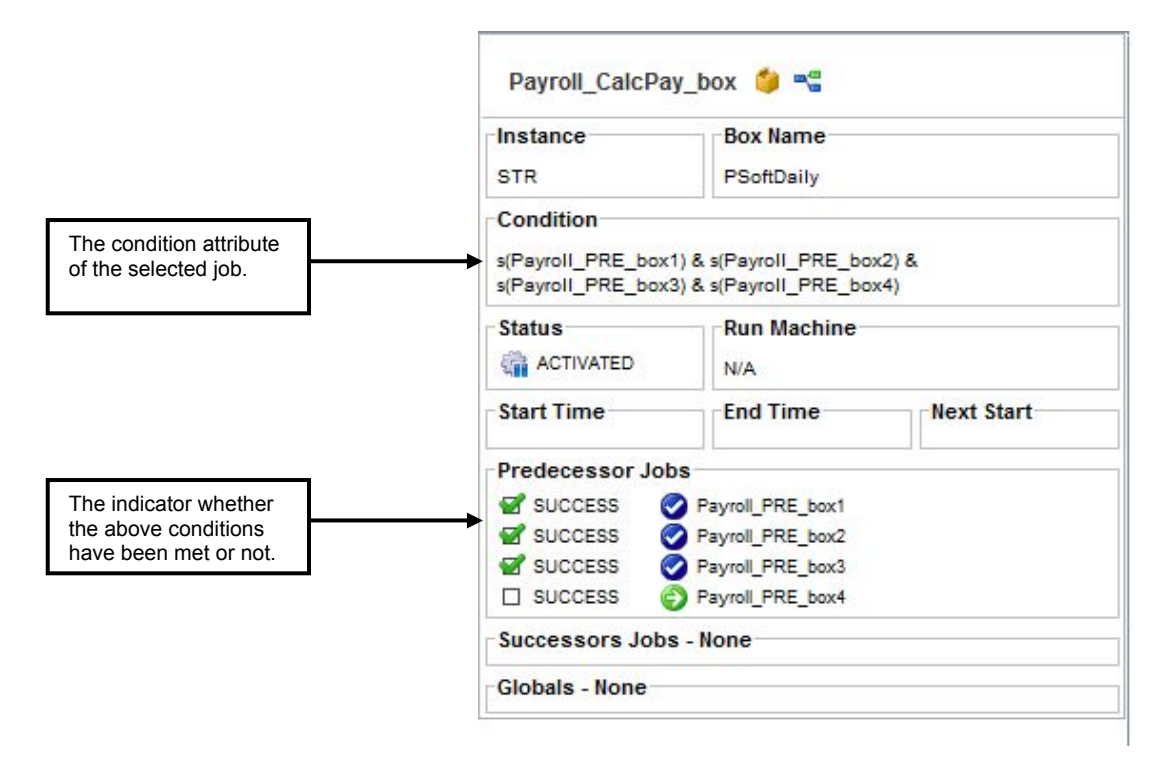

## 3.2.5 The Tree View

The **Tree View** depicts the hierarchical box structure of the jobs. Box Job icons look like a box and open when the Tree View displays the jobs contained in the Box Job. Left-mouse-click on the knob next to a Box Job or double-click on the box to expand one level and show the contents of the Box Job in the Tree View

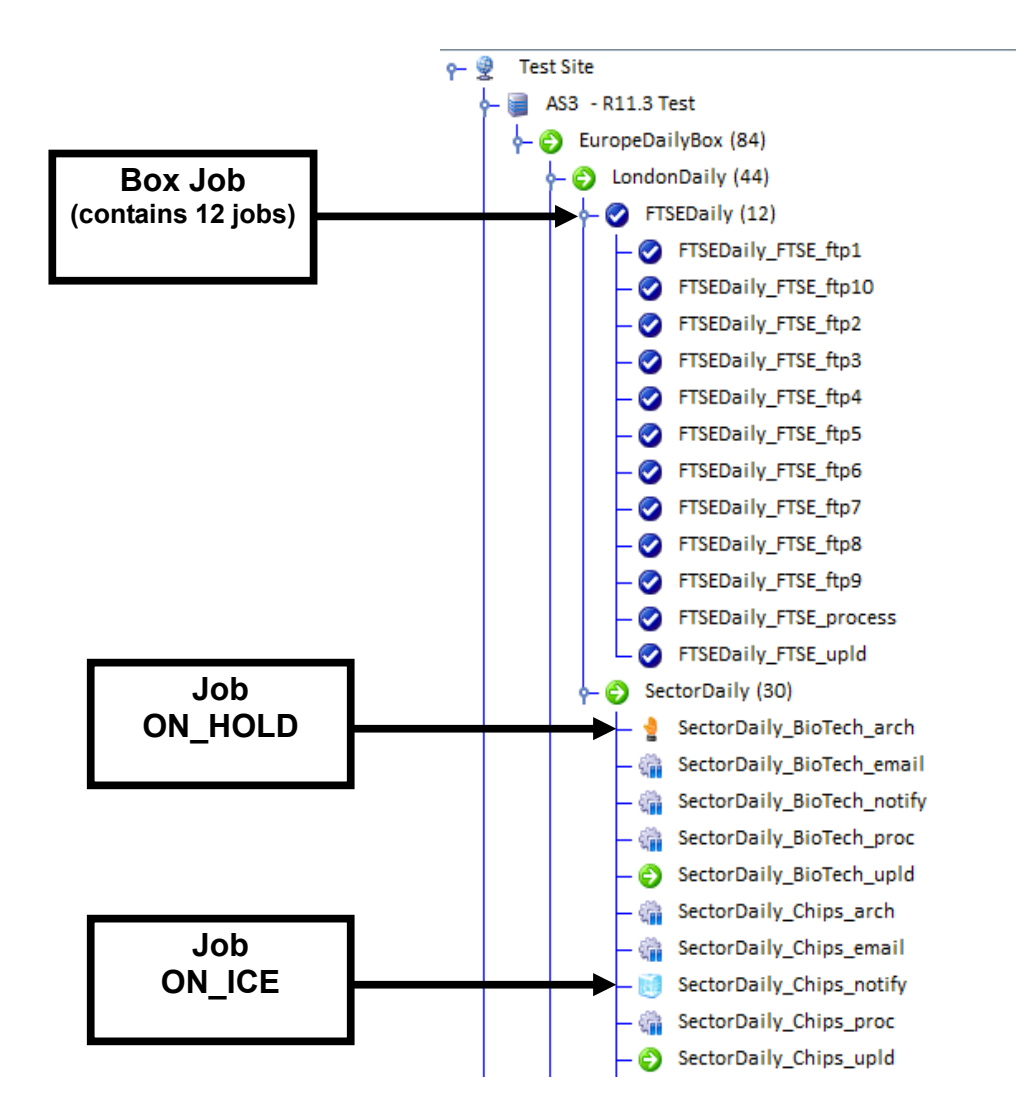

Use the right mouse button to select **Expand** to expand the view one level, or **Expand All** to view the entire Tree View. The Expand or Expand All option can be applied to a Box Job, an Instance or the whole Site. Expanding a Box job shows all the jobs at the next level within the selected Box job. Expanding an instance shows all Level Zero jobs (i.e. all jobs that are NOT within a Box job), including top-level Box jobs. When an Expand All is performed, all jobs within the selected Instance or Box or Site are shown. This could result in quite a large number of jobs.

Each job has an icon that displays the status of the job. Icon meanings are listed on the Graphics Help page under the Help menu, as shown below:

| Status Ic | 005                                                                                                    |  |
|-----------|----------------------------------------------------------------------------------------------------|--|
| 4         | A job with a status of ACTIVATED                                                                           |  |
| •         | A job with a status of FAILURE                                                                             |  |
|           | A job with a status of TERMINATED                                                                          |  |
| 0         | A job with a status of INACTIVE                                                                            |  |
| 1         | A job with a status of ON_HOLD                                                                             |  |
| 1         | A job with a status of ON_ICE                                                                              |  |
| 0         | A job with a status of RUNNING                                                                             |  |
| 0         | A job with a status of <b>STARTING</b>                                                                     |  |
| 0         | A job with a status of RESTART                                                                             |  |
| 0         | A job with a status of SUCCESS                                                                             |  |
| 20        | A job with a status of WAIT_REPLY                                                                          |  |
| 6         | A job with a status of QUE_WAIT                                                                            |  |
| 0         | A job with a status of PEND_MACH                                                                           |  |
| 2         | A job with a status of RESWAIT                                                                             |  |
| 8         | The job has an out-of-box predecessor or successor                                                         |  |
| 8         | The job has an one-time override defined                                                                   |  |
| 8         | The job references a global variable in its condition<br>or its command calls sendevent with -E SET_GLOBAL |  |
| 8         | The job has predecessors or successors that are not in the current vie                                     |  |

# 3.3 Selecting Multiple Jobs

You can select a job in any view by left-clicking on the job name.

<**Ctrl>left mouse-click** adds jobs to those selected—two or more jobs at the same time—this applies in the Tree View, the Console View, and the Job Flow View.

Shown below is the Job Flow View, with 3 jobs selected:

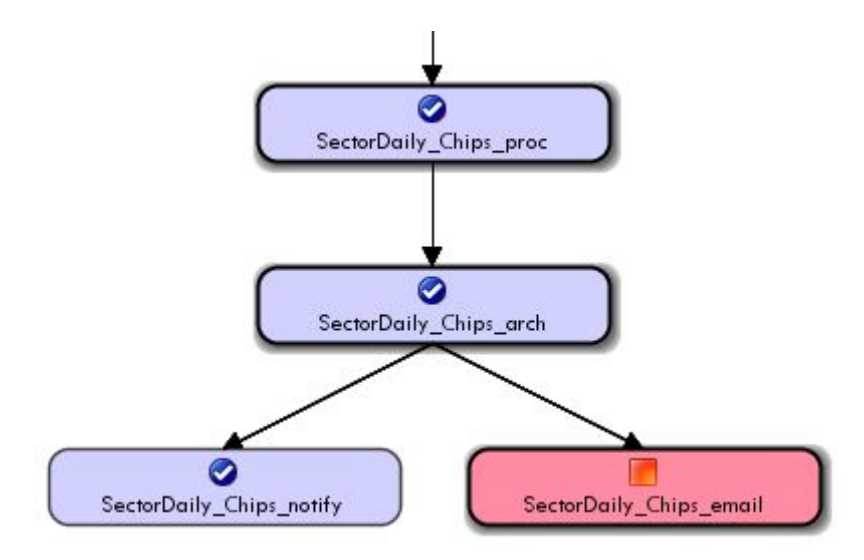

Here is a section of the Tree View, with the same jobs selected.

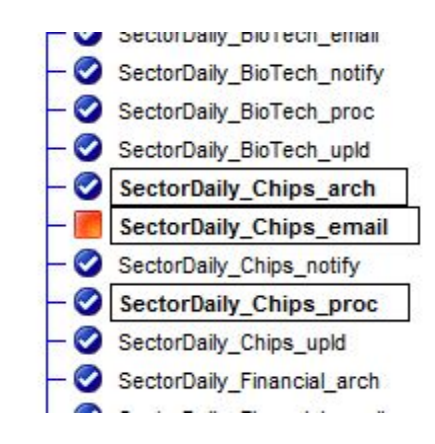

**<Shift>left mouse-click** selects all jobs between the two mouse click locations this applies in the Tree View and the Console View.

Once jobs are selected, right mouse-click to bring up the **Job Tools popup** for all of the selected jobs. (See the *Job Tools* popup Section of this document.) Note that in multi-selected mode, right mouse-click does not bring up the Expand and Collapse selections of the menu.

VIEWING JOBS 33

# 4 iXp MENU BAR

# 4.1 File Menu:

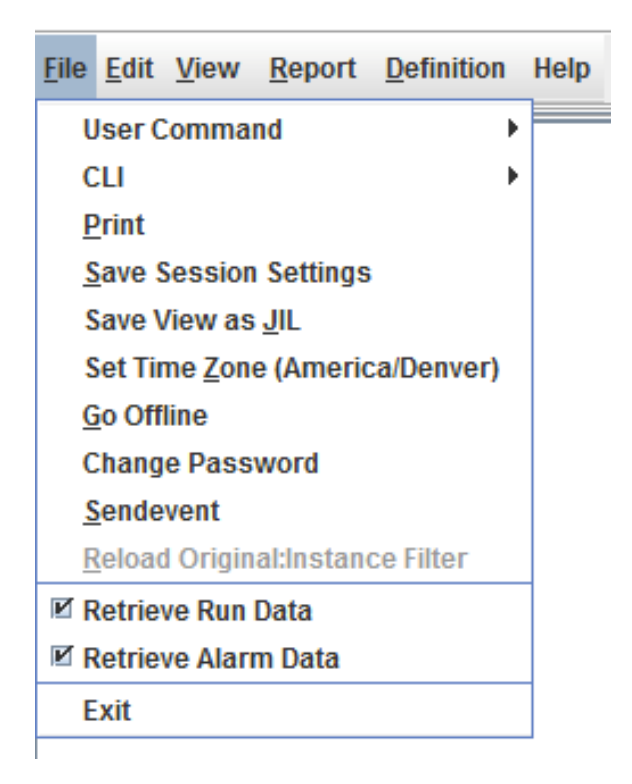

## 4.1.1 File ► User Command

Select **File**► **User Command** to bring up the User Command pick list. This menu option is visible only if you are allowed to execute User Commands. You will only see those User Commands that are either shared globally, or shared with your group(s).

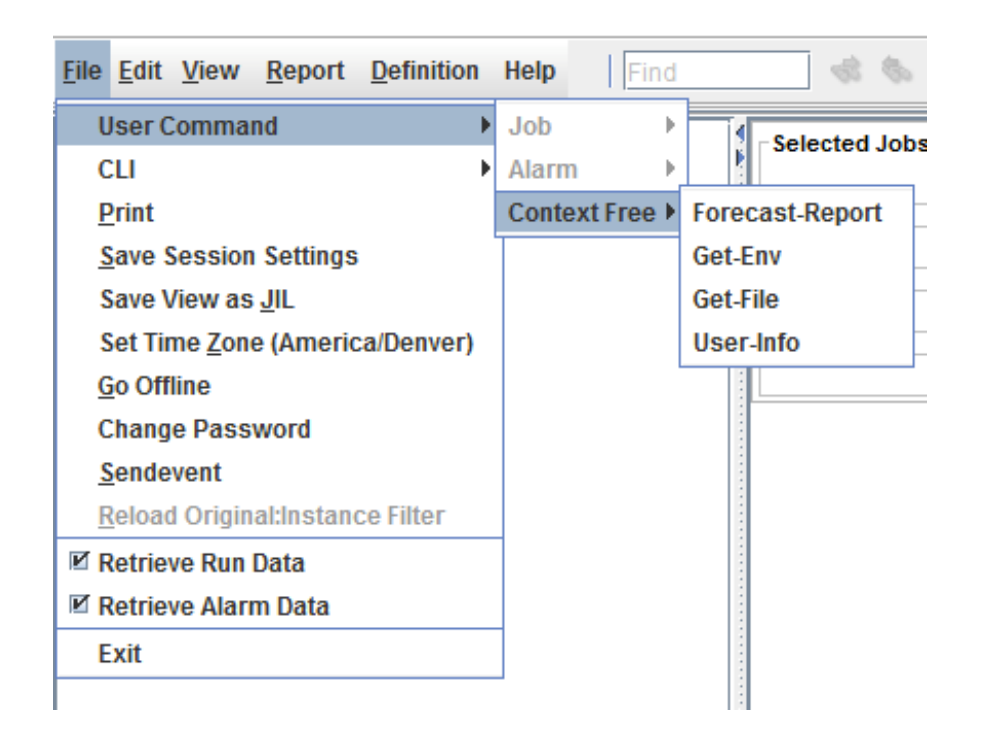

User Commands are created by the iXp Administrator. User Commands are a way for iXp to pass job data to existing UNIX or NT scripts, commands, or program interfaces on the iXp Server (see *example* in the Admin Tool Chapter of the *CA Workload Automation* <u>iXp Administration Guide</u>). Once User Commands are created, they appear on the pick list. When a User Command is run, iXp sets appropriate environment variables on the iXp Server, for the type of command, and then launches the specified command. See the list of environment variables in the Admin Tool User Command section of the <u>CA Workload Automation</u> <u>iXp</u> <u>Administration Guide</u>.

By default, the user is required to confirm the execution of the User Command (this requirement may be disabled by the Administrator—in which case the command will execute immediately):

| 2 Confirm               |  |
|-------------------------|--|
| Execute Forecast-Report |  |
| Yes No                  |  |

User Commands may require input from the user (again, as defined by the Administrator). If that is the case, the prompt will appear like this:

| Input |                                                                       |  |
|-------|-----------------------------------------------------------------------|--|
| ?     | Please Enter Forecast Start Time (MM/DD/YYYY HH:MM AM/PM) and Duratio |  |
|       | OK Cancel                                                             |  |

#### 4.1.1.1 File ► User Command ► Job

User Commands of type **Job** may be run when a job is selected in the iXp views. Select "**Job**" to run a User Command of type Job, after selecting a chosen job in the iXp views. Job User Commands can ONLY be run when a job has been selected. If no job is selected, the Job User Command menu item will be grayed out. User commands can be set up such that you can select multiple jobs and then execute the same command on each of the selected jobs. If a User Command is executed on multiple jobs, iXp will run the user command on each job consecutively, and then show the concatenated output.

| <u>File</u> <u>Edit</u> <u>View</u> <u>Report</u> <u>Definition</u> | Help Find    | \$ \$             |
|---------------------------------------------------------------------|--------------|-------------------|
| User Command                                                        | Job          | Create-JIL        |
| CLI                                                                 | Alarm        | Create-Notes      |
| <u>P</u> rint                                                       | Context Free | Email             |
| Save Session Settings                                               | Ъ            | Forecast-Instance |
| Save View as <u>J</u> IL                                            |              | Get-File-2        |
| Set Time Zone (America/Denver)                                      |              | Job_Depends       |
| Go Offline                                                          |              | Missed-Jobs       |
| Change Password                                                     | 5            | Runbooks          |
| <u>S</u> endevent                                                   |              | See-Env           |
| Reload Original:parag_3                                             | CRT P        | View-Notes        |
| 🗹 Retrieve Run Data                                                 | LEAR CO1     | View-RunBook      |
| 🗹 Retrieve Alarm Data                                               | LEAR CO2     | iDash-JSR         |
| Exit                                                                | LEAR_CO3     | Start Times       |

When a user command is executed, some relevant information about the selected job is set in the environment. The following example lists some of the environment variables that are set and their values.

```
IXP_HOME=opt/CA/ixp
IXP_USERCOMMAND_INPUT_PROMPT=
IXP_USERCOMMAND_INPUT=
IXP_USERCOMMAND_JOB_JOID=757
IXP_USERCOMMAND_JOB_LAST_END=5/7/07 11:31 AM
IXP_USERCOMMAND_JOB_LAST_RUN_MACHINE=aragorn
```
File Menu:

```
IXP_USERCOMMAND_JOB_LAST_START=5/7/07 11:11 AM
IXP_USERCOMMAND_JOB_NAME=FTSEDaily_FTSE_process
IXP_USERCOMMAND_JOB_STATUS=INACTIVE
IXP_USERCOMMAND_USER_NAME=ixpAdmin
ixp.home=opt/CA/ixp
```

The results of any user command are shown in a web browser. This enables the user to leverage the functionality of the browser to save, print, email, or search the output.

#### 4.1.1.2 File ► User Command ► Alarm

User Commands of type Alarm are available when an Alarm Job is selected in the *Alarm Manager*. The procedure to execute Alarm User commands is the same as that for Job User commands.

If a Job Alarm is selected in the Alarm manager, right-clicking on it will bring up the Alarm Pop-up menu, which includes Alarm User Commands. The Pop-up is not supported for other types of alarms (Rollover, etc.).

#### 4.1.1.3 File ► User Command ► Context Free

For User Commands of type Context Free, the iXp Request Server executes the command without setting any job or alarm specific information. To run context free commands, it is not required to click and select a job or an alarm. Two default context free user commands are supplied with iXp:

Forecast\_Next\_48hrs Forecast\_Next\_24hrs.

The Forecast\_Next\_24Hrs and the Forecast\_Next\_48Hrs commands provide a text report of all the forecasted runs in the next 24 and 48 hours respectively.

| Netscape                                  |                                       |                     |          |         |          |
|-------------------------------------------|---------------------------------------|---------------------|----------|---------|----------|
| File Edit Alem Go Bookmarks Tools Milidow | Teib                                  |                     |          |         | ~ ~      |
|                                           | :///c:/temp/ixp_1043434448.txt        |                     |          | Search  | 3. 🔊 I   |
|                                           |                                       |                     |          |         |          |
| 🔺 🗔 Mail 👌 AIM 🐔 Home 🎜 Radio             | My Netscape 🔍 Search 🖹 Bo             | okmarks             |          |         | _        |
| File:///c:/temp/ixp 1043434448.txt        | · · · · · · · · · · · · · · · · · · · |                     |          |         |          |
|                                           |                                       |                     |          |         |          |
| Forecast Report from O                    | 1/24/2003 11:54 AM to (               | 01/25/2003 11:54 AM |          |         |          |
|                                           |                                       |                     |          |         |          |
| INST JOB NAME                             | START TIME                            | END TIME            | DURATION | MACHINE | REASON   |
|                                           |                                       |                     |          |         |          |
| VS4 Payroll CalcPay box                   | 1/24/03 11:54 AM                      | 1/24/03 11:55 AM    | 01m44s   |         |          |
| VS4 Payroll CalcSickTime9                 | 1/24/03 11:54 AM                      | 1/24/03 11:54 AM    | 00m03s   | venus   |          |
| VS4 Payroll PRE box9                      | 1/24/03 11:54 AM                      | 1/24/03 11:54 AM    | 00m37s   |         |          |
| VS4 SAPDaily                              | 1/24/03 11:54 AM                      | 1/24/03 11:55 AM    | 01m45s   |         |          |
| VS4 bigbox                                | 1/24/03 11:54 AM                      | 1/24/03 2:38 PM     | 2h44m41s |         |          |
| VS4 m job 9 6 24                          | 1/24/03 11:54 AM                      | 1/24/03 12:00 PM    | 06m34s   | mercury | delayed  |
| VS4 job 9 5 13                            | 1/24/03 11:54 AM                      | 1/24/03 12:03 PM    | 09m45s   | mercury | delayed  |
| VS4 box 9                                 | 1/24/03 11:54 AM                      | 1/24/03 2:09 PM     | 2h15m54s |         |          |
| VS4 m job 8 6 24                          | 1/24/03 11:54 AM                      | 1/24/03 12:02 PM    | 08m11s   | mercury | delayed  |
| VS4 job 8 5 15                            | 1/24/03 11:54 AM                      | 1/24/03 12:02 PM    | 08m10s   | mercury | delayed  |
| VS4 box 8                                 | 1/24/03 11:54 AM                      | 1/24/03 2:10 PM     | 2h16m55s |         | -        |
| VS4 m job 7 6 24                          | 1/24/03 11:54 AM                      | 1/24/03 11:59 AM    | 05m00s   | mercury | delayed  |
| VS4 box 7                                 | 1/24/03 11:54 AM                      | 1/24/03 2:09 PM     | 2h15m09s |         | -        |
| VS4 m job 1 2 24                          | 1/24/03 11:54 AM                      | 1/24/03 12:03 PM    | 09m46s   | mercury | delayed  |
| VS4 job 1 1 5                             | 1/24/03 11:54 AM                      | 1/24/03 12:02 PM    | 08m09s   | mercury | delayed  |
| VS4 box 1                                 | 1/24/03 11:54 AM                      | 1/24/03 2:38 PM     | 2h44m41s |         |          |
| VS4 Payroll CalcBonusPay9                 | 1/24/03 11:54 AM                      | 1/24/03 11:54 AM    | 00m30s   | venus   | conditio |
| VS4 testjob                               | 1/24/03 11:54 AM                      | 1/24/03 11:55 AM    | 01m06s   | mercury | date/tim |
| VS4 Payroll CalcPay9                      | 1/24/03 11:54 AM                      | 1/24/03 11:55 AM    | 00m30s   | venus   | conditio |
| VS4 Payroll PrintPaySlip9                 | 1/24/03 11:55 AM                      | 1/24/03 11:55 AM    | 00m30s   | venus   | conditio |
| VS4 job 7 7 0                             | 1/24/03 11:59 AM                      | 1/24/03 12:07 PM    | 08m46s   | mercury | conditio |
| VS4 job 7 7 1                             | 1/24/03 11:59 AM                      | 1/24/03 12:07 PM    | 08m44s   | mercury | conditio |
| VS4 job 7 7 2                             | 1/24/03 11:59 AM                      | 1/24/03 12:07 PM    | 08m43s   | mercury | conditio |
| VS4 job 7 7 3                             | 1/24/03 11:59 AM                      | 1/24/03 12:07 PM    | 08m41s   | mercury | conditio |
|                                           |                                       |                     |          |         |          |
| 🔊 🖂 🏂 💁 🚺 Document: Done (0.406 secs)     |                                       |                     |          |         | =IE= _f^ |

## 4.1.2 File ► CLI

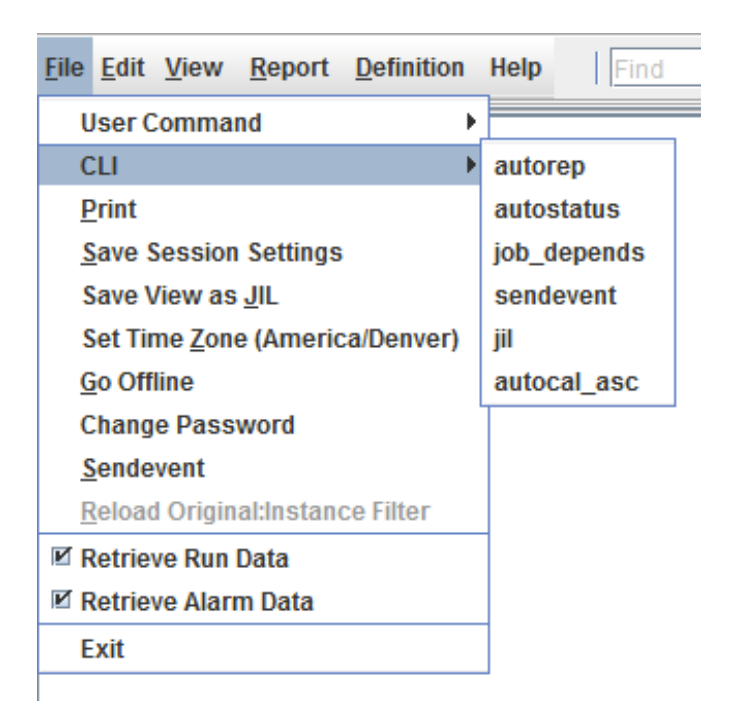

Select **File**►**CLI** to execute Command Line utilities from the GUI. For example, to run an autorep command, select **File**►**CLI**►**autorep** as shown below.

| 🧏 iXp CLI                |
|--------------------------|
| AUTOSERV DEV 💌           |
| Command autorep -J B% -d |
| Run Cancel Usage         |

For specifics regarding the command line options, click the **Usage** button.

| 🎉 iXp CLI                                                                                                    | × |
|----------------------------------------------------------------------------------------------------|---|
| AUTOSERV DEV 💌                                                                                                    |   |
|                                                                                                    |   |
| Command autorep                                                                                                    |   |
| Usage: [-J JobName] -d   -s   -q   -o [OverRide #]   -w><br>[-r run_num] [-L Print Level] [-x]<br>[-G GlobalName] [-M MachineName] [-D TNS_alias_name]<br>IF OverRide# = 0, it will display OverRide Currently in Effect.<br>JobName OR OR GlobalName OR MachineName is required. |   |
| Run Cancel Usage                                                                                                    |   |

Supported commands are autorep, autostatus, job\_depends, sendevent, jil. The user's security privilege setting will control what jobs and what actions are allowed.

The "jil" option is slightly different:

#### File Menu:

| 😿 iXp CLI                           |                              |  |  |  |  |
|-------------------------------------|------------------------------|--|--|--|--|
| AUTOSERV AS2                        |                              |  |  |  |  |
| insert_job: BOX_TEST<br>job_type: b |                              |  |  |  |  |
| Flags 🗌 -Q                          | Unone -V job                 |  |  |  |  |
|                                     | Run Cancel Import File Usage |  |  |  |  |

Options include the "quiet" (-Q) and verification (-V) check boxes as well as the **Import File** button.

#### 4.1.3 File ► Print

Selecting **File** ▶ **Print** brings up the standard operating system Print window. This will print the Job Flow View, with paging controlled by the **Print Grid**. Check the *Show Print Grid*, under the iXp View menu, to see the Print Grid in the Job Flow View window.

**NOTE:** The entire Job Flow View will be printed, not only what you see in the Job Flow View's scrolling area.

| Pr | int                |                       |                       | ?                  | × |
|----|--------------------|-----------------------|-----------------------|--------------------|---|
|    | Printer            |                       |                       |                    |   |
|    | <u>N</u> ame:      | HP OfficeJet R Series | <b>_</b>              | <u>P</u> roperties |   |
|    | Status:            | Ready                 |                       |                    |   |
|    | Type:              | HP OfficeJet R Series |                       |                    |   |
|    | Where:             | LPT1:                 |                       |                    |   |
|    | Comment:           |                       | l                     | Print to file      |   |
|    | - Print range -    |                       | Copies                |                    |   |
|    | • <u>A</u> ll      |                       | Number of <u>c</u> op | ies: 1 📩           |   |
|    | C Pages            | from: to:             |                       | 5. –               |   |
|    | C <u>S</u> electio | m                     |                       | 3 I Collate        |   |
|    |                    |                       | OK                    | Cancel             |   |

Adjust Properties for your printer, if you desire, and select "OK" to print the Job Flow View.

**NOTE:** The Print Dialog is provided by your underlying operating system and differs across platforms. The above graphic is a Windows NT<sup>®</sup> dialog.

Currently, the print size and print orientation is not configurable. Hence, the print size is always 8.5 x 11 inches, and in portrait orientation. If the print layout exceeds one page, iXp will print out the job flow across multiple pages.

#### 4.1.3.1 Print Tiling

Multi-page prints are tiled, with tile row and column numbers printed in the lower left of the pages.

## 4.1.4 File ► Save Session Settings

This saves the user preferences to the iXp Server. Save Session Settings results in saving of the user preferences, as listed in the preference dialog, and the startup filter setting, as dictated by the Current Filter. Also the current iXp windows layout, the size, position and sort order of columns in the Console View and the Alarm Manager will be saved. Some other options under the View menu item will be saved too. The next time that user launches iXp, the saved settings will determine the display format and the data shown.

## 4.1.5 File ► Save View as JIL

This lets you generate a text file with JIL definition of all the jobs that are currently in view. This feature will generate the file as long as every job in view passes the user's JOB\_DETAIL privilege. By default, the file will be shown in a web-browser.

## 4.1.6 File ► <u>Set Time Zone</u>

By default, the job run information displayed throughout the iXp Application is shown based on the time zone of the iXp client machine. For example, users launching the iXp client in Malaysia for CA Workload Automation AE jobs running in Chicago will see all the job run times in the corresponding Malaysian time zone. Using this menu option, you can set your time zone preference, and the job run data will be displayed based on the selected time zone.

iXp Administrators can use the Admin Tool to assign a timezone for each CA Workload Automation AE instance. In that case, iXp will always show the information in that timezone, irrespective of the value here.

| Time Zo | one Selection       | X |  |  |
|---------|---------------------|---|--|--|
| (i)     | Select Time Zone    |   |  |  |
|         | America/Denver      |   |  |  |
|         | America/Detroit     |   |  |  |
|         | America/Dominica    | = |  |  |
|         | America/Edmonton    |   |  |  |
|         | America/Eirunepe    |   |  |  |
|         | America/El_Salvador |   |  |  |
|         | America/Ensenada    |   |  |  |
|         | America/Fort_Wayne  |   |  |  |
|         | America/Fortaleza   |   |  |  |
|         | America/Glace_Bay   |   |  |  |
|         | OK Cancel           |   |  |  |

# 4.1.7 File ► Go Offline

Offline mode enables the *Interactive Forecasting* tool. Selecting **File**► **Go Offline** will bring up the Confirmation dialog box.

| Go Offl | ine 🛛 🔀                                            |
|---------|----------------------------------------------------|
| ?       | Select Autosys Instance to simulate AS1  OK Cancel |

In Offline mode, all filtration and navigation actions derive results from the inmemory snapshot, not from the server. Offline mode provides a means to perform filter and view customization without the cost of roundtrip server invocations. After customizing the iXp setup, you can save your preferences and filters, and then go back Online with those preferences and filters.

In the Offline mode, Job Control actions such as job definition updates or sendevents are not possible.

To take the iXp session back online, select **File ► Go Online**.

# 4.1.8 File ► Change Password

Selecting **File ► Change Password** brings up the Password dialog box to change the iXp password for the current user.

| No Password          |
|----------------------|
| Enter Old Password   |
| Enter New Password   |
| Reenter New Password |
| Save Cancel          |
|                      |

#### 4.1.9 File ► Sendevent

The **File** Sendevent menu option launches the sendevent dialog for creation of custom sendevents. This menu option is visible only if you are allowed to control jobs.

| condovant E     |                                                                                          |                                                                                                    | or - or or or the | or or the | o    | matorinite                                                                                                    |
|-----------------|------------------------------------------------------------------------------------------|----------------------------------------------------------------------------------------------------|-------------------|-----------|------|----------------------------------------------------------------------------------------------------|
| Senuevenit -L   | STARTJOB -J BATCH                                                                        | JOB                                                                                                    |                   |           | 1    | ta da                                                                                                    |
|                 |                                                                                          | ORCE START                                                                                                    | IOR               |           |      |                                                                                                    |
|                 | <u>-</u>                                                                                 | UNCL_JIANI                                                                                                    |                   | <u> </u>  |      |                                                                                                    |
| ( ( )           |                                                                                          |                                                                                                    |                   |           |      |                                                                                                    |
| (-C)            |                                                                                          |                                                                                                    |                   |           |      |                                                                                                    |
|                 |                                                                                          |                                                                                                    |                   |           |      |                                                                                                    |
|                 |                                                                                          |                                                                                                    |                   |           |      |                                                                                                    |
|                 |                                                                                          |                                                                                                    |                   |           |      |                                                                                                    |
|                 |                                                                                          |                                                                                                    |                   |           |      |                                                                                                    |
| 8/02/2012 15    | 5:06                                                                                     |                                                                                                    |                   |           |      |                                                                                                    |
|                 |                                                                                          | - 00                                                                                                    |                   |           |      |                                                                                                    |
| August          | • 02 • 15                                                                                | • 00                                                                                                    |                   |           |      |                                                                                                    |
| ent (-U) / Prio | rity (-P)                                                                                |                                                                                                    |                   |           |      |                                                                                                    |
| rioritu         |                                                                                          |                                                                                                    |                   |           |      |                                                                                                    |
| nonty           |                                                                                          |                                                                                                    |                   |           |      |                                                                                                    |
| devent          |                                                                                          |                                                                                                    |                   |           |      |                                                                                                    |
| ndevent         |                                                                                          |                                                                                                    |                   |           |      |                                                                                                    |
| ore test/AS2    | E FORCE STARTION C                                                                       | "ive Admin."                                                                                                    |                   |           |      |                                                                                                    |
| eip.test A00 4  | E FORCE_STARTSOB -C                                                                      | краанн.                                                                                                    |                   |           |      |                                                                                                    |
|                 |                                                                                          |                                                                                                    |                   |           |      |                                                                                                    |
|                 |                                                                                          |                                                                                                    |                   |           |      |                                                                                                    |
|                 |                                                                                          |                                                                                                    |                   |           |      |                                                                                                    |
|                 |                                                                                          |                                                                                                    |                   |           |      |                                                                                                    |
|                 | (-C)<br>8/02/2012 15<br>August<br>ent (-U) / Prio<br>riority<br>devent<br>erp.test^AS3 - | [-C)<br>8/02/2012 15:06<br>P August ♥ 02 ♥ 15<br>ent (-U) / Priority (-P)<br>riority<br>devent<br>erp.test^AS3 -E FORCE_STARTJOB -C | [-C)              | [-C)      | [-C) | [.C)<br>[.C)<br>8/02/2012 15:06<br>August ♥ 02 ♥ 15 ♥ 06 ♥<br>ent (-U) / Priority (-P)<br>riority<br>devent<br>ndevent<br>erp.test^AS3 -E FORCE_STARTJOB -C "ixpAdmin:" |

Select the tabs in the Sendevent Dialog to create a custom sendevent. Select the **Issue Sendevent** button to issue the event to CA Workload Automation AE. Select the **Close** button to close the Sendevent Dialog.

**Future Sendevent:** The option **Time (-T)** provides a mechanism to issue events for a later date and time in advance, rather than doing it in person at that time. For example, a job may have been put ON\_HOLD a few minutes ago and it is desired that the job be taken OFF\_HOLD later that night. It would be easier to issue a **future** OFF\_HOLD event on that job for that night, rather than to launch iXp to issue the command exactly at the desired time.

Uncheck the Now box to enter a time when the sendevent will occur.

#### 4.1.9.1 Sendevent ► Standard

The Sendevent ► Standard tab creates default sendevents as does the Job Tools *Popup* ► *Job Control*, with the option to alter the Sendevent time.

| Standard Tab Item  | Description                                                                                                    |
|--------------------|----------------------------------------------------------------------------------------------------|
| Example: Sendevent | Pick from the standard Sendevent listing:<br>FORCE_STARTJOB, JOB_ON_HOLD,<br>JOB_OFF_HOLD, JOB_ON_ICE,<br>JOB_OFF_ICE, KILLJOB, STARTJOB. These<br>are as in <i>Job Control</i> ► <i>STARTJOB</i> .  |
| Comment (-C)       | Type a comment to be associated with the Sendevent.                                                                                                    |
| Time (-T)          | Select a time for the Sendevent, or select Now (the default time).                                                                                                    |
| Current Sendevent  | Lists the Sendevent(s) that have been selected.<br>Select <b>Issue Sendevent</b> to issue to CA<br>Workload Automation AE, or select <b>Close</b> to<br>close the window without issuing any events. |

#### 4.1.9.2 Sendevent ► Multi-Select

Jobs may be *multi-selected* in the Tree View or the Console View, for customization in the Sendevent Window. If more than ten jobs are selected, they are denoted in the Current Sendevent window as **J**\* rather than a complete listing.

The illustration below shows a JOB\_ON\_HOLD event being sent to 3 jobs.

| ≻ 🗃 AS3 -                        | M Sendevent                                                                                       |  |  |  |
|----------------------------------|---------------------------------------------------------------------------------------------------|--|--|--|
| - 🥃 TS2 -                        | SET_GLOBAL SIGNAL STANDARD MACHINE                                                                |  |  |  |
| 🔶 🕞 DenverDaily (15)             | ALARM PRIORITY CHANGE_STATUS COMMENT                                                              |  |  |  |
| — OenverDaily_Denver_ftp1        | Example: sendevent -E STARTJOB -J BATCH_JOB                                                       |  |  |  |
| — OnverDaily_Denver_ftp10        |                                                                                                   |  |  |  |
| — 🧭 DenverDaily_Denver_ftp2      |                                                                                                   |  |  |  |
| — 🧭 DenverDaily_Denver_ftp3      | Comment (-C)                                                                                      |  |  |  |
| — maile                          |                                                                                                   |  |  |  |
| — 🧭 DenverDaily_Denver_ftp5      |                                                                                                   |  |  |  |
| — 🧭 DenverDaily_Denver_ftp6      |                                                                                                   |  |  |  |
| — 🧭 DenverDaily_Denver_ftp7      | Time (-T)                                                                                         |  |  |  |
| — 🧭 DenverDaily_Denver_ftp8      | - New 00/02/2012 15:00                                                                            |  |  |  |
| — 🅋 DenverDaily_Denver_ftp9      | ₩ Now 08/02/2012 15:06                                                                            |  |  |  |
| — One DenverDaily_Denver_process | 2012 ▼ August ▼ 02 ▼ 15 ▼ 06 ▼                                                                    |  |  |  |
| — 🧭 DenverDaily_Denver_upId      | LInsendevent (-U) / Priority (-P)                                                                 |  |  |  |
| - 🔀 DenverDaily_reportBox (2)    |                                                                                                   |  |  |  |
|                                  | High Priority                                                                                     |  |  |  |
|                                  | Unsendevent                                                                                       |  |  |  |
|                                  |                                                                                                   |  |  |  |
|                                  | Current Sendevent                                                                                 |  |  |  |
|                                  | sendevent -J<br>DenverDaily, Denver fto10^TS2 DenverDaily, Denver fto3^TS2 DenverDaily, Denver ft |  |  |  |
|                                  | -E JOB_ON_HOLD -C "ixpAdmin:"                                                                     |  |  |  |
|                                  |                                                                                                   |  |  |  |
|                                  |                                                                                                   |  |  |  |
|                                  |                                                                                                   |  |  |  |
|                                  | ISSUE SENDEVENT LIOSE                                                                             |  |  |  |
|                                  |                                                                                                   |  |  |  |

# 4.1.9.3 Sendevent►CHANGE\_STATUS

| Sendevent                                             |             |            |             | X        |
|-------------------------------------------------------|-------------|------------|-------------|----------|
| ALARM CHANGE_PRIORITY CHANGE_STATUS                   | COMMENT     | SET_GLOBAL | SEND_SIGNAL | STANDARD |
| Example: sendevent -E CHANGE_STATUS -s SUCCESS        | -J BATCH_JO | B          |             |          |
| SUCCESS                                               |             | •          |             |          |
| Comment (-C)                                          |             |            |             |          |
|                                                       |             |            |             |          |
|                                                       |             |            |             |          |
| Time (-T)                                             |             |            |             |          |
| ₩ Now 04/14/2009 16:12                                |             |            |             |          |
| 2009 V April V 14 V 16 V 1                            | 2 🔻         |            |             |          |
| Unsendevent (-U) / Priority (-P)                      |             |            |             |          |
| High Priority                                         |             |            |             |          |
| Unsendevent                                           |             |            |             |          |
| Current Sendevent                                     |             |            |             |          |
| sendevent -J ONE_B^AS1 -E CHANGE_STATUS -s SUCCESS -C | "ixpAdmin:" |            |             |          |
|                                                       |             |            |             |          |
|                                                       |             |            |             |          |
| Issue se                                              | endevent    | Close      |             |          |

| CHANGE_STATUS<br>Tab Item | Description                                                                                                    |
|---------------------------|----------------------------------------------------------------------------------------------------|
| Example: sendevent        | Pick from the CHANGE_STATUS types:<br>FAILURE, INACTIVE, RUNNING, SUCCESS,<br>TERMINATED, as are in the <i>Job Control Popup</i> . |

# 4.1.9.4 Sendevent►ALARM

| Sendevent                                                                     |                                                             | the Market Inc.     |         |
|-------------------------------------------------------------------------------|-------------------------------------------------------------|---------------------|---------|
| ALARM PRIORITY CHANGE_STA                                                     | ATUS COMMENT SET_GL                                         | OBAL SIGNAL STANDAR | NACHINE |
| Example: sendevent -E ALARM -A MAX                                            | KRUNALARM                                                   |                     |         |
|                                                                               |                                                             | ▼<br>▲              |         |
| Comment (-C)                                                                  | JOBFAILURE<br>JOBNOT_ONICEHOLD<br>MAXRUNALARM<br>MAX_RETRYS |                     |         |
|                                                                               | MINRUNALARM<br>MISSING_HEARTBEAT<br>RESOURCE                |                     |         |
| ✓ Now 08/02/2012 15:06           2012         ▼           August         ▼    | ▼ 15 ▼ 06 ▼                                                 |                     |         |
| -Unsendevent (-U) / Priority (-P)<br>High Priority<br>Unsendevent             |                                                             |                     |         |
| Current Sendevent<br>sendevent -J DenverDaily_reportBox <sup>A</sup> TS2 -E / | ALARM -A JOBFAILURE -C "ixpAdmir                            | n."                 |         |
|                                                                               | Issue sendevent Cl                                          | lose                |         |

| ALARM Tab Item     | Description                                                                                             |
|--------------------|----------------------------------------------------------------------------------------------------|
| Example: sendevent | Pick from the ALARM type that is listed as per<br>the selected version of CA Workload Automation<br>AE. |

## 4.1.9.5 Sendevent►COMMENT

| Sendevent                                        |                 | 100               | 10     | - Inco   | ×       |
|--------------------------------------------------|-----------------|-------------------|--------|----------|---------|
| ALARM PRIORITY CHANGE_STATUS                     | COMMENT         | SET_GLOBAL        | SIGNAL | STANDARD | MACHINE |
|                                                  |                 |                   |        |          |         |
|                                                  |                 |                   |        |          |         |
|                                                  |                 |                   |        |          |         |
| -Comment (-C)                                    |                 |                   |        |          |         |
| This is IMPORTANT                                |                 |                   |        |          |         |
|                                                  |                 |                   |        |          |         |
| - Time (-T)                                      |                 |                   |        |          |         |
| V Now 08/02/2012 15:06                           |                 |                   |        |          |         |
|                                                  | - 06            |                   |        |          |         |
| ZU1Z V August V UZ V 15                          | • 00            | •                 |        |          |         |
| -Unsendevent (-U) / Priority (-P)                |                 |                   |        |          |         |
| High Priority                                    |                 |                   |        |          |         |
| Unsendevent                                      |                 |                   |        |          |         |
| Current Sendevent                                |                 |                   |        |          |         |
| sendevent -J DenverDaily_reportBox^TS2 -E COMMEN | IT -C "ixpAdmin | This is IMPORTANT |        |          |         |
|                                                  |                 |                   |        |          |         |
|                                                  |                 |                   |        |          |         |
|                                                  |                 |                   |        |          |         |
| Ist                                              | sue sendever    | nt Close          |        |          |         |

| COMMENT Tab Item | Description                                                                                  |
|------------------|----------------------------------------------------------------------------------------------|
| Comment (-C)     | Type a comment for stand alone COMMENT if no job is selected, or to go with selected job(s). |

# 4.1.9.6 Sendevent►SET\_GLOBAL

| Sendevent                                                                                           |
|----------------------------------------------------------------------------------------------------|
| ALARM   PRIORITY   CHANGE_STATUS   COMMENT   SET_GLOBAL   SIGNAL   STANDARD   MACHINE               |
| Global Variables                                                                                    |
| SYSTEMSGO VES V                                                                                     |
| -Comment (-C)                                                                                       |
| Setting the value as we are up and running                                                          |
|                                                                                                    |
| rTime (-T)                                                                                          |
| V Now 08/02/2012 15:06                                                                              |
| 2012 V August V 02 V 15 V 06 V                                                                      |
| -Unsendevent (-U) / Priority (-P)                                                                   |
| High Priority                                                                                       |
| Unsendevent                                                                                         |
| Current Sendevent                                                                                   |
| sendevent -E SET_GLOBAL -G "SYSTEMSGO=YES" -C "ixpAdmin:Setting the value as we are up and running" |
|                                                                                                    |
|                                                                                                    |
|                                                                                                    |
| Issue sendevent Close                                                                               |

| Set_Global Tab Item | Description                                                                                                    |
|---------------------|----------------------------------------------------------------------------------------------------|
| Global Variables    | Select <i>Global Variable(s)</i> that must be created<br>or updated. All existing variables are provided in<br>the pull-down list. |
| Values              | Select Value(s) for the Global Variable(s). All the values for the existing global variables are provided in the pull-down list.   |

# 4.1.9.7 Sendevent ► CHANGE\_PRIORITY

| Sendevent         |             |              |           |               |             |          | - 11        | -         | -          |         | x |
|-------------------|-------------|--------------|-----------|---------------|-------------|----------|-------------|-----------|------------|---------|---|
| ALARM             | IORITY      | CHANGE_      | STATUS    | COMMENT       | SET_G       | LOBAL    | SIGNAL      | . ST/     | NDARD      | MACHINE |   |
| -Example: send    | levent -E   | CHANGE_P     | RIORITY - | q 10          |             |          |             |           |            |         |   |
|                   |             |              | 1         |               |             | -        |             |           |            |         |   |
| Comment (-C)-     |             |              |           |               |             |          |             |           |            |         |   |
| This will EXPE    | DITE the    | job in the q | ueue      |               |             |          |             |           |            |         |   |
|                   |             |              |           |               |             |          |             |           |            |         |   |
|                   |             |              |           |               |             |          |             |           |            |         |   |
| Time (-T)         |             |              |           |               |             |          |             |           |            |         |   |
| ✓ Now 08/02       | /2012 15    | :06          |           |               |             |          |             |           |            |         |   |
| 2012 <b>-</b> A   | ugust       | ▼ 02         | ▼ 15      | ▼ 06          | -           |          |             |           |            |         |   |
| Unsendevent (-    | -U) / Prio  | rity (-P)    |           |               |             |          |             |           |            |         |   |
| 📃 High Priori     | ty          |              |           |               |             |          |             |           |            |         |   |
| Unsendeve         | ent         |              |           |               |             |          |             |           |            |         |   |
|                   |             |              |           |               |             |          |             |           |            |         |   |
| Current Sender    | vent        |              |           |               |             |          |             |           |            |         |   |
| sendevent -J Denv | verDaily_re | eportBox^TS2 | -E CHANG  | E_PRIORITY -q | 1 -C "ixpAd | min:This | will EXPEDI | TE the jo | b in the q | ueue"   |   |
|                   |             |              |           |               |             |          |             |           |            |         |   |
|                   |             |              |           |               |             |          |             |           |            |         |   |
|                   |             |              |           |               |             |          | 1           |           |            |         |   |
|                   |             |              | l:        | ssue sendeve  | nt          | Close    |             |           |            |         |   |

| CHANGE_PRIORITY<br>Tab Item | Description                                                                                                    |
|-----------------------------|----------------------------------------------------------------------------------------------------|
| Priority                    | Select the priority value to be assigned to the chosen job. You can pick a value from the drop-down menu or type it in. |

# 4.1.9.8 Sendevent►SEND\_SIGNAL

| စ်ကြီ Sendevent                                          |           | 1.00                   | 10.16        | - Inner  | ×       |
|----------------------------------------------------------|-----------|------------------------|--------------|----------|---------|
| ALARM PRIORITY CHANGE_STATUS COM                         | MENT      | SET_GLOBAL             | SIGNAL       | STANDARD | MACHINE |
| -Example: sendevent -E SEND_SIGNAL -k SIGTERM-           |           |                        |              |          |         |
| 2                                                        |           | -                      |              |          |         |
|                                                          |           |                        |              |          |         |
| Comment (-C)                                             |           |                        |              |          |         |
| Send a kill 2 signal to the Running job                  |           |                        |              |          |         |
|                                                          |           |                        |              |          |         |
|                                                          |           |                        |              |          |         |
| lime (-1)                                                |           |                        |              |          |         |
| Vow 08/02/2012 15:06                                     |           |                        |              |          |         |
| 2012 ▼ August ▼ 02 ▼ 15 ▼                                | 06        | •                      |              |          |         |
| Unsendevent (-U) / Priority (-P)                         |           |                        |              |          |         |
| High Priority                                            |           |                        |              |          |         |
| Unsendevent                                              |           |                        |              |          |         |
|                                                          |           |                        |              |          |         |
| Current Sendevent                                        |           |                        |              |          |         |
| sendevent -J DenverDaily^TS2 -E SEND_SIGNAL -k 2 -C "ixp | dmin:Send | d a kill 2 signal to t | he Running j | ob"      |         |
|                                                          |           |                        |              |          |         |
|                                                          |           |                        |              |          |         |
|                                                          |           |                        |              |          |         |
| Issue s                                                  | ndevent   | Close                  |              |          |         |

| SEND_SIGNAL Tab<br>Item | Description                                                                                                    |
|-------------------------|----------------------------------------------------------------------------------------------------|
| Kill Signal             | Select the kill signal to be sent to the chosen<br>job. You can pick a value from the drop-down<br>menu or type it in. |

#### 4.1.9.9 Sendevent►MACHINE

| Sendevent                                                                                 |  |  |  |  |  |
|-------------------------------------------------------------------------------------------|--|--|--|--|--|
| ALARM   PRIORITY   CHANGE_STATUS   COMMENT   SET_GLOBAL   SIGNAL   STANDARD   MACHINE     |  |  |  |  |  |
| Example: sendevent -E MACH_OFFLINE -N mozart                                              |  |  |  |  |  |
| AS3 V MACH_OFFLINE V dione V                                                              |  |  |  |  |  |
| -Comment (-C)                                                                             |  |  |  |  |  |
| Taking the Machine Offline as requested                                                   |  |  |  |  |  |
|                                                                                           |  |  |  |  |  |
| Time ( T)                                                                                 |  |  |  |  |  |
|                                                                                           |  |  |  |  |  |
| ✓ Now 08/02/2012 15:06                                                                    |  |  |  |  |  |
| 2012 ▼ August ▼ 02 ▼ 15 ▼ 06 ▼                                                            |  |  |  |  |  |
| -Unsendevent (-U) / Priority (-P)                                                         |  |  |  |  |  |
| High Priority                                                                             |  |  |  |  |  |
| Unsendevent                                                                               |  |  |  |  |  |
|                                                                                           |  |  |  |  |  |
| Current Sendevent                                                                         |  |  |  |  |  |
| sendevent -E-MACH_OFFLINE -N dione -C "IXpAdmin: Laxing the Machine Offline as requested" |  |  |  |  |  |
|                                                                                           |  |  |  |  |  |
|                                                                                           |  |  |  |  |  |
| Issue sendevent Close                                                                     |  |  |  |  |  |

| MACHINE Tab Items | Description                                                       |
|-------------------|-------------------------------------------------------------------|
| Event Name        | Select the event that you want to send to the machine.            |
| Machine Name      | Select the name of the machine that you want to send the event to |

## 4.1.10 File ► Retrieve Run Data

If the Retrieve Run Data box is not checked, the historical and forecasted job runs would not be retrieved by the client. If it is checked, then the run data will be retrieved by the client and appear in the *Time View Chart*. Turning off Retrieve Run Data can improve the application speed especially for dial-up use.

#### 4.1.11 File ► Retrieve Alarm Data

If this box is checked, the user will receive the alarm data for all the jobs allowed. By un-checking this box, you can speed-up the client, especially over slower networks. This menu item is available only if the user has been assigned with the privilege to see CA Workload Automation AE Alarms.

# 4.2 Edit Menu

# 4.2.1 Edit ► Undo:

Select **Edit**►**Undo:** to undo the most recent iXp *view function* performed, such as Expand or Include. Then, sequentially, the previous functions become available for Undo.

In the example, the SectorDaily job was hidden by selecting it and using the rightclick menu Hide option.

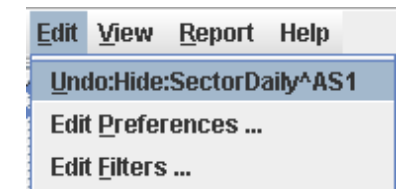

Selecting **Undo** then returns the job to the view.

#### 4.2.2 Edit ► Edit Filters

Edit ► Edit Filters brings up the *Filter Editor*. See the *JOB FILTERS* section of this document for a description of the Filter Editor, Filter configurations and Filter use.

# 4.2.3 Edit ► Edit Preferences...

Brings up the **Preference Editor** dialog, shown below. The Preference Editor allows you to set job status colors and to adjust other iXp job view parameters.

| Preference Editor   |                           | X |
|---------------------|---------------------------|---|
|                     |                           |   |
| Application Backgro | white (Click to Edit)     |   |
| ACTIVATED           | white (Click to Edit)     | = |
| FAILURE             | 0xff0033 (Click to Edit)  |   |
| INACTIVE            | lightGray (Click to Edit) |   |
| ON_HOLD             | lightGray (Click to Edit) |   |
| ON_ICE              | lightGray (Click to Edit) |   |
| QUEUE_WAIT          | 0xffff7d (Click to Edit)  | - |
|                     | OK Cancel                 |   |

| Preference Name           | Description                                                                             |
|---------------------------|-----------------------------------------------------------------------------------------|
| ACTIVATED Color           | Color for the job icon in all Views when the job is in ACTIVATED status.                |
| Application<br>Background | Background color for iXp. Lets you visually differentiate between multiple iXp windows. |
| FAILURE Color             | Color for the job icon in all Views when the job is in FAILURE status.                  |
| INACTIVE Color            | Color for the job icon in all Views when the job is in INACTIVE status.                 |
| ON_HOLD Color             | Color for the job icon in all Views when the job is in ON_HOLD status.                  |
| ON_ICE Color              | Color for the job icon in all Views when the job is in ON_ICE status.                   |
| PEND_MACH Color           | Color for the job icon in all Views when the job is in PEND_MACH status.                |
| QUEUE_WAIT Color          | Color for the job icon in all Views when the job is in QUEUE_WAIT status.               |

| RESWAIT Color    | Color for the job icon in all Views when the job is in RESWAIT status.    |
|------------------|---------------------------------------------------------------------------|
| RESTART Color    | Color for the job icon in all Views when the job is in RESTART status.    |
| RUNNING Color    | Color for the job icon in all Views when the job is in RUNNING status.    |
| STARTING Color   | Color for the job icon in all Views when the job is in STARTING status.   |
| SUCCESS Color    | Color for the job icon in all Views when the job is in SUCCESS status.    |
| TERMINATED Color | Color for the job icon in all Views when the job is in TERMINATED status. |
| WAIT_REPLY Color | Color for the job icon in all Views when the job is in WAIT_REPLY status. |

Aside from colors, the following Preferences can be specified.

Edit Menu

|                    | 2                    |
|--------------------|----------------------|
| Future Hours       | 1 5 9 13 17 21       |
|                    | 31                   |
| Horizontal Spacing | 0 40 80 120 160 200  |
|                    | 2                    |
| Past Hours         | 1 5 9 13 17 21       |
|                    | 5                    |
| Refresh Interval   | 0 60 120 180 240 300 |
|                    | 31                   |
| Vertical Spacing   | 0 40 80 120 160 200  |

| Preference Name    | Description                                                                                                    |
|--------------------|----------------------------------------------------------------------------------------------------|
| Filter             | The Filter specifies to the iXp Daemon about the kind of data the user wishes to view. See the <i>Job Filters</i> section of this document. |
| Job Name Font      | Sets the font type for the job names in the Job<br>Flow View. Click on Job Name Font to bring up<br>the font chooser window.                |
| Table Font         | Sets the font type for iXp table views.                                                                                                    |
| Tree Font          | Sets the font type for iXp tree views.                                                                                                    |
| Future Hours       | Sets the number of hours of forecast data visible in the Time View chart window.                                                            |
| Horizontal Spacing | Sets the horizontal spacing between jobs in the Job Flow View window.                                                                       |
| Past Hours         | Sets the number of hours of historical data visible in the Time View chart window.                                                          |

| Refresh Interval | Sets the number of seconds between iXp client refreshes.            |
|------------------|---------------------------------------------------------------------|
| Vertical Spacing | Sets the vertical spacing between jobs in the Job Flow View window. |

=

After setting new preferences, click on the Save icon to save the new preferences.

Once preferences are saved, you can change them by saving new ones.

#### 4.2.3.1 Color Editor

Left-click the mouse on the value for a status color, such as "FAILURE Color" to bring up the **Color Editor**:

| 🕷 Color Chooser 🛛 🔀                                                                                                    |
|----------------------------------------------------------------------------------------------------|
| Swatches HSB RGB                                                                                                    |
|                                                                                                    |
| Preview       Sample Text Sample Text       Sample Text Sample Text       Sample Text Sample Text       Sample Text Sample Text |
| OK Cancel                                                                                                    |

Use the Swatches, HSB or RGB tabs to choose the color for the chosen status. In the Swatches tab, select on a color swatch. In the HSB tab, drag the marker around in the color selection square. In the RGB tab use the scroll bars to select the color.

Select **OK** in the Color Editor to show the color in the Preferences Editor window. Select OK again in the Preferences Editor to apply the new status color to the iXp views.

#### 4.2.3.2 Filter Editor

Click on the Filter Value in the Preference Editor to bring up the **Filter Editor**. Use the filter editor to adjust the configurations of the job attributes for any filter. The iXp Daemon sends only that data to the iXp client which passes the Current Filter. See the *JOB FILTERS* section of this document for a description of the Filter Editor, Filter configurations and Filter use.

| Idennie LACIUSI | on Run Machine | Run Status                                                                                                    | Time Window                                                                                                    | W Group                                                                                                    |                                                                                                    |
|-----------------|----------------|----------------------------------------------------------------------------------------------------|----------------------------------------------------------------------------------------------------|----------------------------------------------------------------------------------------------------|----------------------------------------------------------------------------------------------------|
| on Current Stat | us Job Name    | Box Name O                                                                                                    | wner Insta                                                                                                    | ince Box                                                                                                    | Level                                                                                                    |
|                 | Select All     | Deselect All                                                                                                    |                                                                                                    |                                                                                                    |                                                                                                    |
| SUCCESS         | FAILURE        | <b>TERMINATE</b>                                                                                                    | D 🗹 STAR                                                                                                    | TING                                                                                                    |                                                                                                    |
|                 | ✓ INACTIVE     |                                                                                                    |                                                                                                    | E_WAIT                                                                                                    |                                                                                                    |
| RESTART         |                | ON_HOLD                                                                                                    | PEND                                                                                                    | MACH                                                                                                    |                                                                                                    |
| WAIT_REPLY      | RESWAIT        |                                                                                                    |                                                                                                    |                                                                                                    |                                                                                                    |
|                 |                |                                                                                                    |                                                                                                    |                                                                                                    |                                                                                                    |
|                 |                |                                                                                                    |                                                                                                    |                                                                                                    |                                                                                                    |
|                 | Current Stat   | On Current Status Job Name   Select All   SUCCESS   FAILURE   RUNNING   INACTIVE   RESTART   ON_ICE   WAIT_REPLY   RESWAIT | On     Current Status     Job Name     Box Name     O       Select All     Deselect All       SUCCESS     FAILURE     TERMINATE       RUNNING     INACTIVE     ACTIVATED       RESTART     ON_ICE     ON_HOLD       WAIT_REPLY     RESWAIT | On     Current Status     Job Name     Box Name     Owner     Instantion       Select All     Deselect All       SUCCESS     FAILURE     TERMINATED     STAR       RUNNING     INACTIVE     ACTIVATED     QUEU       RESTART     ON_ICE     ON_HOLD     PEND       WAIT_REPLY     RESWAIT | On     Current Status     Job Name     Box Name     Owner     Instance     Box       Select All     Deselect All       SUCCESS     FAILURE     TERMINATED     STARTING       RUNNING     INACTIVE     ACTIVATED     QUEUE_WAIT       RESTART     ON_ICE     ON_HOLD     PEND_MACH       WAIT_REPLY     RESWAIT |

# 4.3 View Menu

| <u>F</u> ile <u>E</u> dit | <u>View</u> <u>Report</u> <u>D</u> efinition                                                                                                    | Help Find                                                                                                    | \$ \$        |
|---------------------------|----------------------------------------------------------------------------------------------------|----------------------------------------------------------------------------------------------------|--------------|
| ନ 🔮 ୮<br>୦ 🝺              | Find Job By Name         Find Job By         Find Admin Filter         Find Group Filter         Find Personal Filter         Global Variables         Job Overrides         Expand         Expand All         Transitive Closure         Ø Display Alarm Button         Alarm Manager on Top |                                                                                                    | Selected Job |
|                           | Lock Job Name Column                                                                                                    |                                                                                                    |              |
|                           | Flow View                                                                                                    | Display Flow View                                                                                                    | v            |
|                           |                                                                                                    | Show Print Grid     Stream, John Long                                                                                                    | t to Dight   |
|                           |                                                                                                    | <ul> <li>Stream Jobs Tor</li> </ul>                                                                                                    | to Bottom    |
|                           |                                                                                                    | Show Job Names                                                                                                    | 3            |
|                           |                                                                                                    | Truncate Job National Structure Control National Structure Control Natio | mes          |
|                           |                                                                                                    | O Keep First 8 Lette                                                                                                    | ers          |
|                           |                                                                                                    | Hide Job Names                                                                                                    |              |
|                           |                                                                                                    | Show Arrows                                                                                                    |              |
|                           |                                                                                                    | Hide Out-of-box #                                                                                                    | Arrows       |
|                           |                                                                                                    | U Hide All Arrows                                                                                                    |              |
|                           |                                                                                                    | Hide Icons                                                                                                    |              |
|                           |                                                                                                    | Enable Arrow Ro                                                                                                    | uting        |

# 4.3.1 View ► Find Job By Name

View ► Find Job By Name brings up the Find By Name window. Enter a wildcard string and hit <Enter> to see the list of jobs whose name matches the string.

Select one or more jobs and choose **OK** to highlight the job(s) in the job view windows. If the selected job(s) are not in the job views, the job views will expand to include the selected job. Also, double-clicking a job selects that job in the

Views. Select the **Refresh** button in the Find By Name window to refresh the list of job names. Select **Cancel** to exit the Find By Name window without selecting any jobs.

Narrow the names on the Find By Name list by typing a wildcard name string in the "Job Name" field and then hitting the **Enter** key on the keyboard. iXp assumes you are searching for job names rather than instances. A ^ denotes the instance name following each job name. The job name matching is **not** case-sensitive.

Typing one or more characters after a \* finds the job names ending in that character, not the instance name (E\*2 finds job names ending in 2, regardless of whether on instance JU2 or JU3). That is, \*xyz expands to \*xyz^\*.

|              | lame       |                    |        | 2.5 |
|--------------|------------|--------------------|--------|-----|
| Job Name     | payroll_ca | Іср                |        |     |
| Payroll_Calc | Pay1^STF   | 2                  |        |     |
| Payroll_Calc | Pay2^STR   | 2                  |        |     |
| Payroll_Calc | Pay3^STF   | 2                  |        |     |
| Payroll_Calc | Pay4^STR   | 2                  |        |     |
| Payroll_Calc | Pay_box^   | STR                |        |     |
| Payroll_Calc | Paysheet   | 1^STR              |        |     |
| Payroll_Calc | Paysheet   | 2^STR              |        |     |
| Payroll_Calc | Paysheet   | 3 <sup>^</sup> STR |        |     |
| Payroll_Calc | Paysheet   | 4^STR              |        |     |
| Payroll_Calc | PrePay1^   | STR                |        |     |
| Payroll_Calc | PrePay2^   | STR                |        |     |
| Payroll_Calc | PrePay3^   | STR                |        |     |
| Payroll_Calc | PrePay4^   | STR                |        |     |
|              |            |                    |        |     |
|              |            |                    |        |     |
|              |            |                    |        |     |
|              |            |                    |        |     |
|              |            |                    |        |     |
|              | OK         | Cancol             | Dofros | h   |

## 4.3.2 View ► Find Job By ...

**View** ► **Find Job By...** provides options for locating a particular job.

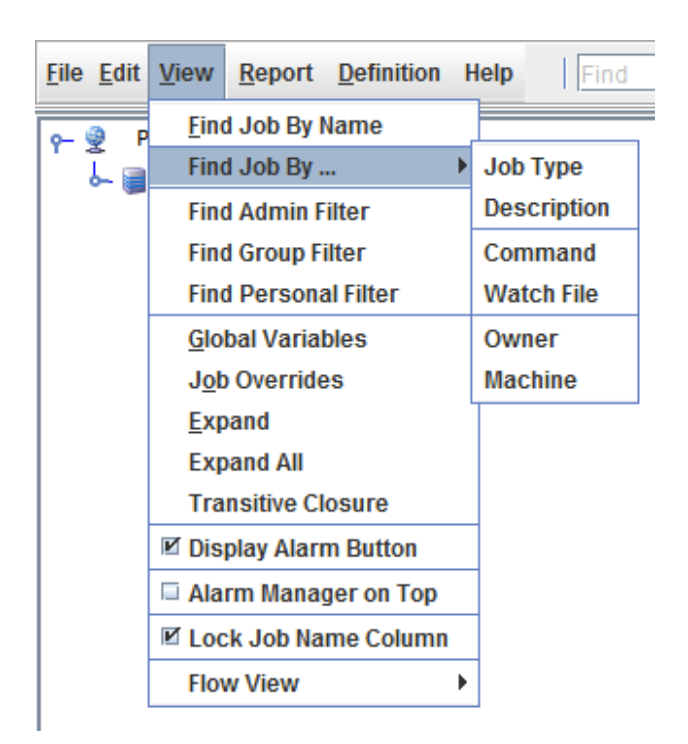

Options provided are Job Type (command, box, file watcher), Description,

Command, Watch File (name), Owner, or Machine. Instance is an option for each search as is Job Name. Find by Job Type example is shown below:

| 🎉 Find Job By Type |           | × |
|--------------------|-----------|---|
| Find Job By Type   |           |   |
| Instance AS2 💌     |           |   |
| Job Type Command 💌 |           |   |
| Job Name test*     | <i>S</i>  |   |
| Job                | Job Type  |   |
| test.job.1         | CMD       |   |
| test.job.2         | CMD       |   |
| testbox1_job1      | CMD       |   |
| testbox2_job1      | CMD       |   |
| testbox2_job2      | CMD       |   |
| testbug2           | CMD       |   |
| testbug3           | CMD       | - |
|                    | OK Cancel |   |

After entering the search conditions (in this case Job Type is "command" and Job Name is "test") click the search icon <sup>Son</sup> to find matching jobs, then select one

and click OK. The specified job will become the highlighted/selected job in all iXp views.

# 4.3.3 View ► Find Admin Filter

View ► Shared Filter shows a dialog where you can find all or any of the Shared Filters that have been created and shared by the Administrators. These filters can be modified only by the Administrators. You can search for the desired filter by providing a name with wild cards.

You will see only those filters that have been either shared globally, or have been assigned to one or more of your groups.

Some filters may not provide any data for some users, as their security settings may not allow them to view the jobs specified in the filters. To import newly created shared filters, iXp clients must be re-launched.

| and a second second |  | Find |  |
|---------------------|--|------|--|
| AsiaJobs            |  |      |  |
| DatabaseJobs        |  |      |  |
| EuropeJobs          |  |      |  |
|                     |  |      |  |
|                     |  |      |  |
|                     |  |      |  |
|                     |  |      |  |
|                     |  |      |  |
|                     |  |      |  |
|                     |  |      |  |
|                     |  |      |  |

#### 4.3.4 View ► Find Personal Filter

View ► Personal Filter shows a dialog with all the filters created by the user, and the standard filters provided by iXp. If the user is an Admin User, then this dialog will show those filters that have been created by the user and not shared with other users.

This dialog is similar to the Shared Filters dialog.

# 4.3.5 View ► Find Group Filter

View ► Find Group Filter shows a dialog with all the filters for the group, and the standard filters provided by iXp.

#### 4.3.6 View ► Global Variables

View ► Global Variables brings up the Global Variables information window.

| 鬚 Global Vari  | ables         |         |       | × |
|----------------|---------------|---------|-------|---|
| Global Name    | a*            |         | Ø     |   |
| -Global Variat | oles          |         |       |   |
| abcvar1^STR    | =testing      |         |       |   |
| ADAY^STR=T     | oday Tomorro  | w       |       |   |
| AVAR^STR=H     | lello         |         |       |   |
|                |               |         |       |   |
|                |               |         |       |   |
|                |               |         |       |   |
| Related Jobs   | ;             |         |       |   |
| DAXDaily_DA    | X_ftp2^STR    |         |       |   |
| dw_us_prep     | rocess_upload | I_2^STR |       |   |
| ids_testjob94  | STR           |         |       |   |
|                |               |         |       |   |
|                |               |         |       |   |
|                |               |         |       |   |
|                |               |         |       |   |
| L              |               |         |       |   |
|                | Set Global    | Delete  | Close |   |

By default, all Global Variables that a user is allowed to view are displayed, along with their current values. To search for a specific variable, type a string in the box (\* wildcard is supported) and click the search icon. The search is not case-sensitive.

Select a Global Variable in the top section of the window to view Related Jobs in the lower section of the window.

Related Jobs are jobs that depend on the Global Variable, or jobs that set the Global Variable (using a sendevent in the job definition command line). Global Variables are set using the CA Workload Automation AE sendevent SET\_GLOBAL command.

| 0        | OTD |                          | Global Variables                    |                                 | 53 |
|----------|-----|--------------------------|-------------------------------------|---------------------------------|----|
| <u>v</u> | STR | MumbaiDaily(92)          |                                     | the man of star. Demonstrate to |    |
| <u></u>  | STR | SAPDaily(70)             | Global Name *                       | 60                              |    |
| 2        | STR | Invent_PRE_box3(6)       | Ciobal Marile                       | 00                              |    |
| 2        | STR | Invent_ProcOrder_box(20) | Global Variables                    |                                 |    |
| 0        | STR | Invent_ProcOrder3        | INCREEN STR INPASIN                 | CI.01 3010CI 100                | -  |
| 0        | STR | Invent_PrintOrders3      | JMS^STR=NO                          |                                 |    |
|          |     |                          | LOGDIR <sup>^</sup> STR=C:\AutoSys. | STR\tmp                         |    |
|          |     |                          | MMDDYY^STR=082907                   |                                 |    |
|          |     |                          | MTH^STR=05                          |                                 |    |
|          |     |                          | neptune^STR=%OS%                    | 12110                           |    |
|          |     |                          | pagingjob <sup>^</sup> STR=11852304 | 160                             |    |
|          |     |                          | Print^STR=YES                       |                                 |    |
|          |     |                          | ProcessOrders^STR=Dor               | ie                              |    |
|          |     |                          | RUNPAYROLL^STR=YES                  |                                 |    |
|          |     |                          | SSCFILE^STR=27FEB2006               | )                               |    |
|          |     |                          | strider^STR=Windows_N               | T                               |    |
|          |     | (WombalDaily(92)         | YEAR^STR=2005                       |                                 |    |
|          |     | APDailu(70)              | Related Jobs                        |                                 |    |
|          |     | - SAF Daily (7 0)        | Invent_PrintOrders10^ST             | R                               | [  |
|          |     | Invent PRE box           | Invent_PrintOrders2^STR             |                                 |    |
|          |     |                          | Invent_PrintOrders3^STR             |                                 | 1  |
|          |     |                          | Invent_PrintOrders4^STR             | 2                               |    |
|          |     |                          | Invent_PrintOrders5^STR             |                                 |    |
|          |     |                          | Invent_PrintOrders6^STR             |                                 |    |
|          |     |                          | Invent_PrintOrders7^STR             |                                 |    |
|          |     | Invent_ProcOrder_bo      | Invent_PrintOrders8^STR             |                                 |    |
|          |     | ProcOrder3               | Set Globa                           | I Delete Close                  |    |
|          |     |                          |                                     |                                 | -  |
|          |     |                          |                                     |                                 |    |
|          |     | PrintOrders3             |                                     |                                 |    |
|          |     | n                        |                                     |                                 |    |
|          |     |                          |                                     |                                 |    |
|          |     |                          |                                     |                                 |    |
|          |     |                          |                                     |                                 |    |

Select a job in the lower section to select that job in the iXp job view windows.

# 4.3.7 View ► Job Overrides

Select **View** ► **Job Overrides** to bring up the **Override Job** view window, populated with job names of jobs that have current Overrides. Select a job name and then select **View Override** to see the Overrides for that job.

| ガ Job Overrides | × |  |
|-----------------|---|--|
| Job Overrides   |   |  |
| check_env^DEV   |   |  |
| check_env^AS1   |   |  |
| Testbox_a_1^AS1 |   |  |
| Testbox_a_1^DEV |   |  |
|                 |   |  |
|                 |   |  |
|                 |   |  |
| View Override   |   |  |
|                 | _ |  |
| Delete Close    |   |  |
|                 |   |  |

To delete an override, click on the Delete button. You will be required to confirm that you want to delete the override.

| Nonfirm                                | × |
|----------------------------------------|---|
| Delete override for Job: check_env^DEV |   |
| <u>Y</u> es <u>N</u> o                 |   |

The Close button closes the dialog without affecting any of the jobs and overrides listed.

#### 4.3.8 View ► Expand

Select **View** ► **Expand** to expand all the box jobs in the current view by one more level. This is an easy way to drill down in all the displayed box jobs one level at a time. See also *Expand*, *Collapse*.

#### 4.3.9 View ► Expand All

Select **View** ► **Expand All** to expand all the box jobs in the view to show all the jobs contained in the box. This is an easy way to drill all the way down in all the displayed box jobs. See also *Expand, Collapse*.

# 4.3.10 View ► Transitive Closure

Select **View** Transitive Closure to show the transitive closure of all the jobs in the view. This could result in jobs being imported in to the view to display the complete closed set of jobs for all the jobs in the view.

Please refer to Section 7.3.1 for more information on Transitive Closure.

#### 4.3.11 View ► Display Alarm Button

Un-check the **View** ► **Display Alarm Button** to hide the Alarm Button from the bottom part of the GUI.

## 4.3.12 View ► Alarm Manager on Top

If you are viewing the Alarm Manager (which can be launched by clicking on the Alarm button) and you click on the main GUI screen, then the Alarm Manager will be sent to the background. You will have to click on the icon for "iXp" on the taskbar to bring it to the foreground. If you enable this menu option, then the Alarm Manager will never be sent to background, even if you are working in the main GUI.

## 4.3.13 View ► Lock Job Name Column

The **View** ► Lock Job Name Column check box controls the sizing of the first three columns in the Console View. When this option is unchecked, you can resize the first three columns. To lock in the selected size, just recheck this option.

# 4.4 View ► Flow View

## 4.4.1 View ► Flow View ► Display Flow View

Check the box hide the Job Flow View by checking the box next to **View ► Flow View ► Display Flow View** option. This option is useful when you are looking at thousands of jobs, as showing them in the Flow View will increase the consumption of system resources on your client machine.

## 4.4.2 View ► Flow View ► Show Print Grid

Check the box in **View** ► **Flow View** ► **Show Print Grid** to show the Print Grid in the Job Flow View. The Print Grid shows the resulting layout of print pages for the *File* ► *Print* functionality.

The advantage of Show Print Grid is that after seeing the print layout, you can customize the print by zooming in or out. The print grid can be turned off by selecting the radio button again.

## 4.4.3 View ► Flow View ► Stream Jobs

The **View** Flow View Stream Jobs options control the orientation of the *Job Flow View*. If the default setting, **Stream Jobs Top to Bottom**, is selected, jobs in the Flow View flow primarily top to bottom.

If **Stream Jobs Left to Right** is selected, jobs in the Flow View flow primarily in that direction.

| PSoftDaily(37)                                                                                      |
|----------------------------------------------------------------------------------------------------|
| PRE box1(6)                                                                                         |
| CalcPaysheet1 → CalcVacations1 → CalcRetro1 → CalcPrePay1 → CalcSickTime1 → CalcBonusPay1           |
| * PRE_box2(6)                                                                                       |
| CalcPaysheet2     CalcVacations2     CalcRetro2     CalcPrePay2     CalcSickTime2     CalcBonusPay2 |

# 4.4.4 View ► Flow View ► Show Job Names

The **View** ► **Flow View** ► **Show Job Names** option shows the entire job name in the Flow View. This could increase the size of the job representation in the view.

iXp MENU BAR 67

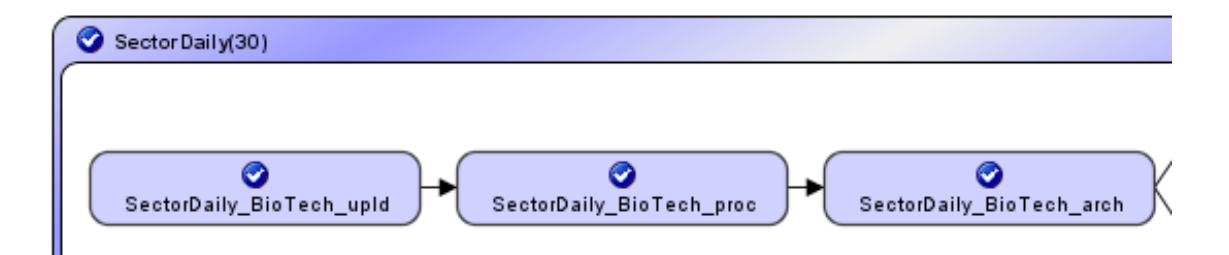

# 4.4.5 View ► Flow View ► Truncate Job Names

The View ► Flow View ► Truncate Job Names option controls the abbreviation of job names as they appear in iXp. If "Truncate Job Names" is checked, job names are abbreviated in the Flow View based on the shared prefixes of sibling jobs. The following image shows the same jobs as in the previous option, but with this setting turned on:

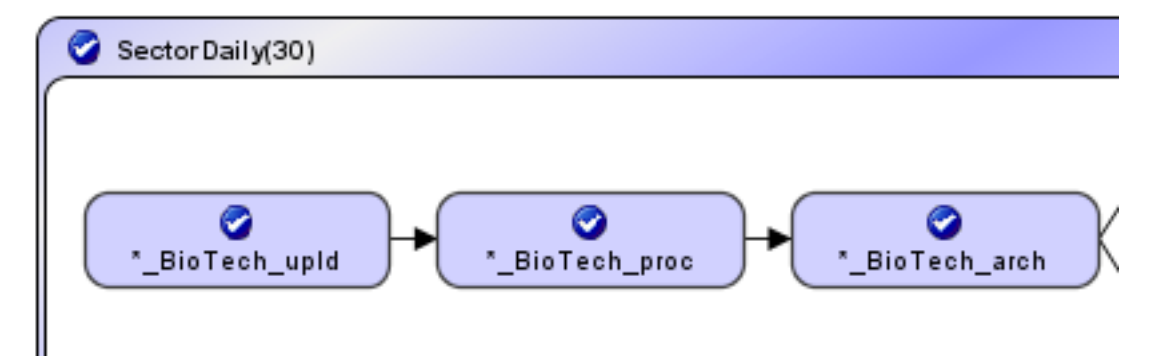

Notice how the letters "Invent" are replaced with an "\*".

# 4.4.6 View ► Flow View ► Keep First 8 Letters

The **View** ► **Flow View** ► **Keep First 8 Letters** is another option to control the abbreviation of job names as they appear in iXp. After truncating the job name (see the Truncate Job Names option, above) only the next 8 characters are shown. The rest of the job name is also truncated.

#### 4.4.7View ► Flow View ► Hide Job Names

The **View** ► **Flow View** ► **Hide Job Names** does away with job names in Flow View leaving just the icons. This is useful for getting a "big picture" view of a job stream.

## 4.4.8 View ► Flow View ► Show Arrows

The **View** ► **Flow View** ► **Show Arrows** check box controls the drawing of arrows in the Job Flow View. If it is enabled, the view displays all job relationship arrows. This is the default option.

#### 4.4.9 View ► Flow View ► Hide Out of Box Arrows

The **View** ► **Flow View** ► **Hide Out of Box Arrows** option controls the drawing of arrows for out-of-box dependencies. If this option is selected, then the Flow View will not display arrows for such dependencies.

# 4.4.10 View ► Flow View ► Hide All Arrows

The **View** ► **Flow View** ► **Hide All Arrows** option controls the drawing of all arrows in the Flow View. If this option is selected, then the Flow View will not display any arrows between jobs. If you select a job, then the arrows to the immediate predecessors and successors of that job will be shown.

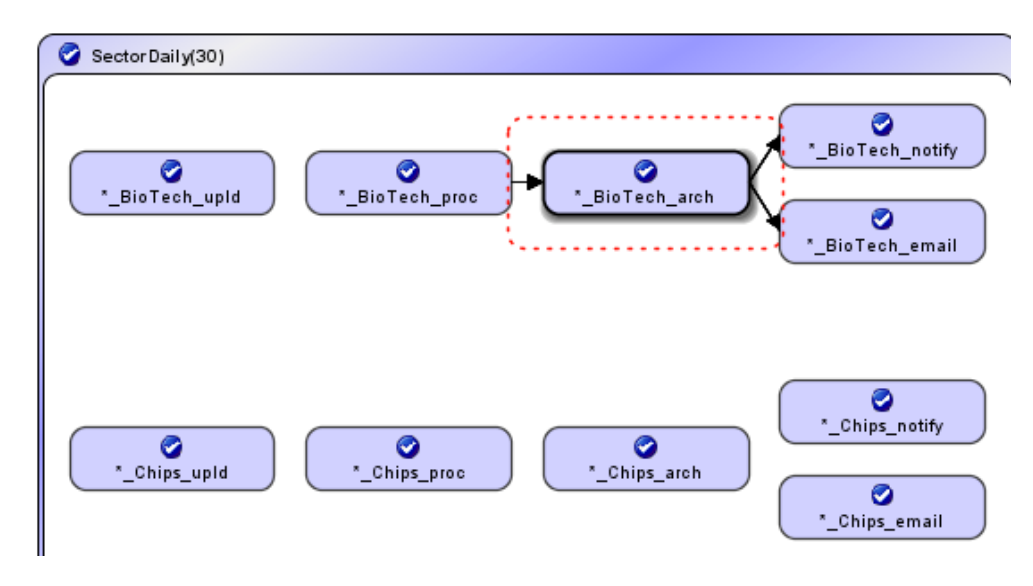

# 4.4.11 View ► Flow View ► Hide Icons

The **View** ► **Flow View** ► **Hide Icons** option shows the job representations in the Flow View without any status icons or pins. This option reduces the size of the job representations so you can fit more jobs in the Flow View window.

## 4.4.12 View ► Flow View ► Enable Arrow Routing

The View ► Flow View ► Enable Arrow Routing option applies an "arrowrouting" algorithm to the Flow View. When this option is selected, the arrows will go around jobs, rather than over or behind them. This option can be selected only when jobs are being streamed from Top to Bottom.

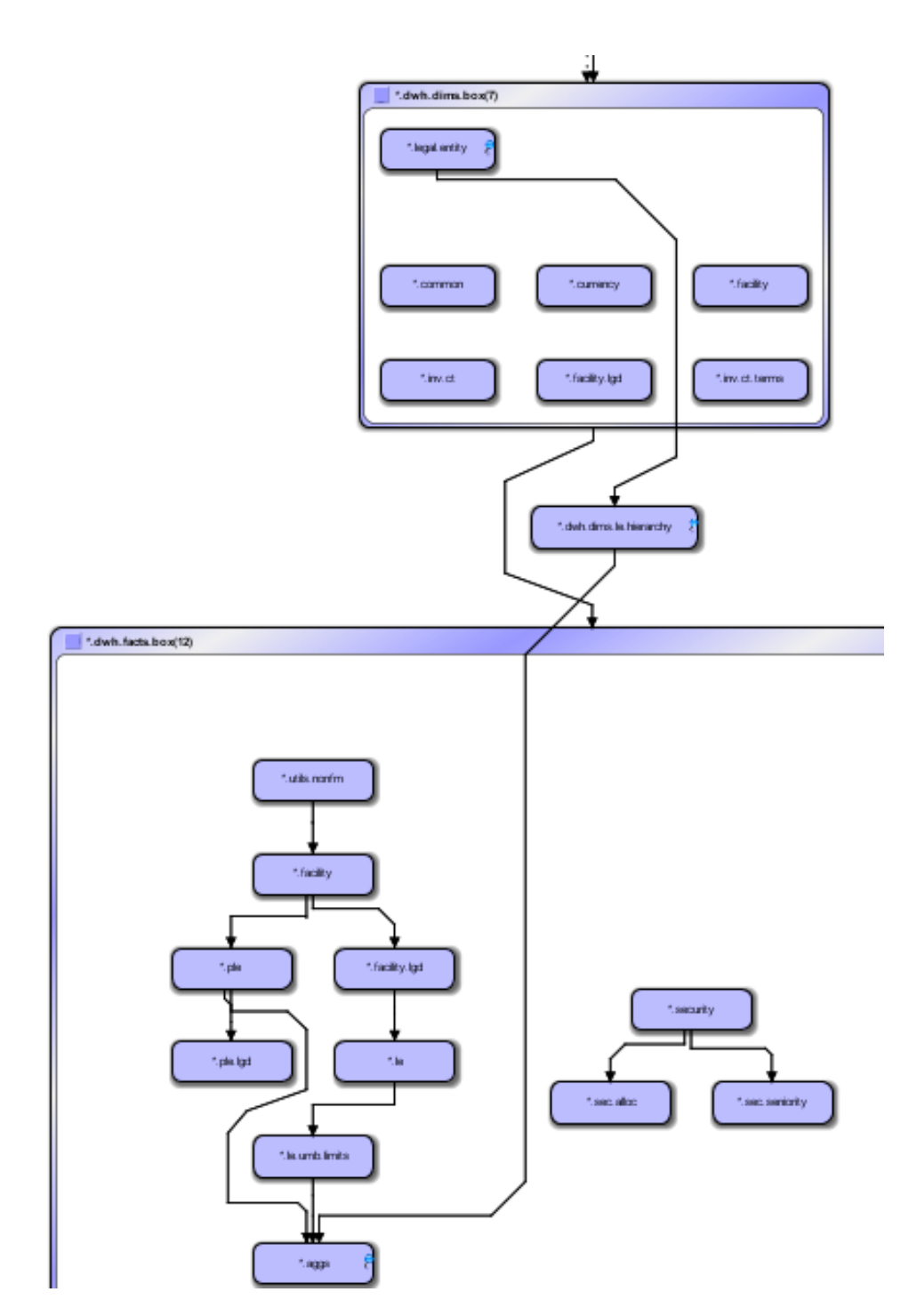

# 4.5 Report Menu

Reports list selected job runs of special interest. You can filter job runs based on relative or absolute times, job names, box names, machine names, and job run statuses. The resulting data can be sorted by job name, job start time, or job hierarchy. All the reports are generated in HTML format and are returned to the user in a web browser.

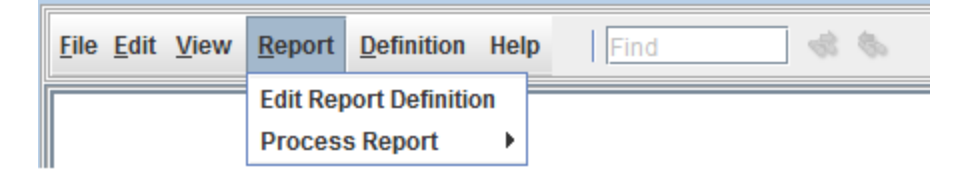

# 4.5.1 Report Editor

Select **Report ► Edit Report Definition** to bring up the Reports Editor:

#### 4.5.1.1 Report Management

Use the Reports Editor File menu to create and delete report types. Select **File ► Create New Report** then enter a name in the Input box to begin a report creation.

| Input | X                 |
|-------|-------------------|
| ?     | Enter Report Name |
| -     | Errors-Daily      |
|       | OK Cancel         |

Then use the different tabs in the Report Editor to define the Report.
Report Menu

| Report-    |                                                       |
|------------|-------------------------------------------------------|
|            | Asia-Jobs                                             |
| Instance   | Time Status Row Count Machines Jobs Boxes Order Group |
| Report Tim | e                                                     |
|            | Relative  Absolute                                    |
| 2008       | ▶ November ▼ 18 ▼ 06 ▼ 35 ▼                           |
| ✓ Now 2008 | 11/19/2008 06:35<br>▼ November ▼ 19 ▼ 06 ▼ 35 ▼       |

| Reports Tab | <u>Usage</u>                                                                                                    |
|-------------|----------------------------------------------------------------------------------------------------|
| Instance    | Select CA Workload Automation AE instance of jobs to be reported.                                                                                                    |
| Time        | Identify the times of jobs to be reported. Select <b>Absolute</b> to specify an absolute start time to end time window. Select <b>Relative</b> to choose a time window in the past from the present time. |
| Status      | Select the run status(es) of jobs to be reported: SUCCESS, FAILURE, TERMINATED, RUNNING.                                                                                                    |
| Row Count   | Select number of rows to be reported, to limit the report length, or select "No Limit".                                                                                                    |
| Machines    | Insert and delete expressions for machine names of job runs to be reported.                                                                                                    |
| Jobs        | Insert and delete expressions for job names to be reported.                                                                                                    |

#### Report Menu

| Boxes | Insert and delete expressions for box names of job runs to<br>be reported. If a box name is specified here, the report will<br>be generated on the box job and all of the jobs within that<br>box job. This is an easier and intuitive way to generate<br>reports for sets of box jobs. |
|-------|----------------------------------------------------------------------------------------------------|
| Order | Select order of jobs in the report: autorep (the default order),<br>alphabetical, by start time, or "Last Run Only" for only the<br>most recent.                                                                                                    |
| Group | Select Groups to be included in the Report.                                                                                                    |

Select **File**► **Save** to save the report creation.

Select **File ► Delete** to delete the report name shown in the Report window.

Select **File ► Copy** to create a copy of the report name populated in the Report window.

Select **File** ► **Process** to process the report name populated in the Report window. The result will appear in a new browser window.

| 🗵 IXP Job Report DailyErrors - Mozilla Firefox 📃 🗆 🖾           |                               |                |                |                            |             |              |
|----------------------------------------------------------------|-------------------------------|----------------|----------------|----------------------------|-------------|--------------|
| <u>Eile Edit View Go B</u> ookmarks <u>T</u> ools <u>H</u> elp |                               |                |                |                            |             | 0            |
| 🧼 · 🔶 · 🥰 🛽 🟠 🗋                                                | file:///c:/temp/txp_11        | 78642991.html  |                | ~                          | 🖸 Go 💽      | - 💦          |
| ᠹ Getting Started 🔂 Latest Headlines                           |                               |                |                |                            |             |              |
|                                                                |                               | Daily          | /Errors        |                            |             |              |
|                                                                | Report Generate<br>Start Time | ed At          | 05/0<br>05/0   | 18/07 10:49<br>17/07 10:49 |             |              |
|                                                                | End Time                      |                | 05/0           | 8/07 10:49                 |             |              |
|                                                                | Total No. Of Jo               | b Runs         | 4              |                            |             |              |
|                                                                | Total No. Of Jo               | bs In Failure  | 1              |                            |             |              |
| Total No. Of Jobs In Terminated                                |                               |                | 3              |                            |             |              |
|                                                                | Total No. Of Ro               | ows Returned   | 4/4            |                            |             |              |
| Job Name                                                       | Start Time                    | End Time       | Total Duration | Status                     | Exit Code   | Machine Name |
| FTSEDaily^STR                                                  | 05/08/07 10:39                | 05/08/07 10:43 | 03m57s         | FAILURE                    | 1           | N/A          |
| FTSEDaily_FTSE_ftp3^STR 05/08/07 10:41 05/08/07 10:42          |                               |                | 01m02s         | TERMINATED                 | -1073741824 | strider      |
| FTSEDaily_FTSE_ftp7^STR 05/08/07 10:41 05/08/07 10:42          |                               | 00m59s         | TERMINATED     | -1073741824                | strider     |              |
| FTSEDaily_FTSE_ftp10^STR                                       | 05/08/07 10:41                | 05/08/07 10:42 | 00m55s         | TERMINATED                 | -1073741824 | strider      |
|                                                                |                               |                |                |                            |             |              |
| Done                                                           |                               |                |                |                            |             |              |

From the main menu, select **Report** ► **Process Report** to choose a report for processing from the picklist.

| <u>File Edit V</u> ie | w <u>R</u> eport | <u>D</u> efinition | Hel | p Find       | 46 |
|-----------------------|------------------|--------------------|-----|--------------|----|
|                       | Edit Re          | port Definitio     | n   |              | 1  |
|                       | Proces           | s Report           | •   | DailyReport  |    |
|                       |                  |                    |     | DailyErrors  |    |
|                       |                  |                    |     | WeeklyErrors |    |
|                       |                  |                    |     | InstanceTest |    |

Three "out of the box" reports are delivered with iXp: **DailyErrors**, **DailyReport and WeeklyErrors**. These cannot be edited, and ixpAdmin-created reports cannot be edited by any user other than ixpAdmin.

The **DailyErrors** report shows all job runs that resulted in FAILURE and TERMINATED in the last 24 hours.

The **DailyReport** report shows all job runs that occurred over the last 24 hours.

The **WeeklyErrors** report shows all job runs that resulted in FAILURE and TERMINATED in the last 7 days.

This list will also show the following reports:

- Reports that have been created by you.
- Reports that have been globally shared by the Administrators.
- Reports that have been assigned to one or more of your groups.

# 4.6 Definition Menu

The **Definition Menu** selections lets you create and edit CA Workload Automation AE calendars and jobs.

### 4.6.1 Edit Calendars

The Edit Calendars selection provides a GUI-based editor for CA Workload Automation AE calendars. If you use Unicenter AutoSys JM r11.0 or higher, you can use this editor to manage extended calendars and cycles.

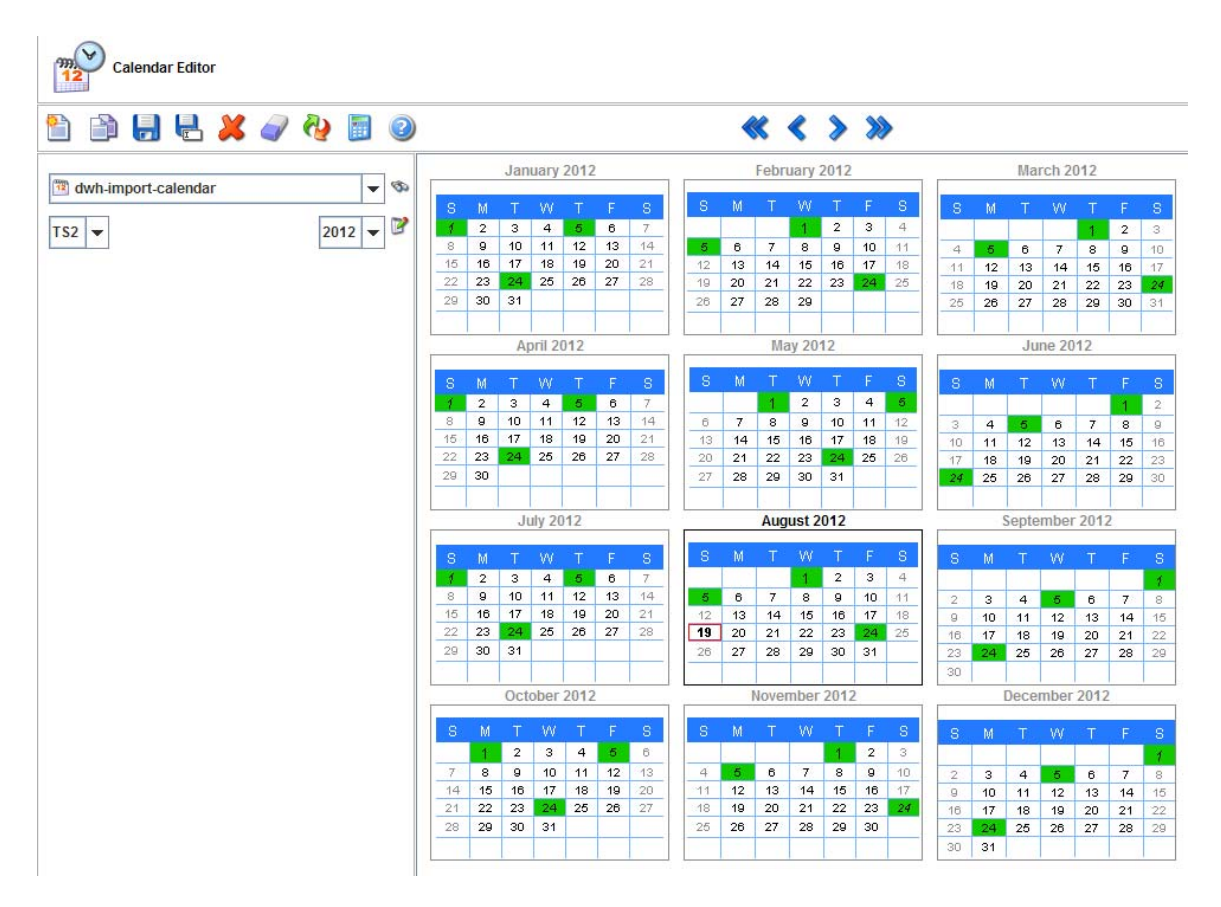

To manage an existing calendar, select the calendar name and the CA Workload Automation AE instance from the respective pull-down menus.

| AS1      | • |   |
|----------|---|---|
| WORKDAYS | ; | • |

The default view shows all 12 months of the current calendar year. You can change the view by selecting the year from the pull-down menu.

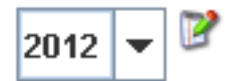

In addition, the forward/reverse buttons can move through the calendar:

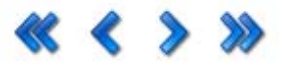

The forward and reverse buttons move by 3 months at a time, the fast forward/fast reverse move by 1 year at a time.

When you are managing a standard calendar, clicking a date toggles the inclusion of that date in the calendar. When the date is included, it is displayed in green by default. If the date is excluded, there is no background color. In the example below, November 10, 2009 and November 20, 2009 are included in the displayed calendar.

| November 2009 |    |    |    |    |    |    |
|---------------|----|----|----|----|----|----|
| s             | M  | т  | w  | т  | F  | s  |
| 1             | 2  | 3  | 4  | 5  | 6  | 7  |
| 8             | 9  | 10 | 11 | 12 | 13 | 14 |
| 15            | 16 | 17 | 18 | 19 | 20 | 21 |
| 22            | 23 | 24 | 25 | 26 | 27 | 28 |
| 29            | 30 |    |    |    |    |    |
|               |    |    |    |    |    |    |

#### 4.6.1.1 Menu options

| <u>Menu Icon</u> | Functionality                                                                                   |
|------------------|-------------------------------------------------------------------------------------------------|
| <b>•</b>         | Create new calendar                                                                             |
|                  | Copy current calendar to new name (requires save)                                               |
| -                | Save current calendar                                                                           |
|                  | Save On Alternate Instance—copy this calendar to a different CA Workload Automation AE instance |
| ×                | Delete current calendar                                                                         |
|                  | Clear all dates in current calendar                                                             |

| 2 | Reload calendar from the CA Workload Automation AE database—all unsaved changes will be lost.   |
|---|-------------------------------------------------------------------------------------------------|
|   | Generate standard calendar dates by rule (see "Calendar Generator Dialog" in the next section). |
| 2 | Display Help.                                                                                   |

#### 4.6.1.2 Manage Standard Calendars

Clicking the calculator icon brings up the Date Generator Dialog. You can use this tool to create standard calendars with dates that follow a pattern. For example, you can create a calendar that includes the 10<sup>th</sup>, 20<sup>th</sup>, and 30<sup>th</sup> of every month with the following settings:

| Date Generator Extended Calendar Cycle    |
|-------------------------------------------|
| Calendar Generator                        |
| Calendar-                                 |
| dwh-import-calendar                       |
| r Action                                  |
| Add      Remove                           |
| Frequency                                 |
| Every 💌                                   |
| Day Of Week Date Of Month Date Of Year    |
| Selection 1 01                            |
| ✓ Selection 2 05 💌                        |
| ✓ Selection 3 24                          |
| Date Range                                |
| Start Duration Duration 01 V 05 V Years V |
| Apply OK Dismiss                          |

#### 4.6.1.3 Manage Cycles

If you use Unicenter AutoSys JM r11.0 or higher, you can create cycles that extended calendars can leverage. To create a cycle, set the appropriate Instance and click the New->Cycle menu option. Enter the name of the cycle. The date generator dialog shows the parameters to manage a cycle.

#### Definition Menu

| Date Generator Extended Calendar | Cycle                                                                                                    |
|----------------------------------|----------------------------------------------------------------------------------------------------|
| Cycle                            |                                                                                                    |
| 🔒 🖶 🗈 🥥 🍓 [                      |                                                                                                    |
| -Cycle                           |                                                                                                    |
| NewC                             | Repeat Every Year                                                                                                    |
| Ranges                           |                                                                                                    |
| Start 01/01/2012 3               | End 03/31/2012 🕥 👚 😽 🥥 📄                                                                                                    |
| Start 04/01/2012 3               | End 06/30/2012 🛐 🞓 😽 🥥                                                                                                    |
| Start 3                          | Select Date         ≦           <                                                                                                    |
| Start 3                          | Su Mo Tu We Th Fr Sa 🕹 🥥                                                                                                    |
| Start 3                          | 27       28       29       30       31       1       2         3       4       5       6       7       8       9       Image: Control of the second second se |
| Start 3                          | 10 11 12 13 14 15 16 <b>• •</b>                                                                                                    |
| Start 3                          | 24 25 26 27 28 29 30                                                                                                    |
|                                  |                                                                                                    |
| 7 8 9 10 11                      | Cancel 8 9 10 2                                                                                                    |

You can specify the date ranges for the cycle by entering the Start and End dates for each period. You can type in the dates manually, or you can select them visually by clicking the date icon next to the date field.

If you wish to set the cycle to repeat every year, omit the year or select the year "1972" when entering the dates.

You can move the periods up and down. You can also delete them by using the up/down arrows and the delete icon.

You can view the cycle definition in the format the "autocal asc" command supports by clicking on the icon.

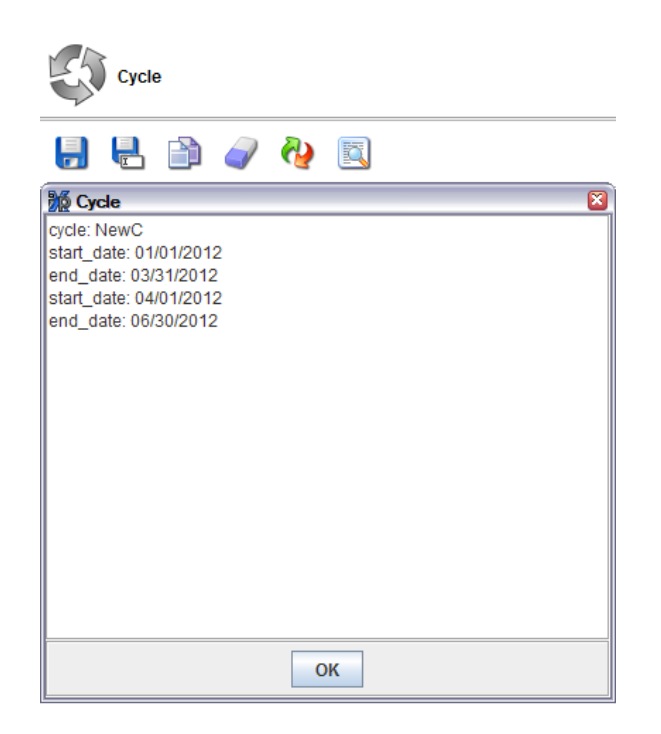

To save the cycle, click the "Save" icon. You can also copy the cycle to another instance by clicking the "Save As" icon. You can copy the cycle to a new name within the same instance by clicking on the "Copy" icon.

Once the Cycle has been saved and the date generator dialog has been dismissed, the Calendar Editor shows the days that the cycle covers.

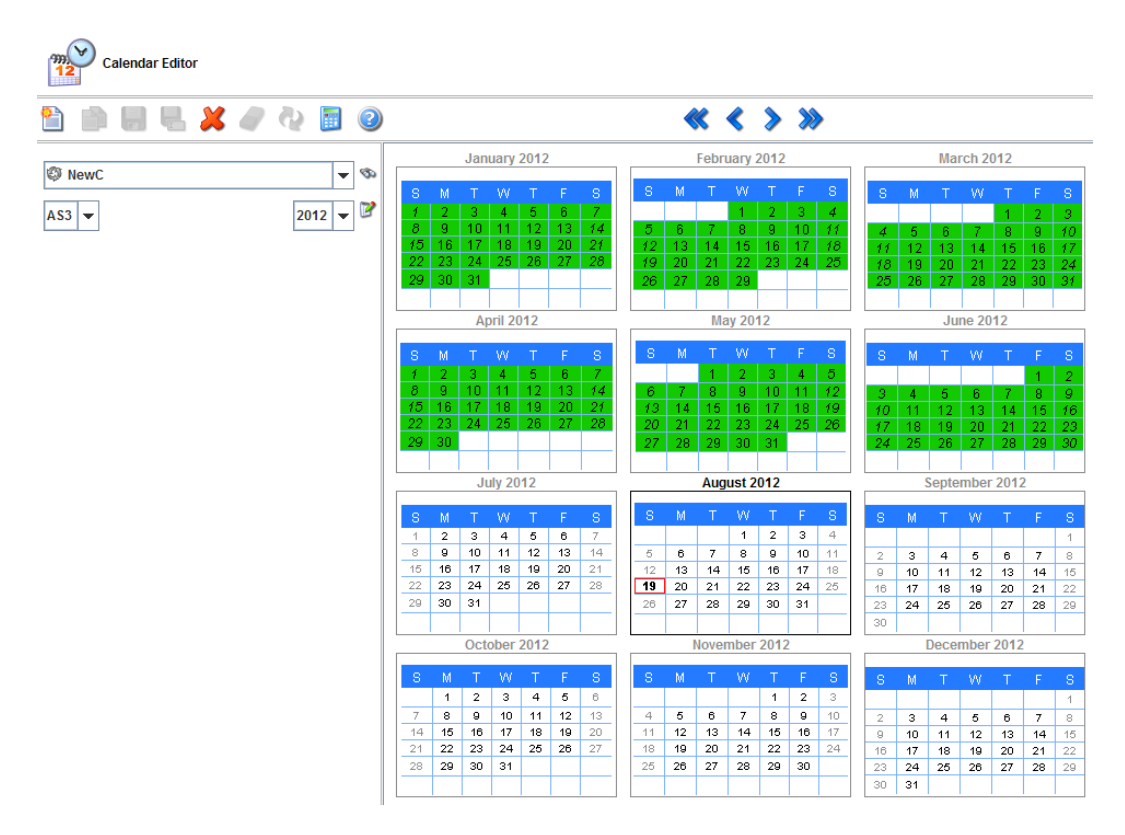

#### 4.6.1.4 Managing Extended Calendars

If you use Unicenter AutoSys JM r11.0 or higher, you can create extended calendars that one or more jobs can use. To create a new extended calendar, set the appropriate Instance and click the New->Extended calendar menu option. Enter the name of the calendar. The date generator dialog shows the parameters to manage an extended calendar.

| Date Generator Extend | ed Calendar Cycle                     |  |  |  |
|-----------------------|---------------------------------------|--|--|--|
| Extended Calendar     |                                       |  |  |  |
| 🔒 🖶 🖆 🥥               | 🤣 🔝 🖋 🖾                               |  |  |  |
| Calendar              |                                       |  |  |  |
| New-Ext-Cal           |                                       |  |  |  |
| Rules                 |                                       |  |  |  |
| Condition             |                                       |  |  |  |
| Cycle Name            | <b></b>                               |  |  |  |
| Adjustment            |                                       |  |  |  |
| Reschedule Rule       | Do not schedule the job on holidays 🗸 |  |  |  |
| Holiday Calendar      | <b>•</b>                              |  |  |  |
| Non-Workday Action    | Schedule anyway, ignoring workdays    |  |  |  |
| Workdays              | Su Mo Tu We Th Fr Sa                  |  |  |  |
|                       | Dismiss                               |  |  |  |

**Note:** For more information about each attribute see the **CA Workload** *Automation AE Reference Guide*.

Once you have the desired values for the calendar, you can click the Preview

icon to see the dates that are set when the calendar is saved. The dates are shown for the next 12 months from the current day.

Once the calendar has been saved, you can click the Generate regenerate the dates for the next 12 months from the current day.

icon to

To save the extended calendar, click the "Save" icon. You can also copy the calendar to another instance by clicking the "Save As" icon. You can copy the calendar to a new name within the same instance by clicking the "Copy" icon.

Once the calendar has been saved and the date generator dialog has been dismissed, the Calendar Editor shows the days the calendar covers.

### 4.6.2 Edit Jobs

The Edit Jobs selection provides a form editor for CA Workload Automation AE Jobs.

| Job Editor                           |                                  |          |
|--------------------------------------|----------------------------------|----------|
| 🛅 🗎 🛃 🖊 🔊                            | 🔁 📰 🖉 🛷 🥥                        |          |
| Basic                                |                                  |          |
| Pate/Time                            |                                  |          |
| Alarm AS3                            | Job Name SectorDaily_Chips_email | 0        |
| Execution                            | Box Name SectorDaily             | SD-      |
| Runtime                              | Owner autosys                    | 0        |
| The source                           |                                  |          |
|                                      | Job Type CMD                     |          |
| Permission Description               |                                  | 2        |
| Box Condition                        | s(SectorDaily Chips arch)        |          |
| 🗐 File Watcher                       |                                  |          |
| Command                              | peri -e "sieep 100"              |          |
| Machine                              | localhost                        | Ø        |
| ▲ <del>▼</del>                       |                                  |          |
| update_job: SectorDaily_Chips        | _email                           | <b>^</b> |
| job_type: CMD                        |                                  |          |
| box_name: SectorDaily                |                                  |          |
| command: perl -e "sleep 100"         |                                  |          |
| machine: localhost                   |                                  |          |
| owner: autosys                       |                                  | =        |
| permission:                          |                                  |          |
| date_conditions: 0                   |                                  |          |
| condition: s(SectorDaily_Chip        | s_arch)                          |          |
| alarm_if_fail: 1                     |                                  |          |
|                                      |                                  | •        |
| Reading Job Definition:SectorDaily_C | hips_email^AS3:Complete          |          |

The Menu icons provide access to creating, saving, deleting jobs, etc. The pages of the editor are: Basic, Date/Time, Alarm, Execution, Runtime, Resource, Permission, Box, and File Watcher. These pages are described in detail below.

The area at the bottom of the screen shows the JIL (Job Information Language) that will be used to define the job to CA Workload Automation AE.

| <u>Menu Icon</u> | <b>Functionality</b>                                                                                     |
|------------------|----------------------------------------------------------------------------------------------------|
|                  |                                                                                                    |
|                  | Create new job                                                                                           |
|                  | Copy current job to new name (requires save)                                                             |
| -                | Save current job                                                                                         |
|                  | Save On Alternate Instance—copy this job to a different CA<br>Workload Automation AE instance            |
| ×                | Delete current job—if the job is a box, jobs in the box are not deleted.                                 |
|                  | Delete a box—also deletes all jobs inside the box.                                                       |
|                  | Create a one-time override for the current job.                                                          |
| 2                | Delete a one-time override for the current job.                                                          |
| 5                | Reload job definition from the CA Workload Automation AE database—all unsaved changes will be lost.      |
|                  | Clear all fields                                                                                         |
| Ś                | Find a job by command, description, machine, name, or owner (also show a list of recently selected jobs) |
| 2                | Display Help.                                                                                            |

#### 4.6.2.1 Menu icons

#### 4.6.2.2 Basic page

Basic information for a job includes the following:

- Job Name
- The Box the job is in (if any)
- Job Owner (ID to be used when running the job)
- Job Type (cannot be changed)
- Description
- Condition (starting condition(s) of the job
- Machine

#### 4.6.2.3 Date/Time page

The Date/Time page includes the following:

- Date Conditions check box-must be selected to schedule by date & time
- Date sub-page
  - Run Calendar
  - O Run Days
  - Exclude Calendar
  - Time sub-page
  - Times of Day
  - O Minutes After Each Hour
  - Run Window
  - Time Zone

#### 4.6.2.4 Alarm page

The Alarm page includes: Maximum and Minimum Run Time alarms as well as the Alarm on Failure check box.

#### 4.6.2.5 Execution page

The Execution page includes the following options:

- Box terminator (for jobs in boxes)
- Job terminator (for jobs in boxes)
- Terminate job minutes
- Delete job hours
- Restart number of times parameter
- Average run time minutes
- AutoHold for jobs in boxes check box

#### 4.6.2.6 Runtime page

On the Runtime page, the standard out, standard error, and standard input files are defined, as well as the profile to be used when running a job.

#### 4.6.2.7 Resource page

Resources include the Maximum Exit Code parameter, the Heartbeat Interval, the Job Load and Job Priority settings (for use with queuing), and the Required Disk Space parameters.

#### 4.6.2.8 Permission page

On this page the permissions for access to the job are defined. Edit and Execute permissions for Group, World, and All Hosts are available.

#### 4.6.2.9 Box page

This page contains parameters that are unique to Box jobs: Box Success and Box Failure conditions.

#### 4.6.2.10 File Watcher page

This page provides parameters that are unique to File Watcher jobs. Minimum File Size and Steady State Interval are the parameters supported here.

# 4.7 Help Menu

The **Help Menu** enables users to view information about the version of iXp, view the Users and Administration Guide, and view description of all the icons being used for job statuses in the Tree and Console View.

### 4.7.1 Graphics Help

Select the Graphics Help menu item to view a description of the icons and arrows used in the Views.

## 4.8 Quick Find

| <u>File Edit View Report Definition</u> | Help | \$ 60 |
|-----------------------------------------|------|-------|
|-----------------------------------------|------|-------|

The box to the right of "Help" on the iXp Menu Bar allow entry of a search string to find jobs. The "next" and "previous" icons move the selection to the next job which matches the string in the box.

The order in which jobs are found is controlled by the Tree View order, that is: jobs near the top of the Tree will be found first.

Any job name containing the string entered will be matched (wildcards are not supported because all matching strings will be found). If no jobs have a matching string, the icons are grayed out as shown below:

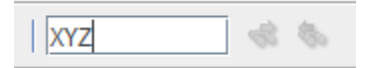

# **5 iXp TOOL BAR**

# 5.1 Instance Monitor

The **Instance Monitor** button at the bottom-left corner of the iXp window brings up a dialog box that shows the current state of all the CA Workload Automation AE Instances.

If one or more CA Workload Automation AE Instances are experiencing a database issue, then the icon will change to **a** 

If one or more CA Workload Automation AE Instances have been disabled in iXp, then the icon will change to **B** 

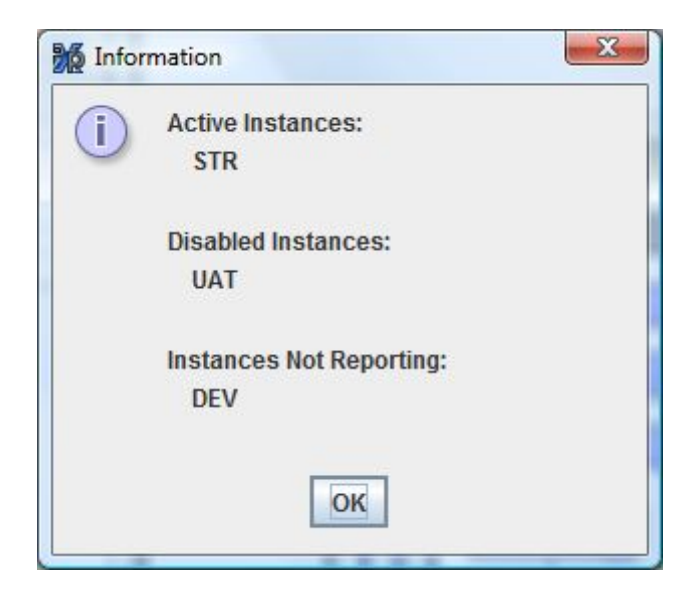

# 5.2 Alarm Manager

The **Open Alarms** button **Open Alarms**<sup>4</sup> at the bottom of the iXp window brings up the **Alarm Manager** dialog box. This button is visible only if the user has been assigned the privilege to view CA Workload Automation AE Alarms.

| 🎉 Alarm Manager       |          |                 |                |         | ×     |
|-----------------------|----------|-----------------|----------------|---------|-------|
| Туре                  | Job Name | Run Machine     | Alarm Time(P)  | State   |       |
| INSTANCE_UNAVAL DEV   |          |                 | 09/29/09 09.04 | UPEN    |       |
| INSTANCE_UNAVAI AS1   |          |                 | 09/29/09 08:59 | OPEN    |       |
| INSTANCE_UNAVAI DEV   |          |                 | 09/29/09 08:59 | OPEN    |       |
| INSTANCE UNAVAL AS1   |          |                 | 09/29/09 08:54 | OPEN    |       |
| MOTINOE UNIVAL DEV    |          |                 | 00/00/00 00/04 |         |       |
| State Time<br>Comment | kesponse |                 |                |         |       |
|                       | Ack      | cnowledge Close |                |         |       |
| Refresh Enabled       | Askas    |                 | 1              |         |       |
|                       | АСКПО    | wieuge All      |                | Close W | indow |
| Snow Closed Alarms    |          |                 |                |         |       |

CA Workload Automation AE alarms are in one of three states: Open, Acknowledged and Closed. From the Alarm Manager, Open alarms may be Acknowledged or Closed. All Open Alarms have a red font and a red highlight when selected. Acknowledged alarms may be Closed or Acknowledged again. Closed Alarms may be Closed again, if needed. The Alarm Manager Buttons at the bottom of the Alarm Manager change the state of selected alarm(s), and prompt for a Response.

| 巓 Alarm |                                                                    | × |
|---------|--------------------------------------------------------------------|---|
| ?       | Enter Alarm Response<br>This problem has been solved.<br>OK Cancel | • |

The iXp Administrator can restrict the total length of each response (including the date/time and user name information in the response header). If you enter a response that exceeds this value, an error dialog shows the maximum allowed characters and the total length of the current response.

When closing multiple alarms at the same time, a confirmation dialog—shown below—will be shown before the alarms are closed.

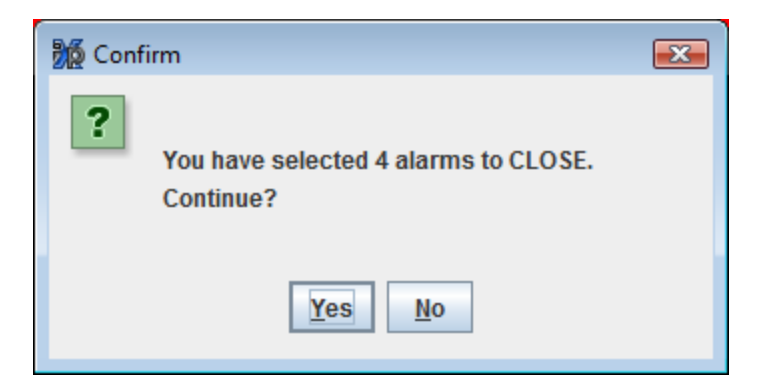

Details for the fields and options in the Alarm Manager are shown below.

| BUTTON                | DESCRIPTION                                                                                                    |
|-----------------------|----------------------------------------------------------------------------------------------------|
| Acknowledge           | Acknowledge the selected Open alarm(s). If<br>multiple alarms are selected, the Acknowledge<br>button will acknowledge those alarms that are in<br>the Open state. The <b>Enter Alarm Response</b><br>input box will appear. Type in the desired<br>response text for the alarms, and select <b>OK</b> .                         |
| Acknowledge All       | Acknowledge all the Open alarms. The <b>Enter</b><br><b>Alarm Response</b> input box will appear. Type in<br>the desired response text for the alarms, and<br>select <b>OK</b> .                                                                                                    |
| Close                 | Close the selected Open or Acknowledged<br>alarm(s). If multiple alarms are selected, the<br>Close button will Close those alarms that are in<br>the Open or Acknowledged state. The <b>Enter</b><br><b>Alarm Response</b> input box will appear. Type in<br>the desired response text for the alarms, and<br>select <b>OK</b> . |
| Close All             | Close all the Open and Acknowledged alarms.<br>The <b>Enter Alarm Response</b> input box will<br>appear. Type in the desired response text for the<br>alarms, and select <b>OK</b> .                                                                                                    |
| Refresh Enabled       | By default, the Alarm Manager refreshes the<br>alarm data with every client refresh. To prevent<br>the Alarm Manager from automatically refreshing<br>while you are working with it, un-select this<br>option.                                                                                                    |
| Show Closed<br>Alarms | Includes Closed alarms on the Alarm Manager list.                                                                                                    |

| Hide Closed Alarms | Removes Closed alarms from the Alarm Manager list. |
|--------------------|----------------------------------------------------|
| Close Window       | Closes the Alarm Manager dialog.                   |

The information boxes in the Alarm Manager window display the following alarm management information.

| INFORMATION BOX | DESCRIPTION                                                                                                    |
|-----------------|----------------------------------------------------------------------------------------------------|
| User            | The user who Acknowledged or Closed the alarm.                                                                                                    |
| Comment         | An attribute of alarm, provided by the CA<br>Workload Automation AE event processor.                                                                                                    |
| State Time      | The time of the most recent state transition of the alarm (to state Open, Acknowledged or Closed).                                                                                                    |
| Response        | The response input when the alarm was<br>transitioned from Open to Acknowledged, or to<br>Closed. If the alarm has been Acknowledged or<br>Closed multiple times, all the responses entered<br>will be shown. |

### 5.2.1 Job Control Pop-up menu in Alarm Manager

Select an alarm, and right mouse click on it to bring up the Job Control Pop-up menu for the job that generated the alarm.

The Job Control menu functionality is described in the *Job Control* section of this document.

#### Alarm Manager

| 鬚 Alarm Manager          |            |                                            |        |                            |                      |                               |              | <b>—</b>      |
|--------------------------|------------|--------------------------------------------|--------|----------------------------|----------------------|-------------------------------|--------------|---------------|
| Туре                     |            | Job Name                                   | Ru     | n Machine                  | Alar                 | m Time(P)                     |              | State         |
| JOBFAILURE<br>JOBFAILURE | AS1<br>DEV | fail_fail_job^AS1<br>failSelect in Console | ;      | st<br>st                   | 09/29/09<br>09/29/09 | ) 11:38<br>) 11:38<br>) 11:38 | OPEN<br>OPEN | <b>^</b>      |
| INSTANCE_UNAVAI          | DEV        | Job Control                                | Þ      | Update Job                 | •                    | 11:34                         | OPEN         | <b></b>       |
| User                     |            | Alarm User Com                             | mand ▶ | Override Job<br>CHANGE_STA | ►<br>ATUS ►          |                               |              |               |
| State Time               |            |                                            |        | STARTJOB                   |                      |                               |              |               |
|                          |            |                                            |        | FORCE_STAF                 | TJOB                 |                               |              |               |
|                          |            | Ack                                        | nowled | JOB_ON_HO                  | LD                   |                               |              |               |
| Refresh Enabled          |            | Ackno                                      | wledge | JOB_OFF_HC                 | DLD                  |                               |              | Close Window  |
| Show Closed Alar         | ms         |                                            |        | JOB_OFF_ICE                | 1                    |                               |              | CIOSE WIIIUUW |

Choose "Select in Console" to highlight the job in all the iXp views. If the selected Alarm Manager job is not in the current iXp job set, a refresh will be executed to bring in the job.

If the Alarm selected is not related to a job, a more limited pop-up menu is displayed:

| 💑 Alarm Manager   |            |          |                    |                      |              | ×        |
|-------------------|------------|----------|--------------------|----------------------|--------------|----------|
| Туре              |            | Job Name | Run Machine        | Alarm Time(P)        | State        |          |
| INSTANCE_UNAVAI   | AS1        |          |                    | 09/29/09 11:34       | OPEN         | <b>^</b> |
| INSTANCE_UNAVAI   | DEV        |          | n                  | FV                   | PPEN         | =        |
| INSTANCE_UNAVAL   | AS1<br>DEV |          |                    | Select in Console    | DPEN<br>DPEN |          |
| User              |            | Response |                    | Alarm User Command 🕨 | Email-Alarm  |          |
| State Time        |            |          |                    |                      |              |          |
| Comment           |            |          |                    |                      |              |          |
|                   |            | Ack      | nowledge Close     |                      |              |          |
| Refresh Enabled   |            | Acknow   | wledge All Close A | AII                  |              |          |
| Show Closed Alarr | ns         |          |                    |                      | Close W      | indow    |

### 5.2.2 Sort Order in Alarm Manager

Rearrange the listing order in the Alarm Manager by selecting on a column heading with the right mouse button. The sort order selection (box) popup, similar to the one in the Console View, will appear. The columns in this dialog may be moved and resized by clicking and dragging the column headers. The column positioning, sizing and the sort order can be saved by selecting the Save Session Settings option under the File menu item on the main screen.

# 5.3 Current Filter

The **Current Filter** button at the bottom of the iXp window may be used to change the current filter for the iXp views.

| Current Filter | Instance Filter | Ŧ |
|----------------|-----------------|---|
|                |                 |   |

Select a filter from the pulldown list to apply the filter to your current iXp session. iXp will refresh the job views on the client, from the iXp Daemon, using the selected filter.

| Filter Editor               | Fest-Jobs                                   |                                                        |                                           |               | 0                                   | wner: ix         | Admin |
|-----------------------------|---------------------------------------------|--------------------------------------------------------|-------------------------------------------|---------------|-------------------------------------|------------------|-------|
| Defined Mach<br>Description | ine Exclusio<br>Current State               | on Run Machine<br>us Job Name                          | Run Status<br>Box Name                    | Time<br>Owner | Window                              | Group<br>e Box   | Level |
|                             | SUCCESS<br>RUNNING<br>RESTART<br>WAIT_REPLY | Select All<br>FAILURE<br>INACTIVE<br>ON_ICE<br>RESWAIT | Deselect All  TERMINATE ACTIVATED ON_HOLD | ED P          | ] STARTIN<br>] QUEUE_V<br>] PEND_M. | g<br>WAIT<br>ACH |       |
|                             | Read Only                                   | Dynamic 🗌 Gra                                          | phics Customiza<br>Cancel                 | ation [       | Needs S                             | ave              |       |

In the Current Filter pulldown, the list of filters is ASCII sorted (alphabetically with capitals first). Also, iXp creates temporary filters when a user action related to the view is performed (e.g. Critical Path analysis). These temporary filters are named username\_number, where username is the name of the logged-on user and number is an incremental number, starting with 0. To save any of these temporary filters, just select the filter and click on the Save icon.

Please remember to save such filters or else they will not be available to the user after logging out or closing the browser. These temporary filters are very useful as users can save the results of any Impact Analysis actions, job selections etc.

# 5.4 Flow View Buttons

The bottom-right part of the Tool Bar provides buttons for the Job Flow View. These buttons provide the same functionality as the View ► Flow View menu options.

| 🎉 iXp Tool Bar           | STATE BARRIES                                                                                                    | X  |
|--------------------------|----------------------------------------------------------------------------------------------------|----|
| iXp Tool Bar             |                                                                                                    |    |
| View Job Definition 🔌    | Displays the JIL (autorep -q) for the selected job in a browser window                                                                  | -  |
| View Job Detail 🏼        | Displays a detailed report (autorep -d) for the selected job in a browser window                                                        |    |
| View Run Data 🥫          | Displays past runs of the job in a pop-up window                                                                                        |    |
| Edit Job Defintion       | Launch the iXp Job Editor window for the selected job                                                                                   |    |
| Expand 🧔                 | Show the next level of jobs inside a box. (Only available if the selected object is a box or a instance.)                               | ı  |
| Collapse 🎽               | Show only the selected object, not the jobs or boxes inside it. (Only available if the selecter object is a box or an instance.)        | d  |
| Zoom Out 🔍               | Show more jobs less detail in Flow View. Display changes 10% each click, minimum 1%                                                     | =  |
| Zoom In 🔍                | Show fewer jobs and more detail in Flow View. Display changes 10% each click, maximu 100%.                                              | m  |
| Fit 🧕                    | Adjust the size of the Flow View so that all jobs are displayed.                                                                        |    |
| 100% 🔍                   | Adjust the size of the Flow View to 100% (largest, most detail).                                                                        |    |
| Zoom Selection Fit       | Select a specific display magnification from the pull-down or enter a number in the box.                                                |    |
| Display/Hide Flow View 🚭 | If Flow View is visible, clicking this button will hide Flow View. If Flow View is hidden, clicking this button will display Flow View. | ıg |
| Resume Refresh 🕨         | Resume regular automatic status refresh                                                                                                 |    |
| Pause Refresh            | Stop automatic status refresh                                                                                                    |    |
| One-time Refresh 💦       | Manually refresh job information                                                                                                    | -  |
|                          | ОК                                                                                                    |    |

# **6 JOB FILTERS**

# 6.1 Filters Defined

There are two kinds of filters in iXp. **Attribute Filters** limit the job data that is sent back, according to specified job attributes. **Job Dependency Filters** limit the iXp views according to specified job dependencies.

Users have access to two types of filters, from the Current Filter Selection list.

- 1) "Out of the box" filters provided by iXp. These include several Job *Attribute Filters*.
- 2) "User-defined" filters are owned by the user who defined them, and are configurable by him/her. These include temporary filters created when jobs are added to the view.

The Current Filter appears on the Current Filter button at the bottom of the iXp window, and on the *Filter Editor*.

All filters are applied after the user security filters have been applied. Thus, applying the "No Filter" as current filter will show all jobs that the user is allowed to see.

### 6.1.1 Attribute Filters

Job Attribute Filter configurations may be edited, or created, with the *Filter Editor*. Attribute Filters can use CA Workload Automation AE job attributes to further define or limit the views in iXp.

"Out of the box" Attribute Filters provided by iXp include the following.

| iXp Job Attribute<br>Filter Name | Description                                                                                                    |
|----------------------------------|----------------------------------------------------------------------------------------------------|
| Level Zero Filter                | Includes all instances in the site and jobs that are<br>not in boxes and box jobs at level zero i.e. jobs<br>within a box are not shown. |
| Running Filter                   | Includes jobs that have a current status of STARTING, RUNNING or ACTIVATED.                                                              |

| Exception Filter | Includes jobs that have a current status of FAILURE or TERMINATED. |
|------------------|--------------------------------------------------------------------|
| Instance Filter  | Only the Site and Instance icon are shown. No jobs are shown.      |
| Site Filter      | Only the Site icon is shown. No instance icons or jobs are shown.  |
| No Filter        | Shows all instances and all jobs within all instances.             |

## 6.1.2 Job Dependency Filters

Job Dependency Filters are selected from the *Job Tools Popup* menu. Job Dependency filters can be applied in two ways, **Update Filter** and **New Filter**. Update Filter will apply the selected filter to the existing view. This may result in an addition of new jobs to match the filter but will not result in a removal of any jobs from the existing view. New Filter will clear the existing view, create a temporary filter based on the username and show the jobs that match the selected filter. **See the** *Job Dependency Filters definitions* in the Job Tools Popup section of this document.

# 6.2 How Filters Work

When the iXp Daemon receives a request for a read operation, such as a refresh, job filters are applied to the iXp Data before returning jobs data to the Client, as follows.

- 1) The iXp Daemon first applies the appropriate security read filter to the site data, returning a security-filtered site. (The request from the iXp Client always comes identified with the specific user, for individualized response from the iXp Daemon.)
- 2) Then the user-specified filter is applied to the security-filtered site data, and the data are sent to the client.

### 6.2.1 Filter Logic Sequence

The filter saved to the iXp Daemon, for the specific iXp Client, is applied to the security-filtered site, according to the following filter logic.

1) The Job *Attribute Filter* or *Job Dependency Filter* reduces the view according to the specified attributes. Then any Exclusion Post-Process attributes result in special eliminations.

- 2) User-modifications to the views are applied, including Expand, Collapse, Expand All, Hide, Update Filter, Find Job by Name, Predecessor and Successor (as chosen from the Job Detail View).
- 3) Inclusion of the complete Box Ancestry for all jobs returning to the iXp Client is always the final filtration step on the iXp Daemon.
- 4) New jobs, arriving to the Client after graphics customization, are positioned logically by iXp, post-process.

### **6.2.2 Example Filtration Sequence**

- 1) Suppose one applies the Level Zero Filter: only the first level Box Jobs appear in the view.
- 2) Then, through the *Update Filter* function on the job tools popup menu, apply a Critical Path Filter on one of those jobs. This will create a new filter that belongs to you, and will return all the dependency-related jobs for that selected job, also leaving the other first level box jobs.
- 3) Then use the *Find Job by Name* function on another, third level Box Job. This returns that job and its parent, in addition to the other jobs.]
- 4) The iXp Client will expand the box graphics in the Job Flow View and insert the newly returned jobs.

# 6.3 Filter Editor

The **Filter Editor** can be brought up by the Edit ► Edit Filter menu pick, or by clicking on Filter Value in the Preference Editor. Use the Filter Editor to adjust the configurations of the Job Attribute Filters. The iXp Daemon sends to the iXp client only jobs that pass the *Current Filter*.

| 🧏 Filter Editor                                                       |
|-----------------------------------------------------------------------|
| E                                                                     |
| Current Filter Running Filter 💌                                       |
| Defined Machine Exclusion Run Machine Run Status Time Window Group    |
| Description Current Status Job Name Box Name Owner Instance Box Level |
| Description<br>Displays running and activated jobs.                   |
| Read Only Dynamic Graphics Customization Needs Save                   |
| OK Cancel                                                             |

To edit a Job Attribute Filter:

- 1) Select the filter from the **Current Filter** menu.
- Select the filter attribute you desire to edit from among the twelve tabs: Description, Current Status, Job Name, Box Name, Owner, Instance, Box Level, Defined Machine, Exclusion, Run Machine, Run Status, and Time Window.
- 3) Edit the properties of that tab in the dialog box. For Instance, Run Machine, Defined Machine, Exclusion, Job Name, Box Name and Owner, use the **Insert** and **Delete** buttons to edit the **Expressions**. In Box Level and Time Window, slide the level pointer. In Current Status and Run Status, check or uncheck Statuses to filter. In Description,

type your description directly in. Here is an example of entering wild card expressions:

| Difer Editor                                                                                                    |
|----------------------------------------------------------------------------------------------------|
| 🗎 📄 📕 🗶 📀                                                                                                    |
| Current Filter PayrollJobs                                                                                                    |
| Defined Machine         Exclusion         Run Machine         Run Status         Time Window         Group           Description         Current Status         Job Name         Box Name         Owner         Instance         Box Level |
| Expressions Pay* Pay* PAY* Insert Delete                                                                                                    |
| Read Only Dynamic Graphics Customization 🗹 Needs Save                                                                                                    |
| OK Cancel                                                                                                    |

The above expressions will return all jobs having Job Name that starts with Pay or pay. NOTE: for JOB NAMES, ^ is a special character that defines a CA Workload Automation AE Instance, as in Job A\*^ACE...

- 4) Select **OK** to save your edits and close the Filter Editor window.
- 5) Click on the Save icon in the Filter Editor, or in the Preference Editor, to save your filter edits.

#### Filter Editor Tabs:

| Filter Attribute   | Description                                                                                                    |
|--------------------|----------------------------------------------------------------------------------------------------|
| Instance           | CA Workload Automation AE Instance names, like "ACE",<br>or wildcard expressions like "A*".The absence of any<br>entries means no jobs will be excluded based on<br>instance.                                                                                                    |
| Box Level          | Box Level is the maximum number of box levels that will satisfy the filter. All jobs of a higher box level will be excluded.                                                                                                    |
| Run Machine        | Run Machine entries pass only jobs having one or more<br>run records in the specified list of statuses. Entries may<br>be a string like "pluto" or a wildcard expression like<br>"pl*".The absence of any entries means no jobs will be<br>excluded based on run machine. Only jobs having one or<br>more historical run records on a run machine (or virtual<br>machine) will pass the filter. If a job satisfies a filter, its<br>box ancestry will also be included. |
| Run Status         | See screen shot below. The filter includes all ancestors<br>of jobs satisfying this filter, regardless of the ancestors'<br>Run Statuses. The absence of any Run Status selections<br>means no jobs will satisfy the filter. If no Run Status<br>filtration is desired, select all statuses.                                                                                                    |
| Time Window        | "Future Hours" and "Past Hours" set bounds on the Run<br>Status and Run Machine filter tabs. Choosing "Ignore" for<br>Past Hours means no recent run history is required to<br>pass the filter. Choosing "Ignore" for Future Hours means<br>no future execution is required to pass the filter.                                                                                                    |
| Defined<br>Machine | Each list entry can be a string like "pluto" or a wildcard<br>expression like "jup*". The absence of any entries<br>implies that no jobs will be excluded based on the JIL<br>"machine:" specification. A job satisfies the filter if it has<br>at least one machine in its JIL "machine:" definition that<br>matches any of the filter's wildcard expressions. Note<br>that if a job satisfies a filter, its box ancestry will also be<br>included.                    |
| Exclusion          | Exclusion expressions are performed after all other filter expressions. If a job_name satisfies an exclusion                                                                                                    |

|                | expression that job, and if a box all of its descendants,<br>will be discarded. Expressions may be a string like<br>"job_ABC" or a wildcard expression like "job_A*".The<br>absence of any entries means that no jobs will be filtered<br>based on Exclusion expressions.     |
|----------------|----------------------------------------------------------------------------------------------------|
| Description    | Use the Description field to document the filter.                                                                                                    |
| Current Status | Only jobs with Statuses that are selected by a check<br>mark will satisfy the filter. If no statuses are checked, no<br>jobs will pass the filter. If all Statuses are checked, no<br>jobs will be excluded based on status.                                                  |
| Job Name       | Each list entry can be a job_name like "Job_A" or a wildcard expression like "Job_A*". The absence of any entries implies that no jobs will be excluded based on job_name. Note that "^" is a special character for delimiting instances. "Job_A" is equivalent to "Job_A^*". |
| Box Name       | Each list entry can be the name of a Box Job. The name<br>supports wildcard expressions. The filter will return all<br>Box Jobs that match the name expressions and all the<br>jobs within them.                                                                              |
| Owner          | Only jobs with an owner that match these expressions<br>passes the filter. Entries can be a string like<br>"root@pluto" or a wildcard expression like<br>"root@*".The absence of any entries means that no jobs<br>are excluded based on the owner.                           |
| Group          | The filter is shared with members of the groups specified in this filter attribute.                                                                                                    |

#### Filter Editor Check Boxes:

| Check Box                 | Description                                                                                                    |
|---------------------------|----------------------------------------------------------------------------------------------------|
| Read Only                 | Indicates this filter is not owned by the current user and cannot be modified.                                                                                             |
| Dynamic                   | Indicates this filter is modified by job run data.                                                                                                    |
| Graphics<br>Configuration | Indicates additional drill-down or drag-n-drop actions are<br>associated with this filter. This is a deprecated setting<br>which may be enabled again in a future release. |
| Needs Save                | Indicates that filter configuration changes have not yet been saved to the iXp Daemon.                                                                                     |

Filter Editor, showing Run Status selection:

| 🎉 Filter Edit | tor 🔀                                                        |
|---------------|--------------------------------------------------------------|
|               | ) 🛃 💥 🐵                                                      |
| Current Filt  | er dennis_0   Owner: dennis                                  |
| Defined M     | achine Exclusion Run Machine Run Status Time Window Group    |
| Descripti     | on Current Status Job Name Box Name Owner Instance Box Level |
|               | Select All Deselect All                                      |
|               | SUCCESS FAILURE FAILURE FAILURE                              |
|               | RUNNING INACTIVE ACTIVATED QUEUE_WAIT                        |
|               | ✓ RESTART ✓ ON_ICE ✓ ON_HOLD ✓ PEND_MACH                     |
|               | WAIT_REPLY RESWAIT                                           |
|               | Read Only 🗹 Dynamic 🗹 Graphics Customization 🔽 Needs Save    |
|               | OK Cancel                                                    |

## 6.3.1 Filter Editor File Menu

Click on the New Filter icon to create a new filter.

| Input |                                  | X |
|-------|----------------------------------|---|
| ?     | Enter filter name<br>MyNewFilter |   |
|       | OK Cancel                        |   |

Click on the Copy Filter icon to bring up an input box to save the specified filter configurations under a new filter name.

The Save icon saves your filter.

JOB FILTERS 101

The Delete Filter icon saves a copy of the selected filter to the iXp Server, and then deletes it. If you like, you can restore your deleted filter by asking the Administrator to rename your saved filter file.

# 7 JOB TOOLS POPUP

A popup menu for job tools can be activated by right-clicking on a job in any of the views. The same menu can also be activated by right-clicking on an Instance icon in the Tree or Job Flow View. This menu offers tools for navigating the job streams, issuing events on jobs, updating job definitions, generating job dependency filters, running user commands and viewing job information.

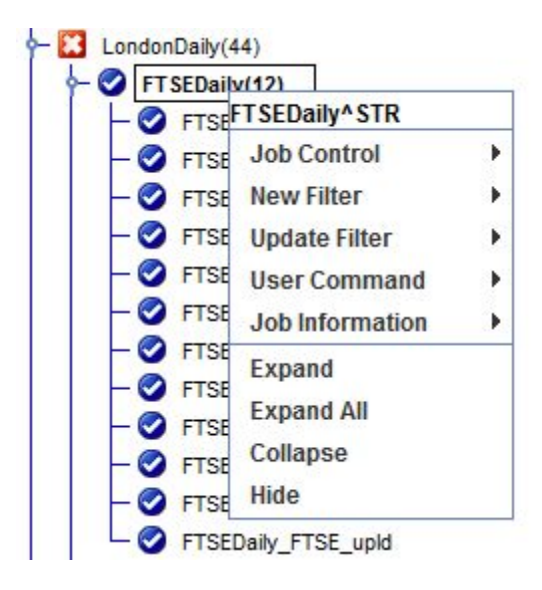

# 7.1 Expand, Collapse, and Hide

The **Expand**, **Expand All** and **Collapse** menu items are shown when either a Box job or an Instance is selected. These three options provide an easy way to traverse the job streams. Box jobs or Instances would either be expanded by just one additional level (**Expand**) or expanded to show all the jobs within them (**Expand All**). A Box Job or an Instance could also be collapsed to show just that Box job or Instance but not any of the jobs within them (**Collapse**). The **Hide** menu option could be applied to any job or Instance. Activating this item removes the selected job/Instance and also all of the jobs within them, from all of the Views.

| Popup Menu Pick (to<br>Include/Remove jobs) | Description                                                                                      |
|---------------------------------------------|--------------------------------------------------------------------------------------------------|
| Expand                                      | Includes the children of the Box Job into the views.                                             |
| Expand All                                  | Includes all progeny of the Box Job (its children, their children, and so forth) into the views. |
| Collapse                                    | Removes all progeny of the Box Job (its children, their children, and so forth) from the views.  |
| Hide                                        | Removes the selected job, and all its progeny, from the view. NOTE: You cannot Hide a Site.      |

# 7.2 Job Control

The **Job Control** sub-menu items provide the capability to send events, create job definition overrides, and update job definitions. The job definition updates and overrides can be submitted through a dialog that accepts job definition attributes in JIL format. That dialog also shows the current job definition in JIL format, for reference. The dialog also performs a syntax check on the JIL submitted, and warns on erroneous, invalid and incomplete data. <u>This menu option will only</u> show those choices for which you are authorized.

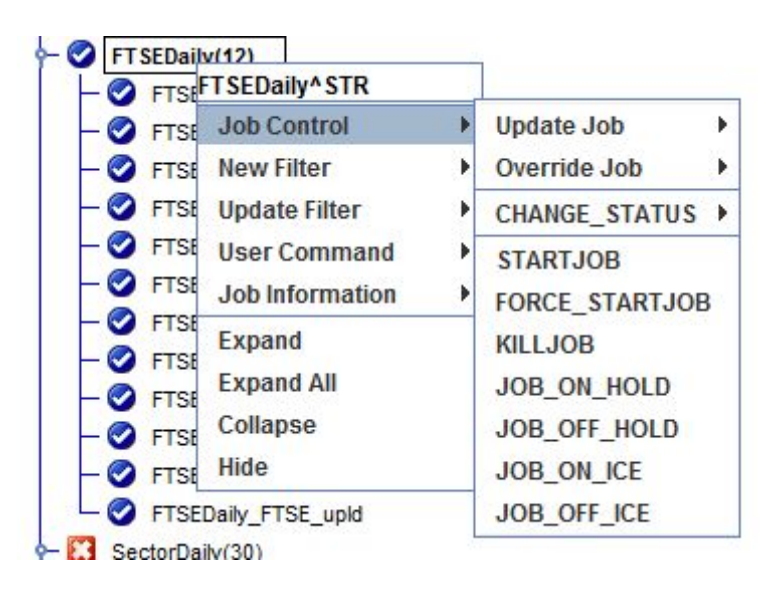

### 7.2.1 Update Job

The **Update Job** menu item launches a dialog from which a user can update the job definition. The dialog allows users to update any attribute of the job, except the **owner** field.

### 7.2.2 Override Job

The **Override Job** menu item provides a dialog from which a user can submit a one-time job override to CA Workload Automation AE. For one-time overrides, CA Workload Automation AE only allows a selected job attributes to be modified. Hence, the iXp dialog may generate error messages if the one-time override is issued for invalid job attributes.

| 😥 Override Job                                                                                                    |
|----------------------------------------------------------------------------------------------------|
| override_job: FTSEDaily_FTSE_process<br>/* enter updates below this comment */                                                                                                    |
|                                                                                                    |
| Current JIL Definition                                                                                                    |
| /* FTSEDaily_FTSE_process */<br>insert_job: FTSEDaily_FTSE_process job_type: c<br>box_name: FTSEDaily<br>command: perl -e "sleep 1200"<br>machine: aragorn<br>owner: autosys@aragorn<br>permission: gx,ge,wx<br>condition: s(FTSEDaily_FTSE_upId)<br>alarm_if_fail: 1 |
| Save Cancel                                                                                                    |

### 7.2.3 Change Status

The rest of the Job Control menu options allow users to send events to CA Workload Automation AE for the selected job(s). The **CHANGE\_STATUS** option has a sub-menu that provides a selection of job statuses.

| FTSEDaily_FTSE_ftp10^STR<br>s(FTSEDaily_FTSE_process) |            |                | Description        |
|-------------------------------------------------------|------------|----------------|--------------------|
| Job Control                                           | Þ          | Update Job     | This is one of the |
| New Filter                                            | •          | Override Job   | Command            |
| Update Filter                                         | •          | CHANGE_STATUS  | SUCCESS            |
| User Command                                          | •          | STARTJOB       | FAILURE            |
| Job Information                                       |            | FORCE_STARTJOB | TERMINATED         |
| Hide                                                  |            | KILLJOB        | INACTIVE           |
| -ISE_process                                          |            | JOB ON HOLD    | SUCCESS            |
| FTSE_upld                                             |            | JOB_OFF_HOLD   | - Start Time       |
| _BioTech_arch                                         | JOB_ON_ICE |                |                    |
| _BioTech_email                                        |            | JOB_OFF_ICE    | Exit Code          |

When an event is selected, users can also provide a comment that could be used for audit purposes. The comment is not mandatory and hence the text area for the comment could be left blank. Every time iXp issues an event to the CA Workload Automation AE database, the iXp username is inserted as a part of the comment, even if the comment is left blank. This provides an audit trail of all events performed via iXp.

When a particular sendevent is selected, the confirmation dialog also allows users to type in the comment to be associated with that job and event.

| 🎊 Send | event                                                            | × |
|--------|------------------------------------------------------------------|---|
| ?      | sendevent -J FTSEDaily_FTSE_process -E CHANGE_STATUS -s INACTIVE |   |
|        | Comment (optional):                                              |   |
|        | The developer suggested this action.                             | - |
|        | OK Cancel                                                        |   |

# 7.3 New Filter and Update Filter

The **New Filter** and **Update Filter** options allow the creation of Job Dependency Filters. New Filter always creates a new temporary filter with the selected Job Dependency criteria. Update Filter always updates the existing filter with the selected Job Dependency criteria. Once the filter is set the preferred way, it can be saved with a new name from the *Filter Editor*.

Select **New Filter** to create a new filter that will appear on the Set Filter list.

| FTSEDaily_FTSE_ftp7^STR   |   | Sur                     |
|---------------------------|---|-------------------------|
| s(FTSEDaily_FTSE_process) |   |                         |
| Job Control               |   | Start T                 |
| New Filter                | • | Job Focus               |
| Update Filter             | • | Critical Path           |
| User Command              | • | Recursive Critical Path |
| Job Information           |   | Transitive Closure      |
| Hide                      |   | SUC                     |
| h proc                    |   | Succes                  |

Choosing a New Filter will apply a *Job Dependency Filter* to the selected job (named Payroll\_CalcBonusPay1 in this example).

Select **Update Filter** to return the **union set** of jobs for a *Job Dependency Filter* on the selected job, together with the existing filter. The Update Filter item has the same choices as the New Filter option.

For example, choosing an Update Filter of **Job Focus** will add the child and parent dependency relations of the selected job to the view and will not remove the other jobs.

### 7.3.1 Job Dependency Filters definitions

**Job Dependency filters** can be applied via Update Filter and New Filter. Update Filter will apply the selected filter to the existing view and may result in an addition of new jobs to match the filter but will not result in a removal of any jobs from the existing view. New Filter will clear the existing view, create a temporary filter based on the username and show the jobs that match the selected filter.

| Dependency Filter<br>Name  | Description                                                                                                    |
|----------------------------|----------------------------------------------------------------------------------------------------|
| Job Focus Filter           | Filters the iXp views to show a job and its immediate predecessors and successors.                                                                                                    |
| Critical Path              | Focuses on a job and then follows predecessor<br>and successor relationships (dependency<br>relationships) from that job, as far as the<br>dependency relationships can be traced in the job<br>stream.                                                       |
| Recursive Critical<br>Path | Performs a critical path filter on the job, and on all<br>its ancestors and all its progeny. This yields all the<br>extended ancestor and progeny relationships (Box<br>relationships) to the selected job, and all the<br>extended predecessor and successor |

|                    | relationships (dependency relationships) to each of those jobs.                                                                                                    |
|--------------------|----------------------------------------------------------------------------------------------------|
| Transitive Closure | Follows all Box and dependency relationships in<br>both directions, throughout the CA Workload<br>Automation AE Job structure. First a Recursive<br>Critical Path filter is applied to the selected job,<br>then a Recursive Critical Path filter is applied to<br>the resulting jobs, and so forth through the job<br>stream. Transitive Closure on any job in the set of<br>jobs returned by the Transitive Closure filter has<br>the useful property that the filter applied to any<br>one selected job returns the same set of jobs as<br>for any other job in the set. The Transitive Closure<br>filter can be useful for understanding where the<br>partitions are in your job stream, hence for<br>designing more modular job streams, for rapid<br>failure recovery. |
# 7.4 User Command

The **User Command** menu option provides quick access to all user commands of type job. When expanded, this menu item shows all the job user commands that are available for execution. The list of commands would be same as that found under the *File*  $\lor$  *User Command*  $\triangleright$  *Job* menu item.

| FTSEDaily_FTSE_ftp7^STR   |   |                 |
|---------------------------|---|-----------------|
| s(FTSEDaily_FTSE_process) |   |                 |
| Job Control               |   |                 |
| New Filter                |   |                 |
| Update Filter             | • | 100             |
| User Command              | • | Create-JIL      |
| Job Information           |   | Email           |
| Hide                      |   | Get-File-2      |
| ch_proc                   |   | Job_Depends     |
| ch_upld                   |   | Missed-Jobs     |
| _arch                     |   | Runbooks        |
| email                     |   | See-Env         |
| _notify                   |   | View-Notes      |
| _proc                     |   | View RunBook    |
| upld                      |   | VIC W-INUIIDOOK |

# 7.5 Job Information

The **Job Information** menu option has five (5) submenu options that let you do the following:

- Retrieve the job definition
- Report on the last job run
- View all the historical and forecasted runs of the selected job
- Retrieve the log files the job and CA Workload Automation AE created when the job ran on the Remote Agent machine (if the iXp Agent is installed on that machine)
- View the calendars associated with the job

| FTSEDaily_FTSE_ftp7^STR   |   |               |     |
|---------------------------|---|---------------|-----|
| s(FTSEDaily_FTSE_process) |   |               |     |
| Job Control               | • |               |     |
| New Filter                |   |               |     |
| Update Filter             | • |               |     |
| User Command              |   |               |     |
| Job Information           | • | Job Definitio | n   |
| Hide                      |   | Detailed Rep  | ort |
| ch_proc                   |   | Run Data      |     |
| ch_upld                   |   | Log Files     | •   |
| arah                      | L |               |     |

Select **Job Definition**, **Detailed Report**, **View Run Data** to view the Job Information for the selected job. Select the **Log Files** sub-menu item to see a list of files that you can retrieve for the last job run. Select the **Calendars** sub-menu to see the Run or Exclude Calendar for a job.

## 7.5.1 Job Definition

Select **Job Definition** to return the JIL definition of the job. This is by means of a call to the CA Workload Automation AE command:

```
autorep -J jobname -L 0 -q
```

To view job definitions, you require a CA Workload Automation AE Client that is configured for all instances monitored through iXp.

# 7.5.2 Detailed Report

Select **Detailed Report** to return the event history of the most recent run of the job. This is by means of a call to the CA Workload Automation AE command:

```
autorep -J jobname -r 0 -d
```

To run a Detailed Report, you require a CA Workload Automation AE Client that is configured for all instances that are monitored through iXp.

These reports are returned in a Web browser.

## 7.5.3 Run Data

The Run Data option provides a listing of all the historical and forecasted runs for the selected job. The runs are listed in descending order with the most recent run at the top. The most recent run (or the current run if the job is running) has the run-number 0. Hence, the oldest run has the highest run-number. All forecasted runs are marked with "FUTURE", rather than numbers. This provides a clear indication about which runs are forecasted and which are actual.

Selecting **Run Data** returns a report similar to the following:

|   | Status  | Start Time              | End Time                | Duration | Exit Code | Run Machine |
|---|---------|-------------------------|-------------------------|----------|-----------|-------------|
| 0 | SUCCESS | 2009-04-14 18:09:09 MDT | 2009-04-14 18:10:50 MDT | 01m41s   | 0         | rover       |
| 1 | SUCCESS | 2009-04-10 03:05:19 MDT | 2009-04-10 03:07:00 MDT | 01m41s   | 0         | rover       |
| 2 | SUCCESS | 2009-04-09 12:03:20 MDT | 2009-04-09 12:05:01 MDT | 01m41s   | 0         | rover       |
| 3 | SUCCESS | 2009-04-09 11:34:47 MDT | 2009-04-09 11:36:28 MDT | 01m41s   | 0         | rover       |
| 4 | SUCCESS | 2009-04-06 12:03:19 MDT | 2009-04-06 12:05:00 MDT | 01m41s   | 0         | rover       |
| 5 | SUCCESS | 2009-04-06 11:11:51 MDT | 2009-04-06 11:13:32 MDT | 01m41s   | 0         | rover       |
| 3 | SUCCESS | 2009-04-03 12:03:19 MDT | 2009-04-03 12:05:01 MDT | 01m42s   | 0         | rover       |
|   | SUCCESS | 2009-04-03 11:22:22 MDT | 2009-04-03 11:24:03 MDT | 01m41s   | 0         | rover       |
|   | SUCCESS | 2009-04-02 12:03:20 MDT | 2009-04-02 12:05:03 MDT | 01m43s   | 0         | rover       |
|   | SUCCESS | 2009-04-02 10:21:29 MDT | 2009-04-02 10:23:10 MDT | 01m41s   | 0         | rover       |
| 0 | SUCCESS | 2009-04-01 11:34:07 MDT | 2009-04-01 11:35:48 MDT | 01m41s   | 0         | rover       |
| 1 | SUCCESS | 2009-03-24 12:12:39 MDT | 2009-03-24 12:14:19 MDT | 01m40s   | 0         | rover       |

| RUN DATA<br>COLUMN | DESCRIPTION                                                                                                    |
|--------------------|----------------------------------------------------------------------------------------------------|
| First column       | Job run identifier number, as used in the CA Workload<br>Automation AE command autorep -j <i>job_name</i> -r<br><i>run_number</i> . |
| Status             | Status of the job for the specific run of the job.                                                                                  |

| Start Time | Time the run of the job started.                     |
|------------|------------------------------------------------------|
| End Time   | Time the run ended.                                  |
| Duration   | End Time – Start Time.                               |
| Exit Code  | Exit Code returned for the execution of the job run. |

#### 7.5.3.1 View Detail

If you want to see the detailed report (autorep -d) on any run, just select that run in this dialog and click on this button.

#### 7.5.3.2 Create Report

Once the desired runs have been imported in the Run Data dialog, an HTML report that lists those runs can be created by selecting this option. The report will be shown in a web browser. This feature enables users to print, email and save the run report for any job.

| IXP Job Report Invent_ProcBarr                                      | els1^VS2 - Netscape                       |                     |                |                      |           |                         |
|---------------------------------------------------------------------|-------------------------------------------|---------------------|----------------|----------------------|-----------|-------------------------|
| <u>File Edit View Go</u> Bookmarks                                  | <u>T</u> ools <u>W</u> indow <u>H</u> elp |                     |                |                      |           |                         |
| 🔪 💿 💿 💿 💿 🔍 🕵 🔯 file:///c./temp/kp_1043445346.html 📼 💽 🕵 Search 🖉 🖉 |                                           |                     |                |                      |           | Search 🧠 🔊              |
| 🔺 🖽 🖂 Mail 🐊 AIM 🐔 Ho                                               | me 🞜 Radio 🔟 Netsca                       | ape 🔍 Search 🖾 Bool | kmarks         |                      |           |                         |
| 😢 🛇 IXP Job Report Invent_ProcBarr                                  | els1^VS2                                  |                     |                |                      |           | ×                       |
| invent_ProcBarrels1^VS2                                             |                                           |                     |                |                      |           |                         |
|                                                                     |                                           |                     |                |                      |           |                         |
|                                                                     | Report Generat                            | ed At               | 01/24/         | 03 14:55             |           |                         |
|                                                                     | Start Time<br>End Time                    |                     | 01/17/         | 05 05:49<br>13 21·10 |           |                         |
|                                                                     | Total No. Of Jo                           | b Runs              | 35             |                      |           |                         |
|                                                                     | Total No. Of Jo                           | bs In Failure       | 0              |                      |           |                         |
|                                                                     | Total No. Of Jo                           | bs In Terminated    | 0              |                      |           |                         |
|                                                                     | Total No. Of R                            | ows Returned        | 35/35          |                      |           |                         |
| Job Name                                                            | Start Time                                | End Time            | Total Duration | Status               | Exit Code | Machine Name            |
| Invent_ProcBarrels1^VS2                                             | 01/17/03 21:09                            | 01/17/03 21:10      | 00m31s         | SUCCESS              | 0         | venus                   |
| Invent_ProcBarrels1^VS2                                             | 01/17/03 20:39                            | 01/17/03 20:40      | 00m31s         | SUCCESS              | 0         | venus                   |
| Invent_ProcBarrels1^VS2                                             | 01/17/03 20:10                            | 01/17/03 20:10      | 00m31s         | SUCCESS              | 0         | venus                   |
| Invent_ProcBarrels1^VS2                                             | 01/17/03 19:40                            | 01/17/03 19:40      | 00m31s         | SUCCESS              | 0         | venus                   |
| Invent_ProcBarrels1^VS2                                             | 01/17/03 19:09                            | 01/17/03 19:10      | 00m31s         | SUCCESS              | 0         | venus                   |
| Invent_ProcBarrels1^VS2                                             | 01/17/03 18:39                            | 01/17/03 18:40      | 00m31s         | SUCCESS              | 0         | venus                   |
| Invent_ProcBarrels1^VS2                                             | 01/17/03 18:09                            | 01/17/03 18:10      | 00m31s         | SUCCESS              | 0         | venus                   |
| Invent_ProcBarrels1^VS2                                             | 01/17/03 17:39                            | 01/17/03 17:40      | 00m31s         | SUCCESS              | 0         | venus                   |
| Invent_ProcBarrels1^VS2                                             | 01/17/03 16:40                            | 01/17/03 16:40      | 00m31s         | SUCCESS              | 0         | venus                   |
| Invent_ProcBarrels1^VS2                                             | 01/17/03 16:10                            | 01/17/03 16:10      | 00m31s         | SUCCESS              | 0         | venus                   |
| Invent_ProcBarrels1^VS2                                             | 01/17/03 15:39                            | 01/17/03 15:40      | 00m31s         | SUCCESS              | 0         | venus                   |
| Invent_ProcBarrels1^VS2                                             | 01/17/03 15:10                            | 01/17/03 15:10      | 00m31s         | SUCCESS              | 0         | venus                   |
| Invent_ProcBarrels1^VS2                                             | 01/17/03 14:39                            | 01/17/03 14:40      | 00m31s         | SUCCESS              | 0         | venus                   |
| 1 🖸 👌 🖓 📑 🛛 Document: Dor                                           | ie (0.329 secs)                           |                     |                |                      |           | - <b>II</b> :- <b>E</b> |

# 7.5.4 Log Files

The **Log Files** sub-menu displays a list of files that you can retrieve for the last job run of the selected job. <u>This menu option is visible only if the privilege to view</u> <u>Job Log files or Job Script files has been assigned to you.</u>

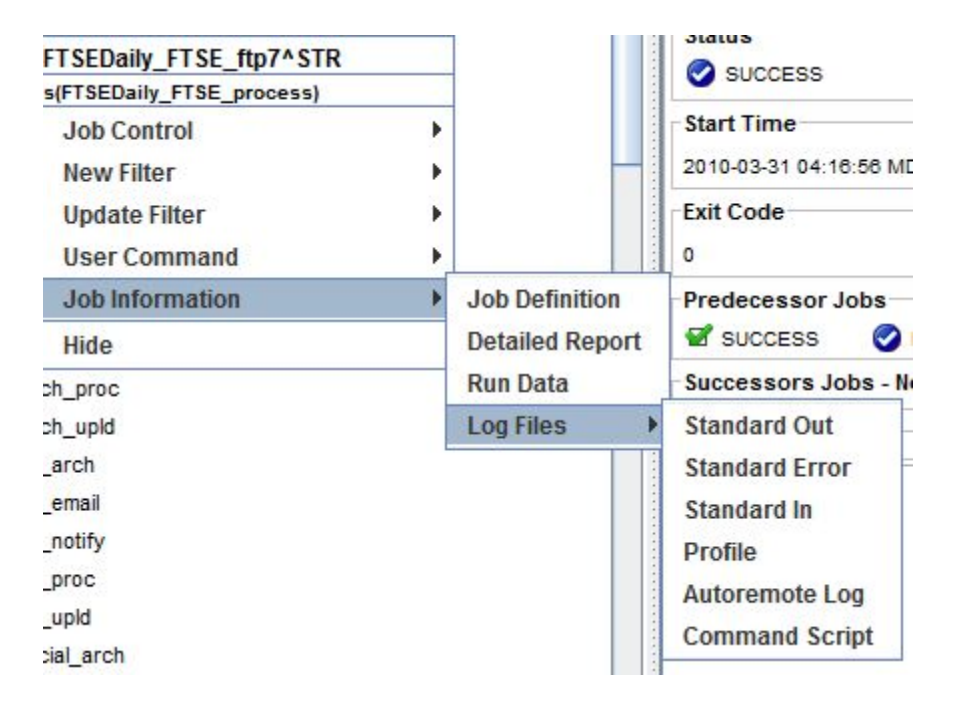

You can retrieve the STDOUT, STDERR, STDIN, Job Profile, and Remote Agent log for the last job run. If any of these files are not present on the Remote Agent machine, the iXp Client will notify you. Since all of these files reside on the Remote Agent machine, the iXp Agent has to be up and running on that machine in order for the iXp Client to show the files for jobs running in Unicenter AutoSys JM r11 or older versions.

The iXp Client will display the contents of the requested files in a web browser window. This way you can search for text, email, or print the contents of the file.

**Tip:** If the iXp Agent is not running, then the iXp Client will display an error indicating this condition. If the iXp Client displays a Process Timeout error, you can try to retrieve the log again.

#### 7.5.4.1 STDOUT, STDERR, STDIN

Select the **Standard Out**, **Standard Error**, or **Standard In** option to view these files. The iXp Daemon will extract the file name as defined to the job and resolve any Substitution, Global, or Environment variables in the file name before retrieving the file. If the file name is based upon variables that can have dynamic

values (e.g. the RUN\_NUM, NTRY of a job, the date when the job ran etc.), then the iXp Daemon will use information from the last run of the job to determine the value of such variables.

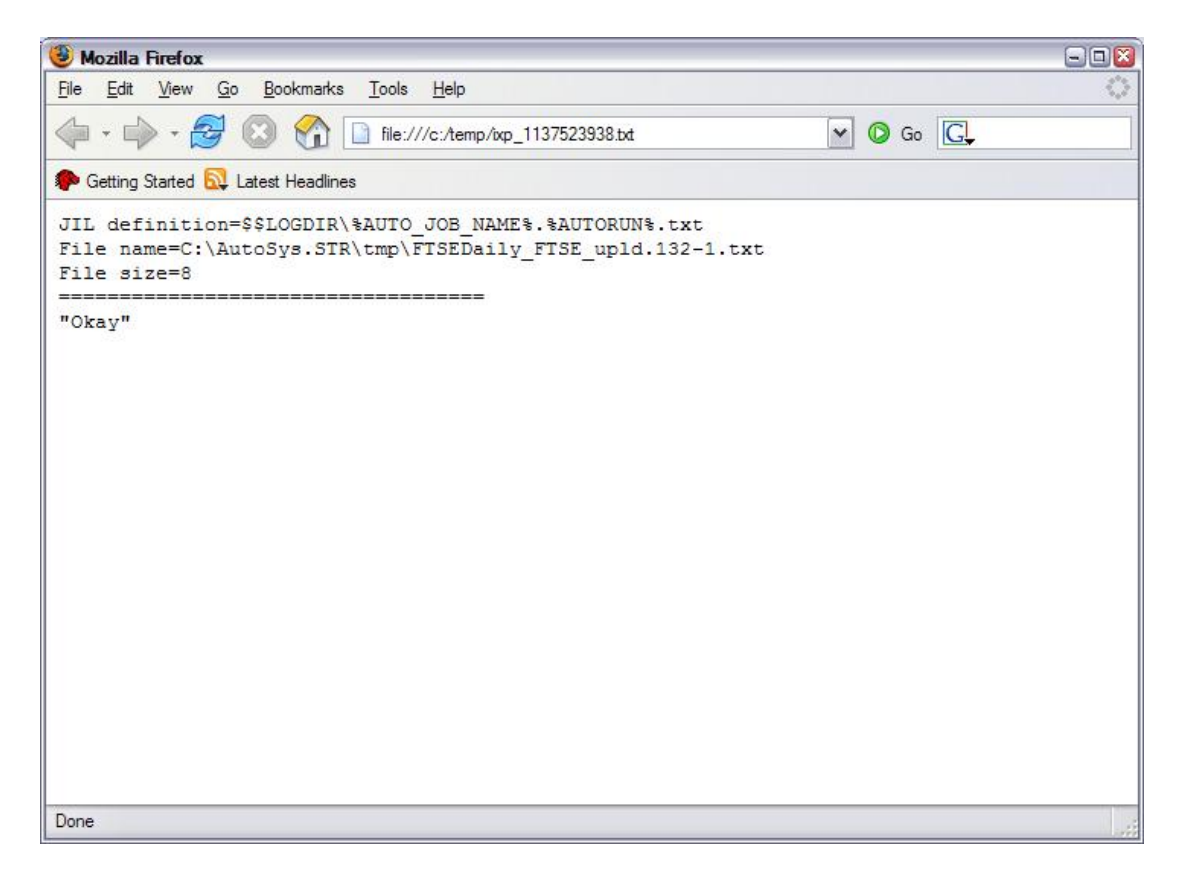

The output of the STDOUT file above shows that the job is defined to create the STDOUT file based on a Global Variable called "LOGDIR" and the standard CA Workload Automation AE Environment variables called "AUTO\_JOB\_NAME" and "AUTORUN". The output from iXp Client shows the resolved name of the file, after the appropriate values were plugged in for the variables used.

#### 7.5.4.2 Job Profile

Select the **Profile** menu option to view the file that has been assigned to the job profile field in the job definition. **This functionality is available for Unix jobs only.** 

#### Job Information

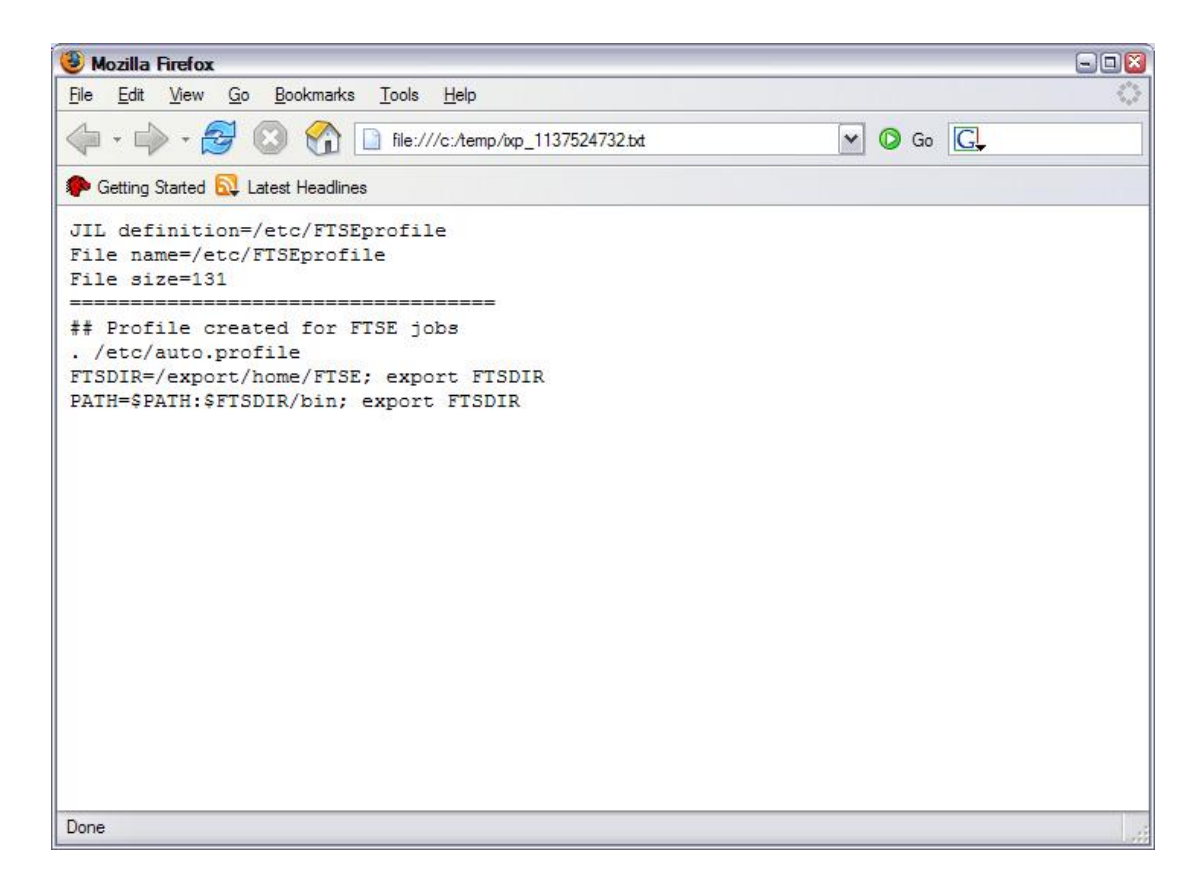

#### 7.5.4.3 Remote Agent Log

Select the **Autoremote Log** option to view the Remote Agent Log file. In most cases, CA Workload Automation AE is setup to purge the Remote Agent Log when the job ends in a SUCCESS. Hence, this functionality may work only with jobs in a FAILURE or TERMINATED status.

For Unicenter AutoSys JM r11 or older, if the iXp Agent is unable to find a file, the web browser window will show that message. The window will also show the fully qualified name of the file that the iXp Agent attempted to retrieve.

| 🥹 Mozilla Firefox                                                                         | - 🗆 🛛             |
|-------------------------------------------------------------------------------------------|-------------------|
| File Edit View Go Bookmarks Tools Help                                                    | $\langle \rangle$ |
|                                                                                           |                   |
| P Getting Started 🔂 Latest Headlines                                                      |                   |
| Tue Jan 17 12:05:39 2006: Changing working directory to /users/parag                      |                   |
| Tue Jan 17 12:05:39 2006: setuid( 1006 ) succeeded!                                       | (1997)            |
| Tue Jan 17 12:05:39 2006: COMMAND = 99                                                    |                   |
| Tue Jan 17 12:05:41 2006: START_SHADOW = 83                                               |                   |
| Tue Jan 17 12:05:41 2006: child fork suceeded 7891                                        |                   |
| Tue Jan 17 12:05:41 2006: Executing cmd->AUTO_JOB_PID=7891; export AUTO_JOB_PID; AUTOSYS= | /Au               |
| Tue Jan 17 12:05:41 2006: About to execl                                                  |                   |
| Tue Jan 17 12:05:41 2006: parent wait for user task 7891                                  |                   |
| Tue Jan 17 12:05:41 2006: Sending RUNNING Event                                           |                   |
| Tue Jan 17 12:05:41 2006: about to send_event                                             | -                 |
| Tue Jan 17 12:05:41 2006: Sending Event: 101 Status: 1                                    |                   |
| Tue Jan 17 12:05:41 2006: Attempting to Connect to: STRDORA                               |                   |
| Tue Jan 17 12:05:42 2006: SENT Successfully !!!                                           |                   |
| Tue Jan 17 12:05:42 2006: AUTOSV not set                                                  |                   |
| Tue Jan 17 12:05:42 2006: parent returned from wait, exit code 256 (0 1)                  |                   |
| Tue Jan 17 12:05:42 2006: User task exit code = 1                                         |                   |
| Tue Jan 17 12:05:42 2006: Sending the Completion Event                                    |                   |
| Tue Jan 17 12:05:42 2006: about to send_event                                             |                   |
| Tue Jan 17 12:05:42 2006: Sending Event: 101 Status: 5                                    |                   |
| Tue Jan 17 12:05:42 2006: Attempting to Connect to: STRDORA                               |                   |
| Tue Jan 17 12:05:42 2006: SENT Successfully !!!                                           |                   |
| Tue Jan 17 12:05:42 2006: send_event() ret=0                                              |                   |
| Tue Jan 17 12:05:42 2006: auto_remote work complete, exiting                              |                   |
|                                                                                           |                   |
|                                                                                           |                   |
| Done                                                                                      | 1                 |

## 7.5.5 Calendars

This menu item is shown only for those jobs that use a "run\_calendar" or "exclude\_calendar". You can view the name and the dates assigned to that each calendar by selecting the menu item. The calendar shown is "Read only" and no changes are permitted.

| AsiaDailyBox^AS1                                                                |   | ]               |              |
|---------------------------------------------------------------------------------|---|-----------------|--------------|
| This box contains the set of jobs for our<br>financial updates in Japan, Mumbai |   |                 |              |
| Job Control                                                                     | ► |                 |              |
| New Filter                                                                      | • |                 |              |
| Update Filter                                                                   | • |                 |              |
| User Command                                                                    | • |                 | -            |
| Job Information                                                                 | ► | Job Definition  |              |
| Expand                                                                          |   | Detailed Report |              |
| Expand All                                                                      |   | Run Data        |              |
| Collapse                                                                        |   | Calendars 🕨 🕨   | Run Calendar |
| Hide                                                                            |   |                 |              |

You can view one calendar year at a time by selecting the year from the pulldown. For each year, the dates set inside the calendar definition are shown in "green" color. The name of the calendar is shown in the title bar of the window.

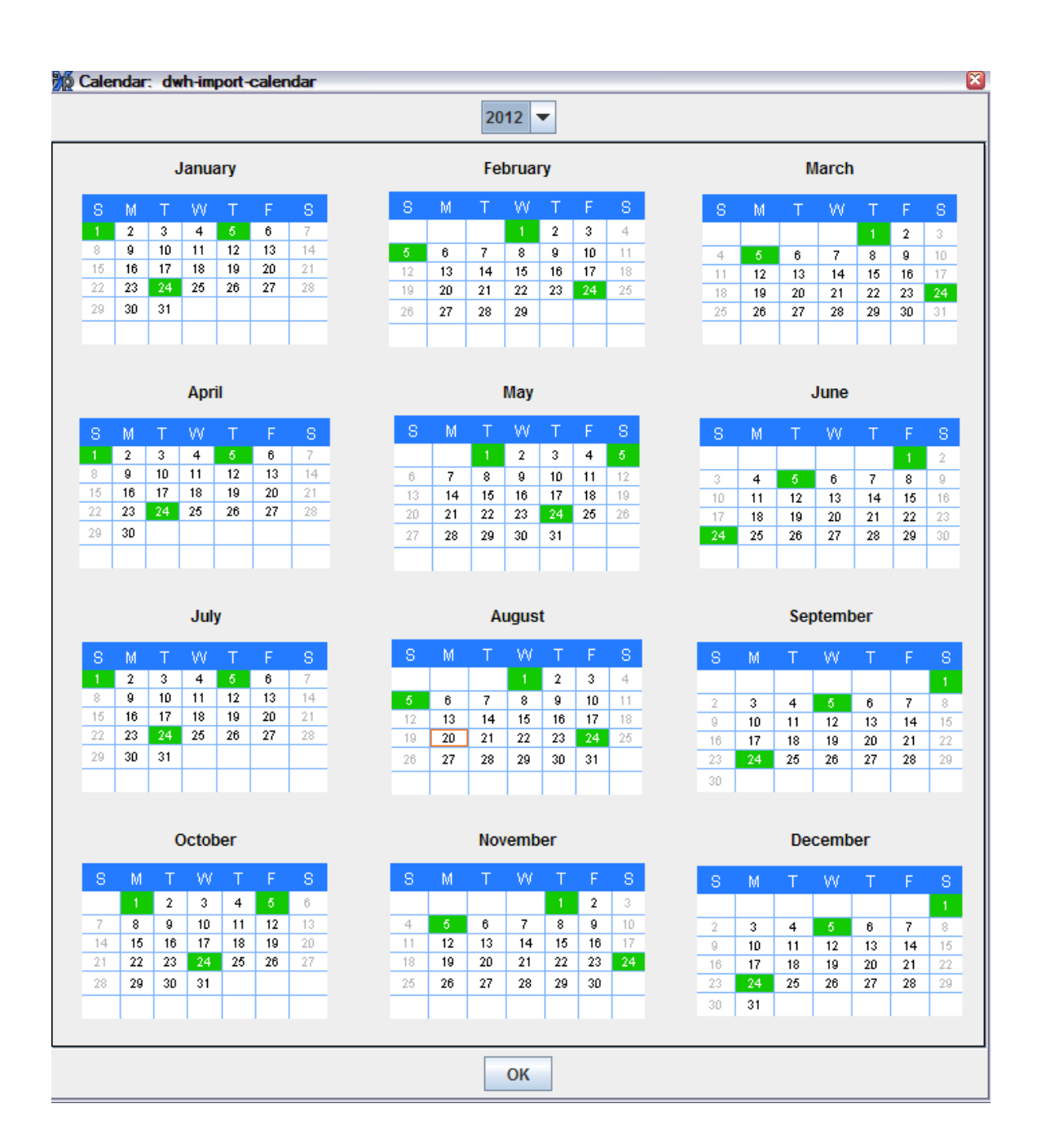

# 7.6 View Statistics

Server statistics provide a comprehensive report on the capacity, usage and performance of a CA Workload Automation AE instance. Non-admin users can see this option only if the privilege has been granted by the Administrator.

Select a CA Workload Automation AE Instance icon in the Tree View, and right mouse click to see the Instance Options menu.

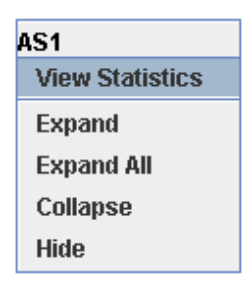

Select View Statistics to bring up the Server Statistics charts.

From top to bottom, the charts show the number of jobs started per minute, the number of jobs completed per minute, the events processed per minute, and the average event processing latency time in seconds, each plotted as a function of time. The gray area of each chart is set to contain eighty percent or more of the charted data.

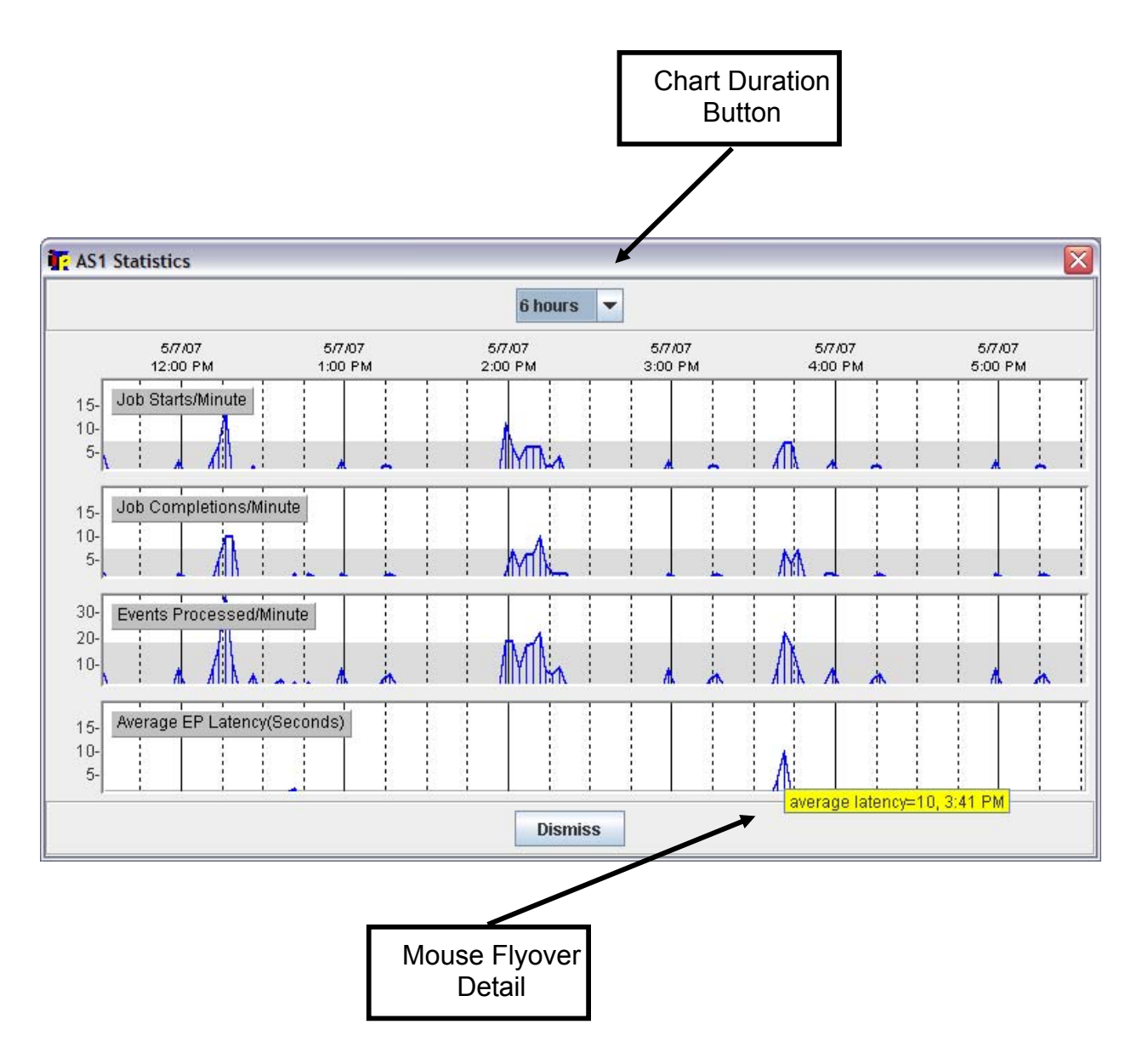

Use the chart duration button to select the time duration shown. Move the mouse over a chart to view the exact data value, and time, in the mouse flyover banner.

**Using Server Statistics:** These statistics provide guidance to the CA Workload Automation AE Administrator for capacity planning and fulfilling service level agreements. Ideally, the Event Processor latency should not be more than a few seconds and the number of jobs submitted should be as high as possible without affecting the latency. The gray area is set to show the average figures for every chart.

# 8 iXp CLIENT CLI

iXp provides a set of command line tools that enable users to execute the CA Workload Automation AE commands sendevent, autorep, and jil from their client machine without installing the CA Workload Automation AE software. These commands interface with the iXp Server and the actual execution of CA Workload Automation AE commands occurs on the iXp Server. The results of execution are passed back to the client. All the parameters supported by the actual CA Workload Automation AE commands can be passed to the iXp commands, including input files.

# 8.1 Installation

The iXp Client CLI is a self-contained set of files that need to be copied to each machine from where the commands will be executed. The total disk space required for these files is less than 3Mb.

Once the files have been copied, you need to set two environment variables and create a configuration file.

#### Environment Variables

IXP\_HOME=<Directory where software resides> AUTOSERV=<CA Workload Automation AE Instance name>

where,

IXP\_HOME = The Base directory where the iXp Client CLI has been installed.
AUTOSERV = The 3-letter name of the CA Workload Automation AE instance for which the command is being executed. This variable can be set before each execution, if the commands are being used for multiple instances.

For example,

IXP\_HOME=C:\ixphome AUTOSERV=ACE

**Optional variables** 

IXP\_SERVER\_URL=< http://IXP\_SERVER:PORT > IXP\_SERVER\_URL\_2=< http://IXP\_SERVER:PORT >

User Guide 120

If these variables are defined, the Configuration File (see below) is ignored.

#### Configuration File

You must create a configuration file under the IXP\_HOME/etc directory if the IXP\_SERVER\_URL variable is not defined in the environment. This file called *ixp.conf* contains a single line that provides the URL of the iXp Server to the Client CLI.

The following command will create this file.

| echo "IXP_SERVER_URL=http://IXP_SERVER:PORT" ><br>\$IXP_HOME/etc/ixp.conf | (UNIX/Linux) |
|---------------------------------------------------------------------------|--------------|
| echo IXP_SERVER_URL=http://IXP_SERVER:PORT ><br>%IXP_HOME%\etc\ixp.conf   | (Windows)    |

where,

IXP\_SERVER = The machine/IP address of the iXp Server PORT = The HTTP port number of the iXp Server.

For example,

echo IXP\_SERVER\_URL=http://venus:8080 > C:\ixphome\etc\ixp.conf

If the *IXP\_SERVER\_URL* variable is defined in the environment, the configuration file is ignored. Once the configuration file has been created or the variable defined, you can run the client CLI.

If there is an alternate iXp server running for high availability, then an additional line can be added in the file to provide its connection information to the CLI.

echo "IXP\_SERVER\_URL\_2=http://IXP\_SERVER\_2:PORT" >>
\$IXP\_HOME/etc/ixp.conf

where,

IXP\_SERVER\_2 = Machine/IP address of the alternate iXp Server PORT = The HTTP port of the alternate iXp Web Server

Similarly, the above can be set as an environment variable.

# 8.2 Commands

The iXp Client CLI provides six (6) commands in the IXP\_HOME/bin directory. All except one (1) are counterparts to CA Workload Automation AE commands. Each command has the same syntax as its CA Workload Automation AE counterpart, and accepts the same input and parameters.

When you execute any command, the parameters and input file, along with your authentication information, are passed to the iXp Server defined in your configuration file. If you have been assigned the authorization to execute the command for all the parameters and input provided, the iXp Server will run the original CA Workload Automation AE counterpart, capture the results, and send them back to you.

## 8.2.1 ixautorep

The **ixautorep** command is the iXp counterpart of the CA Workload Automation AE "*autorep*" command. It accepts the same list of parameters that you can pass to the "autorep" command.

The following shows the syntax for the ixautorep command. Notice how it is actually the syntax of the CA Workload Automation AE "autorep" command.

```
C:\ixphome\bin>ixautorep
Usage: [-J Jobname] <-d | -s | -q | -t | -o [Override #] | -w>
    [-R run_num] [-L Print Level] [-N Retry] [-x]
    [-G GlobalName] [-M MachineName] [-D TNS_alias_name]
    IF OverRide# = 0, it will display OverRide Currently in
Effect.
```

Error in command line for autorep. JobName OR GlobalName OR MachineName is required.

When you run the ixautorep command with the "-J" option, it will provide the Summary, Detail, or Definition output, depending upon the parameters. Only those jobs for which you are authorized will be displayed.

| SixiphoneNbin>izautorep -j zRayz         Job Name       Last Start       Last End       ST Run Pri//         Invent_ProcDrePay1       65/48/2007       18:10:22       65/48/2007       18:10:24       65/48/2007       18:10:42       65/48/2007       18:10:42       65/48/2007       18:10:42       65/48/2007       18:10:42       65/48/2007       18:10:42       65/48/2007       18:10:42       65/48/2007       18:10:42       65/48/2007       18:10:42       65/48/2007       18:10:42       65/48/2007       18:10:42       65/48/2007       18:10:42       65/48/2007       18:10:42       65/48/2007       18:10:42       65/48/2007       18:10:42       65/48/2007       18:10:42       65/48/2007       18:10:42       65/48/2007       18:10:42       65/48/2007       18:10:43       16:10:42       15:40:42       16:40:41       16:40:41       16:40:41       16:40:41       16:40:41       16:40:41       16:40:41       16:40:41       16:40:41       16:40:41       16:40:41       16:40:41       16:40:41       16:40:41       16:40:41       16:40:41       16:40:41       16:40:41       16:40:41       16:40:41       16:40:41       16:40:41       16:40:41       16:40:41       16:40:41       16:40:41       16:40:41       16:40:41       16:40:41       16:40:41       16:40:41       1                                                                                                    | . 🗆 |
|----------------------------------------------------------------------------------------------------|-----|
| Job Name         Last Start         Last End         ST         Run Pri/           Invent_ProcBonusPay1         05/08/2007         10:06:30         05/08/2007         10:10:01:30         05/08/2007         10:10:01:20         05/08/2007         10:10:01:20         05/08/2007         10:10:01:20         05/08/2007         10:10:01:20         05/08/2007         10:10:01:20         05/08/2007         10:10:01:20         05/08/2007         10:10:01:20         05/08/2007         10:10:01:20         05/08/2007         10:10:01:20         05/08/2007         10:10:01:20         05/08/2007         10:10:01:20         05/08/2007         10:10:01:20         05/08/2007         10:10:01:20         05/08/2007         10:10:01:20         05/08/2007         10:10:01:20         05/08/2007         10:10:01:20         05/08/2007         10:10:01:20         05/08/2007         10:10:01:20         05/08/2007         10:10:01:20         05/08/2007         10:10:01:20         05/08/2007         10:10:01:20         05/08/2007         10:10:01:20         05/08/2007         10:10:01:20         05/08/2007         10:10:01:20         05/08/2007         10:10:01:20         05/08/2007         10:10:01:20         05/08/2007         10:10:01:20         05/08/2007         10:10:01:20         05/08/2007         10:10:01:20         05/08/2007         10:10:01:10:20         05/08/2007  |     |
| Invent_ProcBonusPay1 $05/08/2007$ $10:06:30$ $05/08/2007$ $10:08:30$ $10:49/1$ Invent_ProcBonusPay2 $05/08/2007$ $10:10:42$ $05/08/2007$ $10:10:30$ $05/08/2007$ $10:10:30$ $05/08/2007$ $10:10:30$ $05/08/2007$ $10:10:30$ $05/08/2007$ $10:10:30$ $05/08/2007$ $10:10:30$ $05/08/2007$ $10:10:30$ $05/08/2007$ $10:10:30$ $05/08/2007$ $10:10:30$ $05/08/2007$ $10:10:30$ $05/08/2007$ $10:10:30$ $05/08/2007$ $10:10:30$ $05/08/2007$ $10:10:32$ $05/08/2007$ $10:10:32$ $05/08/2007$ $10:10:32$ $05/08/2007$ $10:10:32$ $05/08/2007$ $10:10:35$ $05/08/2007$ $10:10:35$ $05/08/2007$ $10:10:35$ $05/08/2007$ $10:10:35$ $05/08/2007$ $10:10:35$ $05/08/2007$ $10:10:35$ $05/08/2007$ $10:10:35$ $05/08/2007$ $10:10:35$ $05/08/2007$ $10:10:35$ $05/08/2007$ $10:10:35$ $05/08/2007$ $10:10:35$ $05/08/2007$ $10:10:35$ $05/08/2007$ $10:10:35$ $05/08/2007$ $10:10:37$ $05/08/2007$ $10:10:37$ $05/08/2007$ $10:10:37$ $05/08/2007$ $10:10:37$ $05/08/2007$ $10:10:37$ $05/08/2007$ $10:10:37$ $05/08/2007$ $10:10:37$ $05/08/2007$ $10:10:37$ $05/08/2007$ $10:10:37$ $05/08/2007$ $10:10:37$ $05/08/2007$ $10:10:37$ $05/08/2007$ $10:10:37$ $05/08/2007$ $10:10:37$ $05/08/2007$ $10:10:57$ $05/08/2007$ $10:10:57$ $05/08/2007$ $10:10:57$ $05/08/2007$ $10$                                                                                                    | it  |
| Invent_ProcBonusFay1         65/68/2007         10:10:12:41         SU 1649/1           Invent_ProcBonusFay2         65/68/2007         10:10:30         65/68/2007         10:10:30         SU 1649/1           Invent_ProcBonusFay2         65/68/2007         10:10:30         65/68/2007         10:10:30         SU 1649/1           Invent_ProcBonusFay3         65/68/2007         10:10:32         65/68/2007         10:10:32         SU 48/2007           Invent_ProcBonusFay3         65/68/2007         10:10:53         65/68/2007         10:10:33         SU 48/2007         10:10:33         SU 48/2007         10:10:33         SU 48/2007         10:10:33         SU 48/2007         10:10:12:53         SU 1649/1           Invent_ProcBonusPay5         65/68/2007         10:10:13:40/2007         10:10:13:40/2007         10:10:13:40/2007         10:10:13:40/2007         10:10:13:40/2007         10:10:13:40/2007         10:10:13:40/2007         10:10:13:40/2007         10:10:13:40/2007         10:10:13:40/2007         10:10:13:40/2007         10:10:13:40/2007         10:10:13:40/2007         10:10:13:40/2007         10:10:13:40/2007         10:10:13:40/2007         10:10:13:40/2007         10:10:13:40/2007         10:10:13:40/2007         10:10:13:40/2007         10:10:13:40/2007         10:10:13:40/2007         10:10:10:12:57         SU 1649/1           In         |     |
| nuent_ProcFrePay2         05/08/2007         10:06:30         05/08/2007         10:06:30         05/08/2007         10:06:30         05/08/2007         10:06:32         05/08/2007         10:06:32         05/08/2007         10:06:32         05/08/2007         10:06:32         05/08/2007         10:06:32         05/08/2007         10:06:32         05/08/2007         10:06:33         05/08/2007         10:06:33         05/08/2007         10:06:33         05/08/2007         10:06:33         05/08/2007         10:06:33         05/08/2007         10:06:34         05/08/2007         10:06:34         05/08/2007         10:06:34         05/08/2007         10:06:34         05/08/2007         10:06:34         05/08/2007         10:06:34         05/08/2007         10:06:34         05/08/2007         10:06:34         05/08/2007         10:06:34         05/08/2007         10:06:34         05/08/2007         10:06:34         05/08/2007         10:06:34         05/08/2007         10:06:34         05/08/2007         10:06:34         05/08/2007         10:06:34         05/08/2007         10:06:34         05/08/2007         10:06:35         05/08/2007         10:06:35         05/08/2007         10:06:34         05/08/2007         10:06:34         05/08/2007         10:06:34         05/08/2007         10:06:06         05/08/2007         10:06:34                       |     |
| Intent_ProcPrePag3         B5/B6/2807         10.16.12         B5/B6/2807         10.16.12         B5/B6/2807         10.16.12         B5/B6/2807         10.16.12         B5/B6/2807         10.16.12         B5/B6/2807         10.16.12         B5/B6/2807         10.16.12         B5/B6/2807         10.16.12         B5/B6/2807         10.16.12         B5/B6/2807         10.16.12         B5/B6/2807         10.16.12         B5/B6/2807         10.16.12         B5/B6/2807         10.16.12         B5/B6/2807         10.16.12         B5/B6/2807         10.16.13         B5/B6/2807         10.16.13         B5/B6/2807         10.16.12         B5/B6/2807         10.16.16                      |     |
| Invent_ProcBonusPay3         05/08/2007         10:10:52         05/08/2007         10:12:51         SU         1649/1           Invent_ProcBonusPay4         05/08/2007         10:10:53         05/08/2007         10:12:53         SU         1649/1           Invent_ProcBonusPay5         05/08/2007         10:10:53         05/08/2007         10:12:53         SU         1649/1           Invent_ProcBonusPay5         05/08/2007         10:10:52         05/08/2007         10:12:53         SU         1649/1           Invent_ProcBonusPay5         05/08/2007         10:10:53         05/08/2007         10:12:55         SU         1649/1           Invent_ProcBonusPay6         05/08/2007         10:10:53         05/08/2007         10:12:55         SU         1649/1           Invent_ProcBonusPay7         05/08/2007         10:10:53         05/08/2007         10:12:57         SU         1649/1           Invent_ProcBonusPay8         05/08/2007         10:10:57         05/08/2007         10:10:157         05/08/2007         10:10:10:10:10:10:10:10:10:10:10:10:10:1                                                                                                    |     |
| nvent_ProcBrusPay4         05/08/2007         10:06:33         05/08/2007         10:06:33         05/08/2007         10:12:53         05/08/2007           nvent_ProcBrusPay5         05/08/2007         10:06:33         05/08/2007         10:12:53         05/08/2007         10:12:53         05/08/2007         10:12:53         05/08/2007         10:12:53         05/08/2007         10:12:53         05/08/2007         10:12:53         05/08/2007         10:12:53         05/08/2007         10:12:53         05/08/2007         10:12:53         05/08/2007         10:12:55         05/08/2007         10:10:53         05/08/2007         10:10:53         05/08/2007         10:10:53         05/08/2007         10:10:53         05/08/2007         10:10:53         05/08/2007         10:10:55         05/08/2007         10:10:55         05/08/2007         10:10:57         05/08/2007         10:10:57         05/08/2007         10:10:57         05/08/2007         10:10:57         05/08/2007         10:10:57         05/08/2007         10:10:55         05/08/2007         10:10:57         05/08/2007         10:10:55         05/08/2007         10:10:51         05/08/2007         10:10:51         05/08/2007         10:10:51         05/08/2007         10:10:51         05/08/2007         10:10:10:10         05/08/2007         10:10:10:10         05/08/20                       |     |
| Noent_ProcBonusPays         05/08/2007         10:10:53         05/08/2007         10:10:153         05/08/2007         10:10:153         05/08/2007         10:10:153         05/08/2007         10:10:153         05/08/2007         10:10:152         05/08/2007         10:10:153         05/08/2007         10:10:153         05/08/2007         10:10:153         05/08/2007         10:10:153         05/08/2007         10:10:153         05/08/2007         10:10:153         05/08/2007         10:10:153         05/08/2007         10:10:153         05/08/2007         10:10:153         05/08/2007         10:10:153         05/08/2007         10:10:153         05/08/2007         10:10:153         05/08/2007         10:10:153         05/08/2007         10:10:153         05/08/2007         10:10:153         05/08/2007         10:10:153         05/08/2007         10:10:153         05/08/2007         10:10:163         05/08/2007         10:10:1649/1           nvent_ProcBonusPay8         05/08/2007         10:10:157         05/08/2007         10:10:157         05/08/2007         10:10:166         10:00:16         05/08/2007         10:10:166         10:00:16         05/08/2007         10:10:13         10:10:13         10:10:11         10:11:10:10         10:11:10:10         10:10:11         10:11:10:10         10:10:11         10:11:10         10:10:11 </td <td></td> |     |
| Invent_ProcBonusPay5       BC/08/2007       16:10:55       BC/08/2007       16:10:55       BC/08/2007       16:10:55       16:10:51       10:10:51       10:10:11         nuent_ProcBonusPay6       BC/08/2007       10:10:53       BC/08/2007       10:10:53       10:10:53       10:10:53       10:10:53       10:10:53       10:10:53       10:10:53       10:10:53       10:10:53       10:10:53       10:10:53       10:10:53       10:10:53       10:10:53       10:10:53       10:10:53       10:10:53       10:10:53       10:10:53       10:10:53       10:10:53       10:10:53       10:10:53       10:10:53       10:10:53       10:10:54       10:10:54       10:10:54       10:10:54       10:10:54       10:10:54       10:10:54       10:10:54       10:10:54       10:10:54       10:10:54       10:10:54       10:10:54       10:10:54       10:10:54       10:10:54       10:10:54       10:10:54       10:11:54       10:11:54       10:11:54       10:11:54       10:11:54       10:11:54       10:11:54       10:11:54       10:11:54       10:11:54       10:11:54       10:11:54       10:11:54       10:11:54       10:11:54       10:11:54       10:11:54       10:11:54       10:11:54       10:11:54       10:11:54       10:11:54       10:11:54       10:11:54       10:11:54                                                                                                    |     |
| nvent_ProcBonusPay6         05/08/2007         10:06:34         05/08/2007         10:06:34         05/08/2007         10:10:33         05/08/2007         10:10:33         05/08/2007         10:10:33         05/08/2007         10:10:33         05/08/2007         10:10:33         05/08/2007         10:10:33         05/08/2007         10:10:33         05/08/2007         10:10:33         05/08/2007         10:10:37         01/04/31           nuent_ProcBonusPay8         05/08/2007         10:10:33         05/08/2007         10:10:37         01/04/31           nuent_ProcBonusPay8         05/08/2007         10:10:57         05/08/2007         10:10:27         01/04/31           nuent_ProcBonusPay10         05/08/2007         10:10:57         05/08/2007         10:01:30         01/04/1           nuent_ProcBonusPay10         05/08/2007         10:10:57         05/08/2007         10:01:30         01/04/1           ayro11_CalcDactations1         05/08/2007         10:01:05         05/08/2007         10:01:05         05/08/2007         10:01:01         01/04/1           Ayro11_CalcDactations1         05/08/2007         10:01:05         05/08/2007         10:01:05         01/04/1         01/04/1           Ayro11_CalcDactations1         05/08/2007         10:01:05         05/08/2007         10                                                                       |     |
| nvent_ProcBonusPay6         05/08/2007         10:10:53         05/08/2007         10:10:53         05/08/2007         10:10:53         05/08/2007         10:10:53         05/08/2007         10:10:53         05/08/2007         10:10:53         05/08/2007         10:10:53         05/08/2007         10:10:53         05/08/2007         10:10:53         05/08/2007         10:10:54         05/08/2007         10:10:54         05/08/2007         10:10:57         05/08/2007         10:10:57         05/08/2007         10:10:57         05/08/2007         10:10:57         05/08/2007         10:10:57         05/08/2007         10:10:57         05/08/2007         10:10:57         05/08/2007         10:10:57         05/08/2007         10:10:57         05/08/2007         10:10:57         05/08/2007         10:10:57         05/08/2007         10:10:57         05/08/2007         10:10:55         05/08/2007         10:10:55         05/08/2007         10:10:55         05/08/2007         10:10:55         05/08/2007         10:10:55         05/08/2007         10:10:55         05/08/2007         10:10:55         05/08/2007         10:10:55         05/08/2007         10:10:55         05/08/2007         10:10:55         05/08/2007         10:10:55         05/08/2007         10:10:10:10:10         05/08/2007         10:10:10:10         05/08/2007         10:10               |     |
| Incent_ProcEnerally/       65/66/2007       16:06:34       65/66/2007       16:06:37       50       1649/1         nvent_ProcBonusPay8       65/68/2007       16:16:53       65/68/2007       16:16:53       65/68/2007       16:16:57       65/68/2007       16:16:57       65/68/2007       16:16:57       65/68/2007       16:16:57       65/68/2007       16:16:49/1         nvent_ProcBonusPay8       65/68/2007       16:16:57       65/68/2007       16:13:61       50       50       68/2007       16:13:61       50       68/2007       16:13:61       50       68/2007       16:13:61       50       16:49/1         nvent_ProcBonusPay9       65/68/2007       16:10:57       65/68/2007       16:10:36       50       16:47/1         ayroll_CalcPaysheet1       65/68/2007       16:00:31       65/68/2007       16:01:35       50       16:47/1         Payroll_CalcPaysheet1       65/68/2007       16:01:35       85/68/2007       16:01:35       50       16:47/1         Payroll_CalcPrePay1       65/68/2007       16:01:36       85/68/2007       16:01:35       50       16:47/1         Payroll_CalcPrePay1       65/68/2007       16:06:36       65/68/2007       16:01:35       50       16:47/1         Payroll_CalcBreePay2                                                                                                    |     |
| Invent_ProcPay8       05/08/2007       10:10:33       05/08/2007       10:10:35       00:10:17         nvent_ProcPrePay8       05/08/2007       10:10:54       05/08/2007       10:10:257       SU       1649/1         nvent_ProcPrePay9       05/08/2007       10:10:54       05/08/2007       10:10:35       SU       1649/1         nvent_ProcPrePay9       05/08/2007       10:10:57       05/08/2007       10:13:01       SU       1649/1         nvent_ProcPrePay10       05/08/2007       10:10:57       05/08/2007       10:13:01       SU       1649/1         nvent_ProcPrePay10       05/08/2007       10:10:57       05/08/2007       10:13:01       SU       1649/1         nvent_ProcPrePay10       05/08/2007       10:01:57       05/08/2007       10:13:01       SU       1647/1         Payroll_CalcVarations1       05/08/2007       10:01:54       05/08/2007       10:01:05:13       SU       1647/1         Payroll_CalcVarations1       05/08/2007       10:01:54       05/08/2007       10:01:55       10:07:04       SU       1647/1         Payroll_CalcVarations2       05/08/2007       10:01:55       05/08/2007       10:01:55       10:07:04       SU       1647/1         Payroll_CalcVarations2       05/08                                                                                                    |     |
| nvent_ProcBonusPay8         65/08/2007         10:10:54         65/08/2007         10:10:57         65/08/2007         10:10:57         65/08/2007         10:10:37         50         10:10:12:57         SU         1649/1           nvent_ProcBonusPay9         05/08/2007         10:10:57         05/08/2007         10:10:37         SU         10:10:37         SU         1649/1           nvent_ProcBonusPay10         05/08/2007         10:10:57         05/08/2007         10:10:31:01         SU         1649/1           nvent_ProcBonusPay10         05/08/2007         10:00:57         05/08/2007         10:10:30:01         SU         1649/1           Payroll_CalcPaysheet1         05/08/2007         10:00:66         05/08/2007         10:10:13:01         SU         1647/1           Payroll_CalcPrePay1         05/08/2007         10:01:54         05/08/2007         10:03:33         SU         1647/1           Payroll_CalcRetroi         05/08/2007         10:03:34         05/08/2007         10:01:03:37         SU         1647/1           Payroll_CalcBonusPay1         05/08/2007         10:00:11         05/08/2007         10:01:03:37         SU         1647/1           Payroll_CalcBonusPay2         05/08/2007         10:00:11         05/08/2007         10:01:03:37 <td></td>                                                                                           |     |
| nvent_ProcBonusPay9         05/08/2007         10:06:34         05/08/2007         10:10:57         05/08/2007         10:13:01         10:149/1           nvent_ProcBonusPay9         05/08/2007         10:10:57         05/08/2007         10:13:01         SU 1649/1           nvent_ProcBonusPay10         05/08/2007         10:10:57         05/08/2007         10:10:13:01         SU 1649/1           ayroll_RE_box1         05/08/2007         10:10:15         05/08/2007         10:10:13:01         SU 1647/1           Payroll_CalcRetroi         05/08/2007         10:01:16         5/08/2007         10:01:15         SU 1647/1           Payroll_CalcRetroi         05/08/2007         10:01:33         05/08/2007         10:03:38         05/08/2007         10:03:35         SU 1647/1           Payroll_CalcRetroi         05/08/2007         10:03:38         05/08/2007         10:03:37         SU 1647/1           Payroll_CalcRetros2         05/08/2007         10:00:11         05/08/2007         10:01:33         SU 1647/1           Payroll_CalcRetro2         05/08/2007         10:01:11         05/08/2007         10:01:33         SU 1647/1           Payroll_CalcRetro2         05/08/2007         10:01:15         SU 1647/1         10:01:15         SU 1647/1           Payroll_Cal                                                                                               |     |
| nvent_ProcBonusPay10         05/08/2007         10:10:57         05/08/2007         10:13:01         stole         10:13:01         stole         10:13:01         stole         10:14:17           nvent_ProcBreapay10         05/08/2007         10:10:57         05/08/2007         10:10:36         10:08:40         Stole         10:01:36         Stole         Stole         10:01:36         Stole         Stole         10:01:36         Stole         Stole         10:01:36         Stole         Stole         10:01:36         Stole         Stole         10:01:36         Stole         Stole         10:01:36         Stole         Stole         10:01:36         Stole         Stole         10:01:36         Stole         Stole         10:01:36         Stole         Stole         10:01:37         Stole         Stole         10:01:37         Stole         Stole         10:01:37         Stole         Stole         10:01:32         Stole         Stole         10:01:32         Stole         10:01:32         10:01:32         Stole         10:01:32         10:01:32         10:01:32         10:01:32         10:01:32         10:01:32         10:01:32         10:01:32         10:01:32         10:01:32         10:01:32         10:01:32         10:01:32         10:01:32         10:01:32                                                                                          |     |
| nvent_ProcBonusPay10       05/08/2007       10:10:57       05/08/2007       10:10:10:10:10:10:10:10:10:10:10:10:10:1                                                                                                    |     |
| ayroll_PRE_box1       05/08/2007       10:00:06       05/08/2007       10:10:36       SU       1647/1         Payroll_CalcPaysheet1       05/08/2007       10:00:11       05/08/2007       10:01:51       SU       1647/1         Payroll_CalcPaysheet1       05/08/2007       10:01:54       05/08/2007       10:01:51       SU       1647/1         Payroll_CalcPaysheet1       05/08/2007       10:01:54       05/08/2007       10:03:35       SU       1647/1         Payroll_CalcParePay1       05/08/2007       10:03:38       05/08/2007       10:07:08       05/08/2007       10:07:04       SU       1647/1         Payroll_CalcBonusPay1       05/08/2007       10:00:06       05/08/2007       10:10:33       SU       1647/1         Payroll_CalcPaysheet2       05/08/2007       10:00:11       05/08/2007       10:01:52       SU       1647/1         Payroll_CalcPaysheet2       05/08/2007       10:01:55       05/08/2007       10:01:52       SU       1647/1         Payroll_CalcBonusPay2       05/08/2007       10:02:51       SU       1647/1         Payroll_CalcBonusPay2       05/08/2007       10:02:52       SU       1647/1         Payroll_CalcBonusPay2       05/08/2007       10:02:64       05/08/2007 <td< td=""><td></td></td<>                                                                                                    |     |
| Payroll_CalcPaysheet1       05/08/2007       10:001154       05/08/2007       10:01151       10:01151       10:01151       10:01151       10:01151       10:01151       10:01151       10:01151       10:01151       10:01151       10:01151       10:01151       10:01151       10:01151       10:01151       10:01151       10:01151       10:01151       10:01151       10:01151       10:01151       10:01151       10:01151       10:01151       10:01151       10:01151       10:01151       10:01151       10:01151       10:01151       10:01151       10:01151       10:01151       10:01151       10:01151       10:01151       10:01151       10:01151       10:01151       10:01151       10:01151       10:01152       10:01153       05/08/2007       10:01153       05/08/2007       10:01153       05/08/2007       10:01153       05/08/2007       10:01153       05/08/2007       10:01153       05/08/2007       10:01153       05/08/2007       10:01153       05/08/2007       10:01153       05/08/2007       10:01153       05/08/2007       10:01153       05/08/2007       10:01153       05/08/2007       10:01153       05/08/2007       10:01153       05/08/2007       10:01153       05/08/2007       10:01153       05/08/2007       10:01153       05/08/2007       10:01153       05/08/2007                                                                                               |     |
| Payroll_CalcUcations1       U5/08/2007       10:03:35       08/2007       10:03:35       SU 1647/1         Payroll_CalcRetro1       05/08/2007       10:05:23       05/08/2007       10:05:19       SU 1647/1         Payroll_CalcPrePay1       05/08/2007       10:05:23       05/08/2007       10:08:49       SU 1647/1         Payroll_CalcBonusPay1       05/08/2007       10:08:30       05/08/2007       10:01:03:48       SU 1647/1         ayroll_CalcBonusPay1       05/08/2007       10:00:06       05/08/2007       10:01:52       SU 1647/1         Payroll_CalcRetro2       05/08/2007       10:00:10       05/08/2007       10:01:52       SU 1647/1         Payroll_CalcRetro2       05/08/2007       10:03:34       05/08/2007       10:01:52       SU 1647/1         Payroll_CalcRetro2       05/08/2007       10:05:25       05/08/2007       10:07:06       SU 1647/1         Payroll_CalcBonusPay2       05/08/2007       10:08:55       05/08/2007       10:07:06       SU 1647/1         Payroll_CalcBonusPay2       05/08/2007       10:08:55       05/08/2007       10:07:06       SU 1647/1         Payroll_CalcBonusPay3       05/08/2007       10:08:49       SU 1647/1       10:07:06       SU 1647/1         Payroll_CalcBonusPay3       05/                                                                                                    |     |
| Payroll_CalcRetrol       05/08/2007       10:03:38       05/08/2007       10:05:17       SU       1647/1         Payroll_CalcPrePay1       05/08/2007       10:07:08       05/08/2007       10:07:04       SU       1647/1         Payroll_CalcBonusPay1       05/08/2007       10:07:08       05/08/2007       10:10:34       SU       1647/1         Payroll_CalcBonusPay1       05/08/2007       10:00:06       05/08/2007       10:10:34       SU       1647/1         Payroll_CalcPaysheet2       05/08/2007       10:00:11       05/08/2007       10:01:53       SU       1647/1         Payroll_CalcRetro2       05/08/2007       10:01:55       05/08/2007       10:03:37       SU       1647/1         Payroll_CalcRetro2       05/08/2007       10:03:40       05/08/2007       10:03:37       SU       1647/1         Payroll_CalcBenusPay2       05/08/2007       10:05:25       05/08/2007       10:03:37       SU       1647/1         Payroll_CalcBonusPay2       05/08/2007       10:08:55       05/08/2007       10:03:36       SU       1647/1         Payroll_CalcPrePay3       05/08/2007       10:08:55       05/08/2007       10:10:35       SU       1647/1         Payroll_CalcPrePay3       05/08/2007       10:01:5                                                                                                    |     |
| Payroll_CalcSickTime1       05/08/2007       10:07:08       05/08/2007       10:07:08       05/08/2007       10:07:08       05/08/2007       10:07:08       05/08/2007       10:07:08       05/08/2007       10:07:08       05/08/2007       10:07:08       05/08/2007       10:07:08       05/08/2007       10:07:08       05/08/2007       10:07:08       05/08/2007       10:07:08       05/08/2007       10:07:08       05/08/2007       10:07:08       05/08/2007       10:07:07       08       05/08/2007       10:07:07       07/07       05/08/2007       10:07:07       05/08/2007       10:07:07       05/08/2007       10:07:06       05/08/2007       10:07:06       05/08/2007       10:07:06       05/08/2007       10:07:06       05/08/2007       10:07:06       05/08/2007       10:07:06       05/08/2007       10:07:06       05/08/2007       10:07:06       05/08/2007       10:07:06       05/08/2007       10:07:06       05/08/2007       10:07:06       05/08/2007       10:07:06       05/08/2007       10:07:06       05/08/2007       10:07:06       05/08/2007       10:07:06       05/08/2007       10:07:06       05/08/2007       10:07:06       05/08/2007       10:07:07:06       05/08/2007       10:07:07:06       05/08/2007       10:07:07:07       05/08/2007       10:07:07:08       05/08/2007       1                                                                             |     |
| Payroll_CalcBonusPay1       95/08/2007       10:08:53       95/08/2007       10:10:34       SU       1647/1         'ayroll_PRE_box2       05/08/2007       10:00:06       05/08/2007       10:01:38       SU       1647/1         Payroll_CalcPaysheet2       05/08/2007       10:00:06       05/08/2007       10:01:52       SU       1647/1         Payroll_CalcRetro2       05/08/2007       10:01:55       05/08/2007       10:03:37       SU       1647/1         Payroll_CalcRetro2       05/08/2007       10:03:40       05/08/2007       10:05:21       SU       1647/1         Payroll_CalcPrePay2       05/08/2007       10:05:25       05/08/2007       10:08:51       SU       1647/1         Payroll_CalcPrePay2       05/08/2007       10:08:55       05/08/2007       10:07:06       SU       1647/1         Payroll_CalcPrePay2       05/08/2007       10:08:55       05/08/2007       10:10:36       SU       1647/1         Payroll_CalcPaysheet3       05/08/2007       10:01:05       05/08/2007       10:01:55       05/08/2007       10:01:55       05/08/2007       10:01:55       05/08/2007       10:01:55       05/08/2007       10:01:55       05/08/2007       10:01:55       05/08/2007       10:01:01:53       SU       1647/1                                                                                                    |     |
| 'ayroll_PRE_box2       05/08/2007       10:00:06       05/08/2007       10:01:10:38       SU       1647/1         Payroll_CalcPaysheet2       05/08/2007       10:00:11       05/08/2007       10:01:52       SU       1647/1         Payroll_CalcPaysheet2       05/08/2007       10:01:15       05/08/2007       10:03:37       SU       1647/1         Payroll_CalcPrePay2       05/08/2007       10:03:40       05/08/2007       10:05:21       SU       1647/1         Payroll_CalcSickTime2       05/08/2007       10:03:40       05/08/2007       10:03:51       SU       1647/1         Payroll_CalcBonusPay2       05/08/2007       10:03:40       05/08/2007       10:10:36       SU       1647/1         'ayroll_CalcPrePay2       05/08/2007       10:08:55       05/08/2007       10:10:36       SU       1647/1         'ayroll_CalcBonusPay2       05/08/2007       10:08:65       05/08/2007       10:01:52       SU       1647/1         'ayroll_CalcPaysheet3       05/08/2007       10:03:40       05/08/2007       10:01:52       SU       1647/1         Payroll_CalcRetro3       05/08/2007       10:03:40       05/08/2007       10:07:05       SU       1647/1         Payroll_CalcBonusPay3       05/08/2007       1                                                                                                    |     |
| Payroll_CalcPaysheet2       05/08/2007       10:00:11       05/08/2007       10:01:52       80 1647/1         Payroll_CalcRetro2       05/08/2007       10:01:55       05/08/2007       10:03:40       95/08/2007       10:03:37       80 1647/1         Payroll_CalcRetro2       05/08/2007       10:03:40       95/08/2007       10:05:21       80 1647/1         Payroll_CalcSickTime2       05/08/2007       10:07:10       05/08/2007       10:08:51       80 1647/1         Payroll_CalcBonusPay2       05/08/2007       10:08:55       05/08/2007       10:10:36       80 1647/1         Payroll_CalcPrePay3       05/08/2007       10:08:55       05/08/2007       10:10:37       80 1647/1         Payroll_CalcPaysheet3       05/08/2007       10:00:11       05/08/2007       10:01:52       80 1647/1         Payroll_CalcRetro3       05/08/2007       10:01:55       05/08/2007       10:03:36       80 1647/1         Payroll_CalcRetro3       05/08/2007       10:03:40       05/08/2007       10:05:21       80 1647/1         Payroll_CalcPrePay3       05/08/2007       10:03:40       05/08/2007       10:05:21       80 1647/1         Payroll_CalcPrePay3       05/08/2007       10:03:40       05/08/2007       10:04:05:25       80 1647/1                                                                                                    |     |
| Payroll_CalcRetro2       05/08/2007       10:03:40       05/08/2007       10:05:21       80       1647/1         Payroll_CalcRetro2       05/08/2007       10:05:25       05/08/2007       10:05:21       80       1647/1         Payroll_CalcBetro2       05/08/2007       10:05:25       05/08/2007       10:08:51       80       1647/1         Payroll_CalcBenusPay2       05/08/2007       10:07:10       05/08/2007       10:10:36       80       1647/1         Payroll_CalcBenusPay2       05/08/2007       10:00:06       05/08/2007       10:10:37       80       1647/1         Payroll_CalcBenusPay2       05/08/2007       10:00:10       05/08/2007       10:10:36       80       1647/1         Payroll_CalcBenusPay2       05/08/2007       10:00:11       05/08/2007       10:03:36       80       1647/1         Payroll_CalcBetro3       05/08/2007       10:03:40       05/08/2007       10:03:40       95/08/2007       10:05:21       80       1647/1         Payroll_CalcBetro3       05/08/2007       10:03:40       05/08/2007       10:03:40       95/08/2007       10:03:40       95/08/2007       10:04:05:21       80       1647/1         Payroll_CalcBetro3       05/08/2007       10:03:40       05/08/2007       10:                                                                                                    |     |
| Payroll_CalcPrePay2       05/08/2007       10:05:25       05/08/2007       10:07:06       SU       1647/1         Payroll_CalcSickTime2       05/08/2007       10:07:10       05/08/2007       10:07:06       SU       1647/1         Payroll_CalcSickTime2       05/08/2007       10:07:10       05/08/2007       10:08:51       SU       1647/1         Payroll_CalcBonusPay2       05/08/2007       10:00:06       05/08/2007       10:10:36       SU       1647/1         Payroll_CalcPaysheet3       05/08/2007       10:00:10       05/08/2007       10:01:52       SU       1647/1         Payroll_CalcRetro3       05/08/2007       10:01:15       05/08/2007       10:01:52       SU       1647/1         Payroll_CalcRetro3       05/08/2007       10:01:55       05/08/2007       10:03:40       05/08/2007       10:03:50       10:07:05       SU       1647/1         Payroll_CalcBetro3       05/08/2007       10:07:05       SU       1647/1       10:07:05       SU       1647/1         Payroll_CalcBonusPay3       05/08/2007       10:07:06       85/08/2007       10:03:40       05/08/2007       10:03:40       05/08/2007       10:03:40       05/08/2007       10:04:53       SU       1647/1         Payroll_CalcBonusPay3 <td></td>                                                                                                    |     |
| Payroll_CalcSickTime2       05/08/2007       10:07:10       05/08/2007       10:08:55       10:08:55       10:08:55       10:08:55       10:08:55       10:08:55       10:08:57       10:08:57       10:08:55       10:08:55       10:08:55       10:08:55       10:08:55       10:08:57       10:08:57       10:08:57       10:08:57       10:08:57       10:08:57       10:08:57       10:08:57       10:08:57       10:08:57       10:08:57       10:08:57       10:01:03:6       10:07:10:36       10:07:10:36       10:07:10:37       10:06:47/1       10:09:11:52       10:08:57       10:09:11:52       10:07:10:37       10:07:10:37       10:07:11:52       10:07:11:52       10:07:11:52       10:07:11:52       10:07:11:52       10:07:11:52       10:07:11:52       10:07:11:52       10:07:11:52       10:07:11:52       10:07:11:52       10:07:11:52       10:07:11:52       10:07:10:37       10:07:10:37       10:07:10:37       10:07:10:37       10:07:10:37       10:07:10:37       10:07:10:37       10:07:10:37       10:07:10:37       10:07:10:37       10:07:10:37       10:07:10:37       10:07:10:37       10:07:10:37       10:07:10:37       10:07:10:37       10:07:10:37       10:07:10:37       10:07:10:37       10:07:10:37       10:07:10:37       10:07:10:37       10:07:10:37       10:07:10:37       10:07:10:37       10:07:10:37                                                  |     |
| Payroll_CalcBonusPay2       05/08/2007       10:08:55       05/08/2007       10:10:36       80       1647/1         'ayroll_PRE_box3       05/08/2007       10:00:06       05/08/2007       10:01:57       80       1647/1         Payroll_CalcPaysheet3       05/08/2007       10:00:11       05/08/2007       10:01:52       80       1647/1         Payroll_CalcPaysheet3       05/08/2007       10:01:155       05/08/2007       10:02:11       05/08/2007       10:03:36       80       1647/1         Payroll_CalcPrePay3       05/08/2007       10:03:40       05/08/2007       10:05:21       80       1647/1         Payroll_CalcPrePay3       05/08/2007       10:05:24       05/08/2007       10:07:05       80       1647/1         Payroll_CalcBonusPay3       05/08/2007       10:07:08       05/08/2007       10:08:53       05/08/2007       10:10:35       80       1647/1         Payroll_CalcPaysheet4       05/08/2007       10:00:13       05/08/2007       10:01:53       80       1647/1         Payroll_CalcPaysheet4       05/08/2007       10:01:57       05/08/2007       10:01:53       80       1647/1         Payroll_CalcPaysheet4       05/08/2007       10:01:57       05/08/2007       10:03:38       80       1647                                                                                                    |     |
| ayroll_crit_box3       05/08/2007       10:00:06       05/08/2007       10:01:57       SU 1647/1         Payroll_calcPaysheet3       05/08/2007       10:01:55       05/08/2007       10:01:52       SU 1647/1         Payroll_calcRetro3       05/08/2007       10:01:55       05/08/2007       10:03:36       SU 1647/1         Payroll_calcRetro3       05/08/2007       10:01:55       05/08/2007       10:05:21       SU 1647/1         Payroll_calcRetro3       05/08/2007       10:05:24       05/08/2007       10:05:21       SU 1647/1         Payroll_calcSickTime3       05/08/2007       10:05:24       05/08/2007       10:07:05       SU 1647/1         Payroll_calcBonusPay3       05/08/2007       10:07:08       05/08/2007       10:07:05       SU 1647/1         Payroll_calcPaysheet4       05/08/2007       10:00:13       05/08/2007       10:01:53       SU 1647/1         Payroll_calcRetro4       05/08/2007       10:01:57       05/08/2007       10:01:53       SU 1647/1         Payroll_calcPaysheet4       05/08/2007       10:01:57       05/08/2007       10:03:38       SU 1647/1         Payroll_calcRetro4       05/08/2007       10:03:41       05/08/2007       10:03:38       SU 1647/1         Payroll_calcRetro4       05/08/2007                                                                                                    |     |
| Payroll_CalcUacations3       05/08/2007       10:01:55       05/08/2007       10:03:36       80       1647/1         Payroll_CalcRetro3       05/08/2007       10:03:40       05/08/2007       10:03:36       80       1647/1         Payroll_CalcRetro3       05/08/2007       10:03:40       05/08/2007       10:05:21       80       1647/1         Payroll_CalcSickTime3       05/08/2007       10:05:24       05/08/2007       10:07:05       80       1647/1         Payroll_CalcBonusPay3       05/08/2007       10:07:08       05/08/2007       10:10:35       80       1647/1         Payroll_CalcBonusPay3       05/08/2007       10:00:66       05/08/2007       10:10:35       80       1647/1         Payroll_CalcPaysheet4       05/08/2007       10:00:16       05/08/2007       10:01:53       80       1647/1         Payroll_CalcRetro4       05/08/2007       10:01:57       05/08/2007       10:03:38       80       1647/1         Payroll_CalcRetro4       05/08/2007       10:03:41       05/08/2007       10:03:32       80       1647/1         Payroll_CalcRetro4       05/08/2007       10:03:41       05/08/2007       10:03:38       80       1647/1         Payroll_CalcRetro4       05/08/2007       10:03:41<                                                                                                    |     |
| Payroll_CalcRetro3       05/08/2007       10:03:40       05/08/2007       10:05:21       SU       1647/1         Payroll_CalcPrePay3       05/08/2007       10:05:24       05/08/2007       10:05:24       95/08/2007       10:05:24       95/08/2007       10:05:24       95/08/2007       10:05:24       95/08/2007       10:05:24       95/08/2007       10:07:05       SU       1647/1         Payroll_CalcBonusPay3       05/08/2007       10:07:08       05/08/2007       10:08:2407       10:08:2407       10:08:249       SU       1647/1         ayroll_CalcBonusPay3       05/08/2007       10:08:53       05/08/2007       10:08:35       SU       1647/1         ayroll_CalcPaysheet4       05/08/2007       10:00:16       05/08/2007       10:01:53       SU       1647/1         Payroll_CalcRetro4       05/08/2007       10:01:57       05/08/2007       10:03:38       SU       1647/1         Payroll_CalcRetro4       05/08/2007       10:03:41       05/08/2007       10:05:22       SU       1647/1         Payroll_CalcRetro4       05/08/2007       10:05:25       05/08/2007       10:07:06       SU       1647/1         Payroll_CalcBonusPay4       05/08/2007       10:08:55       05/08/2007       10:08:55       SU       1647/                                                                                                    |     |
| Payroll_CalcPrePay3       05/08/2007       10:05:24       05/08/2007       10:07:05       SU       1647/1         Payroll_CalcSickTime3       05/08/2007       10:07:05       SU       1647/1         Payroll_CalcBonusPay3       05/08/2007       10:07:08       05/08/2007       10:07:05       SU       1647/1         Payroll_CalcBonusPay3       05/08/2007       10:08:53       05/08/2007       10:10:35       SU       1647/1         ayroll_PRE_box4       05/08/2007       10:00:06       05/08/2007       10:01:53       SU       1647/1         Payroll_CalcPaysheet4       05/08/2007       10:00:13       05/08/2007       10:01:53       SU       1647/1         Payroll_CalcRetro4       05/08/2007       10:01:57       05/08/2007       10:03:38       SU       1647/1         Payroll_CalcRetro4       05/08/2007       10:03:41       05/08/2007       10:03:22       SU       1647/1         Payroll_CalcRetro4       05/08/2007       10:03:41       05/08/2007       10:05:22       SU       1647/1         Payroll_CalcBotkTime4       05/08/2007       10:05:25       05/08/2007       10:07:06       SU       1647/1         Payroll_CalcBonusPay4       05/08/2007       10:07:10       05/08/2007       10:08:55<                                                                                                    |     |
| Payroll_CalcSicKlime3       05/08/2007       10:07:08       05/08/2007       10:07:08       05/08/2007       10:08:53       05/08/2007       10:08:53       05/08/2007       10:08:53       05/08/2007       10:08:53       05/08/2007       10:01:35       SU       1647/1         ayroll_PRE_box4       05/08/2007       10:00:13       05/08/2007       10:00:13       05/08/2007       10:01:38       SU       1647/1         Payroll_CalcPaysheet4       05/08/2007       10:01:13       05/08/2007       10:01:33       SU       1647/1         Payroll_CalcRetro4       05/08/2007       10:01:57       05/08/2007       10:03:38       SU       1647/1         Payroll_CalcPrePay4       05/08/2007       10:03:41       05/08/2007       10:05:22       SU       1647/1         Payroll_CalcPrePay4       05/08/2007       10:05:25       05/08/2007       10:05:25       SU       1647/1         Payroll_CalcSickTime4       05/08/2007       10:07:10       05/08/2007       10:08:55       SU       1647/1         Payroll_CalcBonusPay4       05/08/2007       10:07:10       05/08/2007       10:08:55       SU       1647/1         Payroll_CalcBonusPay4       05/08/2007       10:07:10       05/08/2007       10:08:55       SU       1647/                                                                                                    |     |
| Tayroll_PRE_box4       05/08/2007       10:00:06       05/08/2007       10:10:38       SU       1647/1         Payroll_CalcPaysheet4       05/08/2007       10:00:13       05/08/2007       10:01:53       SU       1647/1         Payroll_CalcPaysheet4       05/08/2007       10:01:157       05/08/2007       10:01:53       SU       1647/1         Payroll_CalcVacations4       05/08/2007       10:01:57       05/08/2007       10:03:38       SU       1647/1         Payroll_CalcRetro4       05/08/2007       10:03:41       05/08/2007       10:05:22       SU       1647/1         Payroll_CalcPrePay4       05/08/2007       10:05:25       05/08/2007       10:07:16       SU       1647/1         Payroll_CalcSickTime4       05/08/2007       10:07:10       05/08/2007       10:08:51       SU       1647/1         Payroll_CalcBonusPay4       05/08/2007       10:07:10       05/08/2007       10:08:51       SU       1647/1         Payroll_CalcPay_box       05/08/2007       10:10:37       05/08/2007       10:12:24       SU       1647/1         Payroll_CalcPay_box       05/08/2007       10:10:37       05/08/2007       10:12:24       SU       1647/1                                                                                                    |     |
| Payroll_CalcPaysheet4       05/08/2007       10:00:13       05/08/2007       10:01:53       SU       1647/1         Payroll_CalcUacations4       05/08/2007       10:01:57       05/08/2007       10:03:38       SU       1647/1         Payroll_CalcRetro4       05/08/2007       10:03:41       05/08/2007       10:05:22       SU       1647/1         Payroll_CalcPrePay4       05/08/2007       10:03:41       05/08/2007       10:05:22       SU       1647/1         Payroll_CalcPrePay4       05/08/2007       10:05:25       05/08/2007       10:07:06       SU       1647/1         Payroll_CalcSickTime4       05/08/2007       10:07:10       05/08/2007       10:08:51       SU       1647/1         Payroll_CalcBonusPay4       05/08/2007       10:08:55       05/08/2007       10:10:36       SU       1647/1         ayroll_CalcPay_box       05/08/2007       10:10:37       05/08/2007       10:14:13       SU       1647/1         Payroll_CalcPay_box       05/08/2007       10:10:37       05/08/2007       10:12:24       SU       1647/1                                                                                                    |     |
| Payroll_CalcVacations4         05/08/2007         10:01:57         05/08/2007         10:03:38         SU         1647/1           Payroll_CalcRetro4         05/08/2007         10:03:41         05/08/2007         10:05:22         SU         1647/1           Payroll_CalcPrePay4         05/08/2007         10:05:25         05/08/2007         10:07:26         SU         1647/1           Payroll_CalcSickTime4         05/08/2007         10:05:25         05/08/2007         10:08:51         SU         1647/1           Payroll_CalcBonusPay4         05/08/2007         10:07:10         05/08/2007         10:08:51         SU         1647/1           Payroll_CalcBonusPay4         05/08/2007         10:10:37         05/08/2007         10:10:36         SU         1647/1           ayroll_CalcPay_box         05/08/2007         10:10:37         05/08/2007         10:12:24         SU         1647/1           Payroll_CalcPay1         05/08/2007         10:10:37         05/08/2007         10:12:24         SU         1647/1                                                                                                    |     |
| Payroll_CalcRetro4       05/08/2007       10:03:41       05/08/2007       10:05:22       SU       1647/1         Payroll_CalcPrePay4       05/08/2007       10:05:25       05/08/2007       10:05:25       05/08/2007       10:07:10         Payroll_CalcSickTime4       05/08/2007       10:07:10       05/08/2007       10:08:51       SU       1647/1         Payroll_CalcBonusPay4       05/08/2007       10:08:55       05/08/2007       10:10:36       SU       1647/1         ayroll_CalcPay_box       05/08/2007       10:10:37       05/08/2007       10:12:24       SU       1647/1         Payroll_CalcPay1       05/08/2007       10:10:47       05/08/2007       10:12:24       SU       1647/1                                                                                                    |     |
| Payroll_CalcFreray4         05/08/2007         10:05:25         05/08/2007         10:07:06         50         10:17/1           Payroll_CalcSickTime4         05/08/2007         10:07:10         05/08/2007         10:08:51         SU         1647/1           Payroll_CalcBonusPay4         05/08/2007         10:08:55         05/08/2007         10:10:36         SU         1647/1           ayroll_CalcPay_box         05/08/2007         10:10:37         05/08/2007         10:14:13         SU         1647/1           Payroll_CalcPay_box         05/08/2007         10:10:37         05/08/2007         10:12:24         SU         1647/1                                                                                                    |     |
| Payroll_CalcBonusPay4         05/08/2007         10:08:55         05/08/2007         10:10:36         SU         1647/1           ayroll_CalcPay_box         05/08/2007         10:10:37         05/08/2007         10:14:13         SU         1647/1           Payroll_CalcPay_box         05/08/2007         10:10:37         05/08/2007         10:12:24         SU         1647/1           Payroll_CalcPay1         05/08/2007         10:10:47         05/08/2007         10:12:24         SU         1647/1                                                                                                    |     |
| ayroll_CalcPay_box 05/08/2007 10:10:37 05/08/2007 10:14:13 SU 1647/1<br>Payroll_CalcPay1 05/08/2007 10:10:47 05/08/2007 10:12:24 SU 1647/1                                                                                                    |     |
| Payroll_CalcPay1 05/08/2007 10:10:47 05/08/2007 10:12:24 SU 1647/1                                                                                                    |     |
|                                                                                                    |     |
| Pauroll CalcPaus 05/08/2007 10:10:47 05/06/2007 10:12:25 80 1647/1                                                                                                    |     |
| Payroll_GalcPay4 05/08/2007 10:10:51 05/08/2007 10:12:27 SU 1647/1                                                                                                    |     |
| Payroll_PrintPaySlip1 05/08/2007 10:12:28 05/08/2007 10:14:09 SU 1647/1                                                                                                    |     |
| Payroll_PrintPaySlip2 05/08/2007 10:12:29 05/08/2007 10:14:10 SU 1647/1                                                                                                    |     |
| rayroll_printrayslip3 05/08/2007 10:12:27 05/08/2007 10:14:10 SU 1647/1<br>Paumoll_PrintPauSiv4 05/08/2007 10:12:30 05/08/2007 10:14:11 U 1647/4                                                                                                    |     |
| Taytori_frintray511p1 03/06/2001 10-12-30 03/06/2001 10-11-11 30 1047/1                                                                                                    |     |
|                                                                                                    |     |

When you run the ixautorep command with the "-M" or "-G" parameters, to view information about Virtual Machines or Global Variables respectively, all the machines and global variables will be displayed.

## 8.2.2 ixsendevent

The **ixsendevent** command is the iXp counterpart of the CA Workload Automation AE "*sendevent*" command.

The following shows the syntax of the ixsendevent command.

#### Commands

```
C:\ixphome\bin>ixsendevent
Usage: sendevent -E EVENT [-S AUTOSERV] [-A Alarm] [-J JobName]
[-s Status] [-P Event Priority] [-M Max Send
Trys ]
[-q Job Que Priority] [-G Global=Value] [-C
Comment]
[-U (Un-SENDEVENT)] [-T Time of Event] [-K
Signal(s)]
Error in command line for sendevent.
Event [-E] is required.
```

When you run the ixsendevent command with the "-J" option, it will issue the sendevent to the job only if you are authorized to do so. Otherwise, the iXp Server will return a security exception.

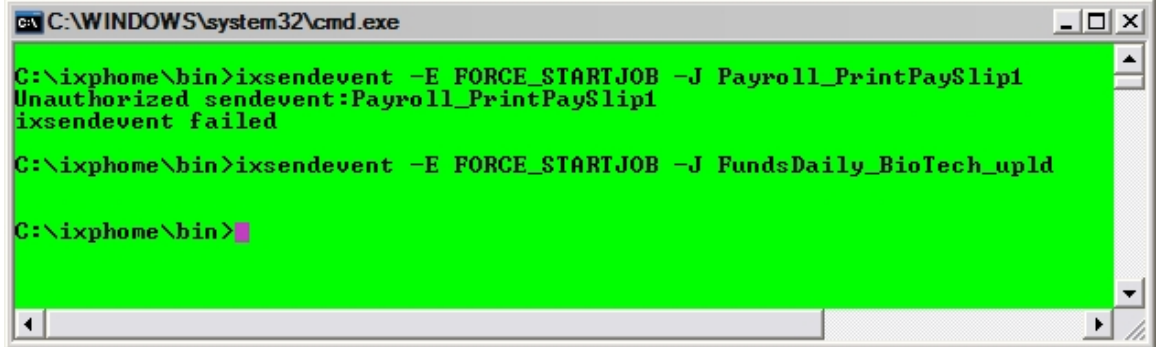

You can pass any valid parameter supported by the CA Workload Automation AE "*sendevent*" command.

**Note:** ixsendevent does not allow "-*E* STOP\_DEMON" events. These events have to be issued from your normal commands or interfaces.

## 8.2.3 ixjil

The **ixjil** command is the iXp counterpart for the CA Workload Automation AE "*jil*" command. This command enables you to create, update, or delete CA Workload Automation AE job and machine definitions using valid JIL statements.

You can run the ixjil command only in the batch mode. You have to either pass a filename or valid JIL statements as standard input.

In the screen below, you can see how the ixjil command is executed with JIL statements and filename as standard input.

| MKS Korn Shell - C:/ixphome/bin                                                 | _ 🗆 ×    | : |
|---------------------------------------------------------------------------------|----------|---|
| \$ echo "insert_job: fin_app2_joba\ncommand: ls\nmachine: localhost" {    ixjil | <u> </u> |   |
| Insent/Indating Job: fin ann? joba                                              |          | I |
| Inserer opaacing oon. Iin_appa_jona                                             |          | 1 |
| Database Change WAS Successful!                                                 |          |   |
|                                                                                 |          |   |
| Exit Code = 0                                                                   |          |   |
|                                                                                 |          |   |
| \$ ix,jil < ,jilfile                                                            |          |   |
|                                                                                 |          |   |
| Insert/Updating Job: fin_app2_jobb                                              |          |   |
| Database Change WAS Successful!                                                 |          |   |
|                                                                                 |          |   |
| Frit Code - 0                                                                   |          |   |
|                                                                                 |          |   |
|                                                                                 |          |   |
| \$ <b>.</b>                                                                     |          |   |
|                                                                                 | -        | 1 |
|                                                                                 | •        | 1 |

When you create, update, or delete job definitions, the name of the job has to match your authorizations. If the authorizations have been implemented with naming standards in place, the job name has to meet your naming standards as well.

In the example below, the user is authorized to create jobs with job names matching any of the following expressions.

fin\_\*\_\* pay\_\*\_\*

| MKS Korn Shell - C:/ixphome/bin                                                                                                    | ×  |
|----------------------------------------------------------------------------------------------------|----|
| \$ echo "insert_job: fin_app2_jobc\ncommand: ls\nmachine: localhost"   ixjil                                                       |    |
| Incent Andating Job: fin ann? jobs                                                                                                 |    |
| Inservopaacing oon. Iin_appa_jone                                                                                                  |    |
| Database Change WAS Successful!                                                                                                    |    |
|                                                                                                    |    |
| Exit Code = 0                                                                                                    |    |
|                                                                                                    |    |
| \$ echo "insert job: pay app1 joba\ncommand: ls\nmachine: localhost" { ixiil                                                       |    |
|                                                                                                    |    |
| Insert/Updating Job: pay_app1_joba                                                                                                 |    |
| Database Change WAS Successful!                                                                                                    |    |
|                                                                                                    |    |
| Frit Cada - 0                                                                                                    |    |
|                                                                                                    |    |
|                                                                                                    |    |
| \$ echo "insert_job: pay2_app1_joba\ncommand: ls\nmachine: localhost" { ixjil<br>  nauthorized_JUL_request:inb_name=nau2_ann1_inba |    |
| ixjil failed                                                                                                    |    |
| 2 <b>.</b>                                                                                                    | -  |
|                                                                                                    | // |

As shown above, the JIL insert statement for job pay2\_app1\_joba failed as it did not meet the authorization.

**Note:** If the standard input to ixjil is a filename, the entire file should contain JIL statements that meet your authorizations. If it contains even one JIL statement that does not meet your authorization, the entire file will be rejected.

#### 8.2.4 ixautostatus

The **ixautostatus** command is the iXp counterpart for the CA Workload Automation AE "*autostatus*" command. This command enables you to view the current status or value of a single CA Workload Automation AE job or global variable respectively.

The following shows the syntax of the ixautostatus command.

```
C:\ixphome\bin>ixautostatus
Usage: <-J JobName> OR <-G GlobalName> [-S AUTOSERV]
```

Error in command line for autostatus.

For example,

```
C:\ixphome\bin>ixautostatus -J EuropeDailyBox SUCCESS
```

# 8.2.5 ixjob\_depends

The **ixjob\_depends** command is the iXp counterpart for the CA Workload Automation AE "**job\_depends**" command. This command enables you to view the list of job dependencies, the current status of predecessor and successor jobs of a single job, or a forecast report of all jobs scheduled to run within a specific time frame and their successors.

The following shows the syntax of the ixjob\_depends command.

The following shows sample output of ixjob\_depends command.

| Job Name                                        | Status  | Date Cond?       | Start<br>Cond? | Dependent<br>Jobs? |
|-------------------------------------------------|---------|------------------|----------------|--------------------|
| EuropeDailyBox                                  | SUCCESS | 03/30/2010 10:30 | Yes            | Yes                |
| Condition: s(AsiaDailyBox) and v(OKTORUN) = YES |         |                  |                |                    |
| Atomic Condition                                |         | Current Status   | T∕F            |                    |
| SUCCESS(AsiaDailyBox)<br>VALUE(OKTORUN)         |         | SUCCESS<br>YES   | T<br>T         |                    |
| Dependent Job Name                              |         | Condition        |                |                    |
| FranceDailyBox                                  |         | SUCCESS (Europe) | DailyBox)      |                    |
| Testbox_a                                       |         | SUCCESS (Europe) | DailyBox)      |                    |

## 8.2.6 ixautocal\_asc

The **ixautocal\_asc** command enables you to view, create, modify, and delete standard CA Workload Automation AE calendars. The functionality is similar to the CA Workload Automation AE autocal\_asc command.

The following example shows the command being executed with a filename that contains lines to add dates to a calendar

```
#>cat infile
TESTCAL
A
08/05/2011
09/05/2011
10/05/2011
#>ixautocal_asc < infile
Utility to Add/Delete or Print entries in Calendar.
Calendar Name: Add (A) or Delete (D) or Print (P) ?
Date (MM/DD/YYYY [HH:MM]): ... Successful.
Date (MM/DD/YYYY [HH:MM]): ... Successful.
Date (MM/DD/YYYY [HH:MM]): ... Successful.
Date (MM/DD/YYYY [HH:MM]): ... Successful.
Date (MM/DD/YYYY [HH:MM]):
```

The following example shows the command being executed with standard input that prints out the dates in a calendar

# 8.2.7 ixflags

The **ixflags** command is a command to view the current version of iXp Client.

\$ ixflags

iXp-7.2.X.Y1

**Note:** This command is <u>not</u> a counterpart to the CA Workload Automation AE "*autoflags*" command. The "X" character in the preceding response shows the service pack and the "Y" character shows the build number.

# 9 INTERACTIVE FORECASTING

A key function of iXp is the ability to perform interactive forecasting and simulations. Forecast reports can be generated and simulations played back. All job run simulations are done by iXp and not actually run on CA Workload Automation AE. Simulation is based on historical averages and resolution of job dependencies as defined within CA Workload Automation AE. The results of a simulation can be viewed as steps-through-time and also can be saved in a report. Simulation also provides the ability to perform "what-if" scenarios that could help during decision-making

# 9.1 Go Offline

iXp has two modes, Online and Offline. Interactive forecasting can be performed only during Offline mode. When Offline mode is started all job dependencies and relevant attributes are loaded on the client, and during Offline mode job runs and current statuses are not loaded or shown. As a result, in Offline mode all jobs are initially marked as INACTIVE. Although the job data is highly compressed during Offline mode, it could impact the client machine performance because all that data is stored in memory on the client machine when a user decides to enter Offline mode. Therefore, iXp allows users to enter Offline mode with data for a single CA Workload Automation AE instance only. If iXp is monitoring more than one CA Workload Automation AE instance, the user is presented with a selection of CA Workload Automation AE instances when entering Offline mode.

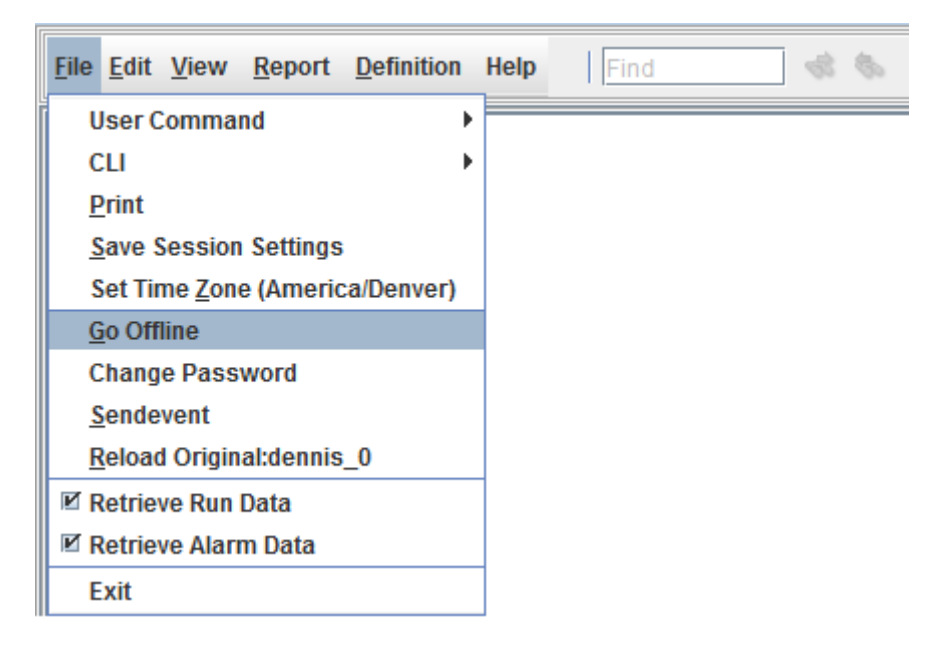

Select **File**► **Go Offline** to enter iXp Offline mode and enable Interactive Forecasting. First, a dialog box prompts the user to select the instance on which the forecasting is to be performed.

| Go Offl | ine 🛛 🔀                                            |
|---------|----------------------------------------------------|
| ?       | Select Autosys Instance to simulate AS1  OK Cancel |

The offline mode will copy all the data of the selected instance to the local machine. All forecasting and simulation activities will be performed on that local snapshot.

Once in Offline mode, iXp presents jobs that match the current filter and also four new buttons that control interactive forecasting.

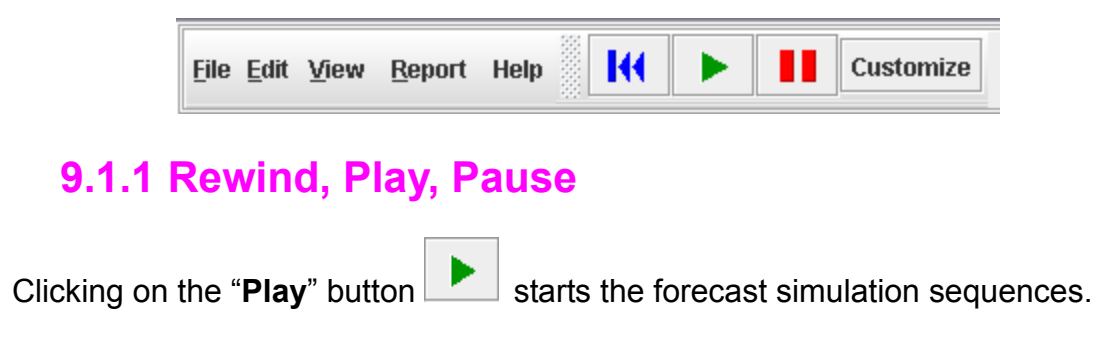

Simulations can be paused by clicking on the "**Pause**" button **I** and filters can be changed to view different jobs.

The "**Rewind**" button is used to restart a simulation with the same parameters.

# 9.2 Forecast Configuration

The "**Customize**" button **Customize** launches the dialog for setting all the parameters for the simulation or forecasting. Once all the parameters have been defined, the user can also create or select the desired iXp filter. During the simulation, only jobs that match the filter will be shown in the views. For example, if a simulation is desired to view all jobs that would run on a particular set of machines during a specific date and time, a filter would have to be created or selected that would have the "Run Machine" attribute defined with the set of machines desired. Then, once the date and time values are set in the "Customize" panel, only the jobs that would run on those machines would be shown during the simulation. However, iXp would still perform a complete and comprehensive simulation of the selected CA Workload Automation AE instance, but only show jobs that match the selected filter.

Forecast Configuration

| Forecast Configuration                                                 |
|------------------------------------------------------------------------|
| Time Settings EP Latencies Log Files Run Times End Statuses Sendevents |
| Time Settings                                                          |
| Forecast Start Time                                                    |
| 2009 V September V 29 V 10 V 48 V                                      |
| 09/29/2009 10:48                                                       |
| Forecast Duration (Hours)                                              |
| 4 -                                                                    |
|                                                                        |
| C Seconds Per Refresh                                                  |
|                                                                        |
|                                                                        |
|                                                                        |
|                                                                        |
|                                                                        |
|                                                                        |
|                                                                        |
|                                                                        |
|                                                                        |
|                                                                        |
|                                                                        |
| ОК                                                                     |

There are six tabs that bring up different customizing options: Time Settings, EP Latencies, Log Files, Run Times, End Statuses and Sendevents. Use the options under each tab to customize the forecast as follows:

# 9.2.1 Time Settings

The Time Settings tab enables you to customize the forecast time window by selecting new values for the following attributes.

| Time Settings Field | Description                                                                                                    |
|---------------------|----------------------------------------------------------------------------------------------------|
| Forecast Start Time | The year, month, day, hours and second for the forecast start time. Default value: current date and time.                   |
| Forecast Duration   | The number of hours of forecast time. Default value: 4hrs.                                                                  |
| Seconds Per Refresh | The number of simulated seconds per forecast<br>window refresh (the "speed" of the forecast).<br>Default value: 60 seconds. |

Select **OK** to apply the changes and close the Forecast Configuration window.

# 9.2.2 EP Latencies

| 🎉 Forecast Configuration                 |                               |
|------------------------------------------|-------------------------------|
| Time Settings EP Latencies Log Files Run | Times End Statuses Sendevents |
| FP Latencies (In Milliseconds)           |                               |
| Job Completion                           | VM Stat                       |
| 50 -                                     | 50 🔻                          |
|                                          |                               |
|                                          |                               |
| Remote Agent Connect                     | c Set DB Status               |
|                                          |                               |
| 2000                                     | 50                            |
|                                          |                               |
|                                          |                               |
| -X-Instance sendevent                    | Set DB Starting Status        |
| 50 💌                                     | 50 💌                          |
|                                          |                               |
|                                          |                               |
| Read DB Event                            | Set DB Running Status         |
| 50 -                                     | 50 💌                          |
|                                          |                               |
|                                          |                               |
|                                          |                               |
| 0                                        | к                             |
|                                          |                               |

Customize the forecast Event Processor Latencies, in milliseconds. These **EP Latencies** variables are described in the *Forecast Properties* Section of the <u>iXp</u> <u>Administration Guide</u>, corresponding as follows:

| EP Latencies Field     | Forecast Property Variable   |
|------------------------|------------------------------|
| Job Completion         | setDoneStatusTimeMillis      |
| VM Stat                | vmstatTimeMillis             |
| Remote Agent Connect   | StartJobTimeMillis           |
| Set DB Status          | setStatusTimeMillis          |
| X-Instance sendevent   | xinstanceSendeventTimeMillis |
| Set DB Starting Status | setStartingTimeMillis        |
| Read DB Event          | readEventTimeMillis          |

Set DB Running Status setRunningTimeMillis

## 9.2.3 Log Files

Interactive Forecasting can create **log files** for textual reports of the jobs forecast. These files are stored on the local machine where the simulation was performed.

| 擬 Forecast Confi | guration     |           |           |              |            | <b>×</b> |
|------------------|--------------|-----------|-----------|--------------|------------|----------|
| Time Settings    | EP Latencies | Log Files | Run Times | End Statuses | Sendevents |          |
| Log Files        |              |           |           |              |            |          |
| Event Log        |              |           |           |              |            |          |
|                  |              |           |           |              |            |          |
| Run Log          |              |           |           |              |            |          |
|                  |              |           |           |              |            |          |
|                  |              |           |           |              |            |          |
| Log Filter       |              |           |           |              |            |          |
| No Filter        | -            |           |           |              |            |          |
|                  |              |           |           |              |            |          |
|                  |              |           |           |              |            |          |
|                  |              |           |           |              |            |          |
|                  |              |           | ОК        |              |            |          |

| Log Files Field | Description                                                                                                    |
|-----------------|----------------------------------------------------------------------------------------------------|
| Event Log       | Desired location for the event log file.                                                                                              |
| Run Log         | Desired location for the run log file.                                                                                                |
| Log Filter      | Filter for data content of the log files. The Log Filter selections are described in the <i>Job Filters</i> Chapter of this document. |

# 9.2.4 Run Times

| M Forecast Configuration                                               |
|------------------------------------------------------------------------|
| Time Settings EP Latencies Log Files Run Times End Statuses Sendevents |
| Job Name                                                               |
| CACDaily_CAC_ftp2^DEV                                                  |
| Current Average Run Time                                               |
| 00h05m00s                                                              |
| Assigned Run Time                                                      |
| 00h08m00s 00h 💌 08m 💌 00s 💌                                            |
| Run Time                                                               |
| Add CACDaily_CAC_ftp2^DEV 00h08m00s                                    |
| Simulated Run Times                                                    |
| Delete CACDaily_CAC_ftp2^DEV 00h08m00s                                 |
| ОК                                                                     |

Customize run times for specific jobs. Assigning new run times for a job overrides the average run time values for the next forecasted run of the job.

| Run Times Field          | Description                                                                                                    |
|--------------------------|----------------------------------------------------------------------------------------------------|
| Job Name                 | Name of job to which new run time is to be assigned.                                                                                                    |
| Current Average Run Time | The average run time currently used by the forecaster.                                                                                                    |
| Assigned Run Time        | The hours, minutes and seconds for a new run<br>time may be built with the h, m, s picklists. The<br>resulting run time is combined with the Job<br>Name in the Run Time field. |
| Run Time                 | This field combines the Assigned Run Time with the Job Name fields. This may also be                                                                                            |

|                     | edited directly. Select <b>Add</b> to add the newly assigned time to the update list.                                                                                                    |
|---------------------|----------------------------------------------------------------------------------------------------|
| Simulated Run Times | This is a running list of all the run times one is<br>preparing to add to the simulation. Run times<br>on the list may be deleted by highlighting them<br>and selecting <b>Delete</b> . (The same <i>selecting</i><br><i>multiple jobs</i> method may be used as in other<br>windows.) Upon selecting <b>OK</b> , the job names<br>and times listed here will be assigned. |

## 9.2.5 End Statuses

| M Forecast Configuration                                                                                       |  |  |  |  |  |
|----------------------------------------------------------------------------------------------------|--|--|--|--|--|
| Time Settings         EP Latencies         Log Files         Run Times         End Statuses         Sendevents |  |  |  |  |  |
| Simulated FAILURE and TERMINATED                                                                               |  |  |  |  |  |
| Job Name                                                                                                    |  |  |  |  |  |
| FundsDaily_Chips_proc^DEV                                                                                      |  |  |  |  |  |
| Assigned End Status                                                                                            |  |  |  |  |  |
| FAILURE                                                                                                    |  |  |  |  |  |
| End Status                                                                                                    |  |  |  |  |  |
| Add FundsDaily_Chips_proc^DEV FAILURE                                                                          |  |  |  |  |  |
| Simulated End Statuses                                                                                         |  |  |  |  |  |
| Delete FundsDaily_Chips_proc^DEV FAILURE                                                                       |  |  |  |  |  |
|                                                                                                    |  |  |  |  |  |
|                                                                                                    |  |  |  |  |  |
|                                                                                                    |  |  |  |  |  |
| ок                                                                                                    |  |  |  |  |  |

Customize **End Status** for specific jobs. Assigning a new End Status for a job overrides the current End Status, in the job forecast processing logic, for the next forecasted runs of the job. If a job runs multiple times within your forecast window, each run will end in the status specified.

| End Statuses Field        | Description                                                                                                    |
|---------------------------|----------------------------------------------------------------------------------------------------|
| Job Name                  | Job name to which a new End Status is to be assigned in the simulation.                                                               |
| Assigned End Status       | Pick list for End Status currently to be assigned by the forecaster.                                                                  |
| End Status                | This field combines the Job Name and Assigned<br>End Status fields, select <b>Add</b> to add the newly<br>assigned value to the list. |
| Simulated End<br>Statuses | This is a running list of all the End Statuses one is preparing to add to the simulation. End Statuses                                |

on the list may be deleted by highlighting them and selecting **Delete**. (The same *selecting multiple jobs* method may be used as in other windows.) Upon selecting **OK**, the job names and End Statuses listed here will be assigned.

## 9.2.6 Sendevents

| 🎉 Forecast Configur                                                  | ation                 |                              | <b></b>    |  |  |
|----------------------------------------------------------------------|-----------------------|------------------------------|------------|--|--|
| Time Settings E                                                      | P Latencies Log Files | Run Times End Statuses       | Sendevents |  |  |
| Time (-T)                                                            |                       |                              |            |  |  |
| ✓ Now 09/29/200                                                      | 9 10:48               |                              |            |  |  |
| 2009 ▼ September ▼ 29 ▼ 10 ▼ 48 ▼                                    |                       |                              |            |  |  |
| Job Name                                                             |                       |                              |            |  |  |
| profile_chk^DEV                                                      |                       | •                            |            |  |  |
| Events                                                               |                       |                              |            |  |  |
| KILLJOB                                                              |                       | <b>•</b>                     |            |  |  |
| Future Sendevent-                                                    |                       |                              |            |  |  |
| Add sendever                                                         | nt -J profile_chk^DB  | CV -E KILLJOB -T "09/29/2009 | 10:48"     |  |  |
| Future Sendevents                                                    | Future Sendevents     |                              |            |  |  |
| Delete sendevent -J profile_chk^DEV -E KILLJOB -T "09/29/2009 10:48" |                       |                              |            |  |  |
| ОК                                                                   |                       |                              |            |  |  |

Add new Future Sendevents for the next iXp forecast run.

| Sendevents Field | Description                                                                                                    |
|------------------|----------------------------------------------------------------------------------------------------|
| Time             | The time field sets the execution time of a simulated<br>sendevent. In order to simulate a future Sendevent<br>set the time fields to the desired future execution<br>date and time. |
| Job Name         | Job Name to which a new Sendevent is to be assigned.                                                                                                    |
| Events           | Event portion of the Sendevent JIL.                                                                                                    |
| Future Sendevent | This field combines the Time, Job Name, and Events                                                                                                    |

|                   | fields to define a Future Sendevent. Select <b>Add</b> to<br>add this one to the Future Sendevents list. The JIL<br>populated here is essentially the same as used in<br>CA Workload Automation AE (except for the use of<br>^InstanceName in the iXp syntax).                                                                                                   |
|-------------------|----------------------------------------------------------------------------------------------------|
| Future Sendevents | This is a running list of all the Future Sendevents<br>one is preparing to add to the simulation. Future<br>Sendevents on the list may be deleted by<br>highlighting them and selecting <b>Delete</b> . (The same<br>jobs method may be used as in other windows.)<br>Upon selecting <b>OK</b> , the job names and End Statuses<br>listed here will be assigned. |

# 9.2.7 Return iXp to Online Mode

Select **File ► Go Online** to return iXp to online mode as shown below:

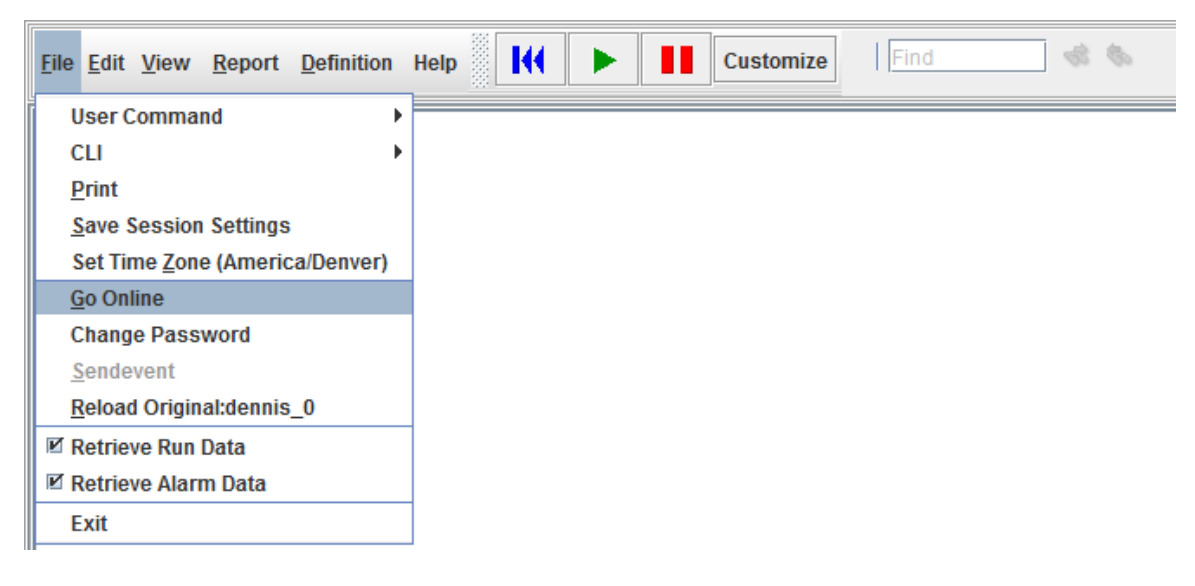

Upon return to online mode, Interactive Forecasting in iXp is disabled, and job runs and current statuses from the CA Workload Automation AE instances are again loaded and shown in iXp. Upon the next selection of File > Go Offline the Interactive Forecasting properties will be reset to the current job properties and defaults, all job dependencies and relevant attributes will be loaded on the client, and job runs and current statuses will not be loaded or shown.

Thus if one does not want to lose the information gained from a simulation in Offline Mode, the *log files* should be kept in saved file names.

# 9.3 View Forecast Run Data

Forecast jobs (jobs generated by the iXp Daemon rather than by CA Workload Automation AE) appear in the *Run Data* table (on the Job Tools Popup, Job Information menu) with job index number listed as **SIMULATED**, for example:

| 😿 Job Run Data                                                  |         |                         |                         |          |           |                    |  |  |  |
|-----------------------------------------------------------------|---------|-------------------------|-------------------------|----------|-----------|--------------------|--|--|--|
| testjob^AS2:Runs=11                                             |         |                         |                         |          |           |                    |  |  |  |
|                                                                 | Status  | Start Time              | End Time                | Duration | Exit Code | <b>Run Machine</b> |  |  |  |
| SIMULATED                                                       | SUCCESS | 2011-07-27 11:15:02 MDT | 2011-07-27 11:16:59 MDT | 01m57s   | 0         | aragorn            |  |  |  |
| SIMULATED                                                       | SUCCESS | 2011-07-27 11:00:02 MDT | 2011-07-27 11:01:59 MDT | 01m57s   | 0         | aragorn            |  |  |  |
| SIMULATED                                                       | SUCCESS | 2011-07-27 10:45:02 MDT | 2011-07-27 10:46:59 MDT | 01m57s   | 0         | aragorn            |  |  |  |
| SIMULATED                                                       | SUCCESS | 2011-07-27 10:30:02 MDT | 2011-07-27 10:31:59 MDT | 01m57s   | 0         | aragorn            |  |  |  |
| SIMULATED                                                       | SUCCESS | 2011-07-27 10:15:02 MDT | 2011-07-27 10:16:59 MDT | 01m57s   | 0         | aragorn            |  |  |  |
| SIMULATED                                                       | SUCCESS | 2011-07-27 10:00:04 MDT | 2011-07-27 10:02:01 MDT | 01m57s   | 0         | aragorn            |  |  |  |
| SIMULATED                                                       | SUCCESS | 2011-07-27 09:45:02 MDT | 2011-07-27 09:46:59 MDT | 01m57s   | 0         | aragorn            |  |  |  |
| SIMULATED                                                       | SUCCESS | 2011-07-27 09:30:02 MDT | 2011-07-27 09:31:59 MDT | 01m57s   | 0         | aragorn            |  |  |  |
| SIMULATED                                                       | SUCCESS | 2011-07-27 09:15:02 MDT | 2011-07-27 09:16:59 MDT | 01m57s   | 0         | aragorn            |  |  |  |
| SIMULATED                                                       | SUCCESS | 2011-07-27 09:00:02 MDT | 2011-07-27 09:01:59 MDT | 01m57s   | 0         | aragorn            |  |  |  |
| SIMULATED                                                       | SUCCESS | 2011-07-27 08:45:02 MDT | 2011-07-27 08:46:59 MDT | 01m57s   | 0         | aragorn            |  |  |  |
|                                                                 |         |                         |                         |          |           |                    |  |  |  |
|                                                                 |         |                         |                         |          |           |                    |  |  |  |
|                                                                 |         |                         |                         |          |           |                    |  |  |  |
| Refresh         View Detail         Create Report         Close |         |                         |                         |          |           |                    |  |  |  |

# 9.4 Errors and Warnings

The iXp client provides various indications to the user about problems that iXp may be experiencing. These indications are provided via the means of messages, warnings or certain behavior.

# 9.4.1 Warning for old data

The iXp Daemon is continuously reading data from the CA Workload Automation AE databases. The daemon is also incorporating the acquired data in the iXp cache, that is read by the iXp clients. The bottom-left corner of the application (e.g. web browser, appletviewer) from which the iXp client was launched shows the date and time stamp of the last cache update by the iXp Daemon. If the iXp Daemon is unable to read data from a CA Workload Automation AE instance, then it will not update the cache. To alert the user of such a condition, the iXp client will display a warning message at the lower-left corner stating that the particular CA Workload Automation AE instance has not been refreshed. Also, if the iXp Daemon does not have any other CA Workload Automation AE instance to read and if the cache has not been updated in five (5) minutes, the iXp client will get an error dialog message indicating the condition.

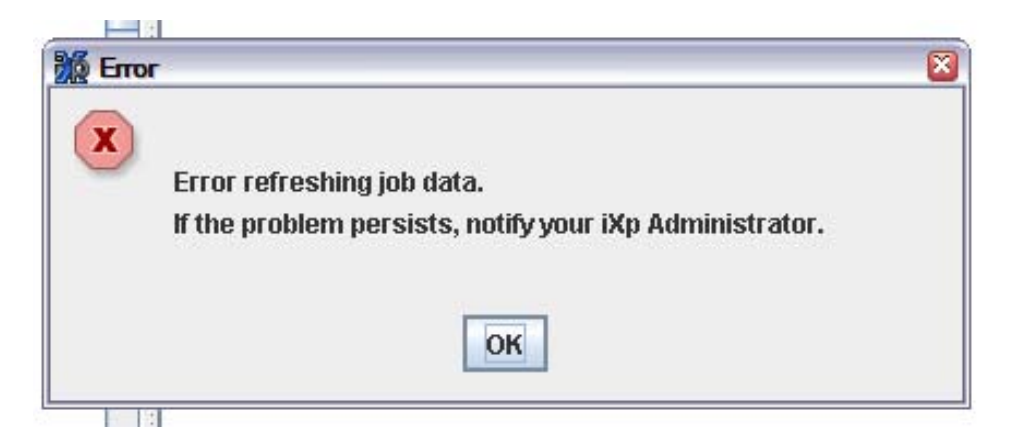

# 9.4.2 No Activity Warning

The iXp Administrator has the ability to set a time out for inactive GUIs. If there is no activity in the GUI for the given number of minutes, a notification dialog will appear:

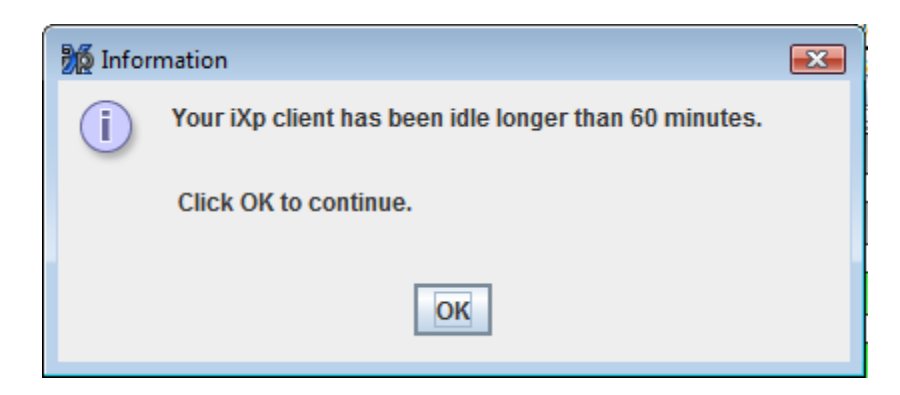

Clicking the OK button will return the iXp Client to normal refresh behavior.

# 9.4.3 iXp Client is "Out Of Memory"

The Java environment for the iXp client is configured with Java Runtime Parameters. These parameters define how much memory can be used by the Java Environment on the client. If the iXp client's Java environment needs slightly more memory than that defined by the parameters, the Java environment will issue an "Out Of Memory" message and exit. This message is shown in the Java Console or the Java appletviewer command console if the iXp client was started from a web browser or the appletviewer respectively. If the iXp client was started through Java Web Start, the message will be shown in the Java console. There may be no visual indication on the iXp client indicating that it is "Out Of Memory". Users may notice the iXp client going through data refreshes without updating the view or the data timestamp on the lower-left corner or may notice that the iXp client is not responding. To recover from this condition, the iXp client would have to be re-launched and the memory settings for the Java environment may have to be changed.

J9-20 16.49.31:width=1200
J9-20 16.49.31:height=700
J9-20 16.49.31:http://titan:8082/ixp/
J9-20 16.49.31:iXp-7.2.0.4
J9-20 16.49.31:java.specification.version:1.5
J9-20 16.49.31:java.version:1.5.0\_11
J9-20 16.49.31:Temp Directory:C:DOCUME~1\parag\LOCALS~1\Temp
J9-20 16.49.31:MainApplet.start():0ms
J9-20 16.49.31:init(1):31ms
#### Java Web Start Error:
#### java.lang.OutOfMemoryError: Java heap space

# 9.4.4 iXp Client gets "EOF" Exceptions

Users may notice "EOF" exception errors when performing certain operations that need the iXp client to contact the iXp server. Actions such as processing iXp reports, getting job definitions, issuing sendevents, responding to CA Workload Automation AE Alarms etc. may result in this exception. Typically, this happens due to a timeout parameter setting between the iXp client and the server. The default value for this parameter is 60 (sixty) seconds. If the iXp client has not received the results of its request within this time, it will throw this exception message to the user. The iXp client will not stop functioning due to this exception. Also, this exception does not indicate the result of the action requested. For example, the user clicks on a few alarms and tries to Acknowledge them. After the timeout interval, the iXp client throws the exception and continues with its refresh cycle. Meanwhile, the iXp Requestor finally updates the alarms in the CA Workload Automation AE database, but it cannot tell the user that requested the update about the completion of its work. However, the iXp client would receive the new data as a part of its refresh.

If the iXp Daemon has crashed, the iXp client will timeout for every refresh and throw the EOF exception message in the Java Console or the appletviewer command window. For users that launch iXp from a web browser, the Java Console is an extremely important window, as the majority of error messages would go in there. It is highly recommended to configure the Java environment so that this console is launched every time.
| 👙 Java Console - CA Workload Automation iXp                                                                |   |  |  |
|----------------------------------------------------------------------------------------------------|---|--|--|
| o: trigger logging                                                                                         | - |  |  |
| p: reload proxy configuration                                                                              |   |  |  |
| q: hide console                                                                                            |   |  |  |
| r: reload policy configuration                                                                             |   |  |  |
| s: dump system and deployment properties                                                                   |   |  |  |
| t: dump thread list                                                                                        |   |  |  |
| v: dump thread stack                                                                                       |   |  |  |
| 0-5: set trace level to <n></n>                                                                            |   |  |  |
|                                                                                                    |   |  |  |
| com.pgti.ixp.core.exception.lxpException: Connection refused: connect                                      |   |  |  |
| at com.pgti.ixp.core.util.StaticInvocation.postX(StaticInvocation.java:443)                                |   |  |  |
| at com.pgti.ixp.core.util.StaticInvocation.post(StaticInvocation.java:316)                                 |   |  |  |
| at com.pgti.ixp.ui.ixpj.DataRetriever.updateStringInternor(DataRetriever.java:1211)                        |   |  |  |
| at com.pgti.ixp.ui.ixpj.DataRetriever.perform(DataRetriever.java:324)                                      |   |  |  |
| at com.pgti.ixp.ui.ixpj.DataRetriever.run(DataRetriever.java:185)                                          |   |  |  |
| com.pgti.ixp.core.exception.lxpException:Connection refused: connectretry:com.pgti.ixp.core.exception.lxpl |   |  |  |
| java.net.ConnectException: Connection refused: connect                                                     |   |  |  |
| at java.net.PlainSocketImpl.socketConnect(Native Method)                                                   |   |  |  |
| at java.net.PlainSocketImpl.doConnect(Unknown Source)                                                      |   |  |  |
| at java not DlainSocketImnl.connectToAddress(Unknown Source)                                               |   |  |  |
|                                                                                                    |   |  |  |
| Clear Copy Clos <u>e</u>                                                                                   |   |  |  |

# 10 GLOSSARY

## 10.1 iXp Related Terms

**Console View**: Tabular listing of jobs and their vital data in the upper right portion of the iXp window.

**Critical Path Filter:** Focuses on a job and then follows predecessor and successor relationships (dependency relationships) from that job.

**Exception Filter:** A Job Attribute Filter that Displays only jobs that have failed or been terminated.

HTTPD: HyperText Transfer Protocol Daemon.

Instance Filter: A Job Attribute Filter that displays only the Site and its Instances.

**Job Attribute Filters:** Filters that use each CA Workload Automation AE job attribute to further define or limit the views in iXp.

**Job Dependency Filters:** Filters that limit the iXp views according to specified job dependencies.

**Job Detail View**: View in the upper center of the iXp window that shows details of the selected job.

**Job Flow View**: View in the lower right portion of the iXp window that shows the predecessor and successor job relationships for each job.

**Level Zero Filter:** A Job Attribute Filter that displays the Site, the Instances, and Level 0 boxes.

**Recursive Critical Path Filter:** Applies an ancestor-progeny filter that passes all the parents and children of the selected job, all their parents and children, and so forth through the job stream. Then a Critical Path filter is applied to each of those jobs.

Running Filter: A Job Attribute Filter that displays only running jobs.

**Server Invocation**: A call from a client (web browser) to the server, which in turn makes a call to refresh or request data from a CA Workload Automation AE Instance.

**SHTTP**: Secure HyperText Transfer Protocol

Site: A group of one or more CA Workload Automation AE instances.

Site Filter: A Job Attribute Filter that displays only the Site icon.

**Transitive Closure Filter:** Follows all Box and dependency relationships in both directions, throughout the CA Workload Automation AE Job structure. First a Recursive Critical Path filter is applied to the selected job, and then a Recursive Critical Path filter is applied to the resulting jobs, and so forth through the job stream.

**Tree View:** View on the left of the iXp window that depicts the hierarchical box structure of the jobs.

#### 10.2 CA Workload Automation AE Terms

See also CA Workload Automation AE User Guide

**Alarm**: Alarms are special events that notify operations personnel of situations requiring attention.

**Box Job**: A CA Workload Automation AE job that spawns other jobs that are "contained" in the Box Job.

**Global Variable**: Set by the sendevent SET\_GLOBAL commands, Global Variables are used to create dependency relationships.

**JIL**: Job Information Language. Refer to the <u>CA Workload Automation AE User</u> <u>Guide</u>.

**Job**: A job is the basic building block upon which an operations cycle is built. An CA Workload Automation AE job is any single command or executable, UNIX shell script, or NT batch file. Each CA Workload Automation AE job definition contains qualifying attributes, including conditions for when and where a job should be run. Command Jobs execute commands, Box Jobs are containers, which hold other jobs, and File Watcher Jobs watch for the arrival of a specified file.

**Job Name**: The job name is used to identify the job to CA Workload Automation AE, and must be unique within CA Workload Automation AE. It can be from 1 to 30 alphanumeric characters, and is terminated with white space. Embedded blanks and tabs are illegal.

JOID: Job ID (see <u>CA Workload Automation AE Reference Guide</u>).

**sendevent:** A CA Workload Automation AE command to activate the Event Processor.

## 10.3 Symbols in this Guide

| Symbol or type style | Represents                                                                           | Example                                                  |
|----------------------|--------------------------------------------------------------------------------------|----------------------------------------------------------|
| Bold                 | A new term.                                                                          | The <b>console</b> is the upper right window in iXp.     |
| Alternate color      | Hyperlinks to other sections, or to the internet.                                    | See <i>http://www.ca.com</i> for further information.    |
| Italic               | Words that are<br>emphasized. <i>Blue</i><br><i>italic</i> for hyperlinks.           | Dismiss the window <i>after</i> finalizing your changes. |
|                      | <u>Underlined Italic</u> for titles of other documents.                              | CA Workload Automation<br>AE User Guide                  |
| Monospace            | Syntax variables.<br>Directories, file names,<br>command names,<br>computer<br>code. | COPY <i>filename</i><br>&HIGHLVL.SRCLIB                  |
|                      | Computer screen text,<br>system responses,<br>command line<br>commands.              | Copy file? Y/N                                           |
| Monospace<br>bold    | What a user types.                                                                   | enter <b>RUN APP.EXE</b> in the Application field.       |
| <>                   | The name of a key on<br>the<br>Kevboard.                                             | Press <enter>.</enter>                                   |
| •                    | Choosing a command from a menu.                                                      | Edit►Preferences.                                        |

## 10.4 Related Documents

CA Workload Automation AE User Guide

CA Workload Automation AE Windows Implementation Guide

CA Workload Automation AE UNIX Implementation Guide

CA Workload Automation AE Reference Guide

CA Workload Automation iXp Release Notes

CA Workload Automation iXp Administration Guide